# **Enerlin'X EIFE**

# **Embedded Ethernet Interface for One MasterPacT MTZ Drawout Circuit Breaker**

**User Guide** 

DOCA0106EN-14 05/2024

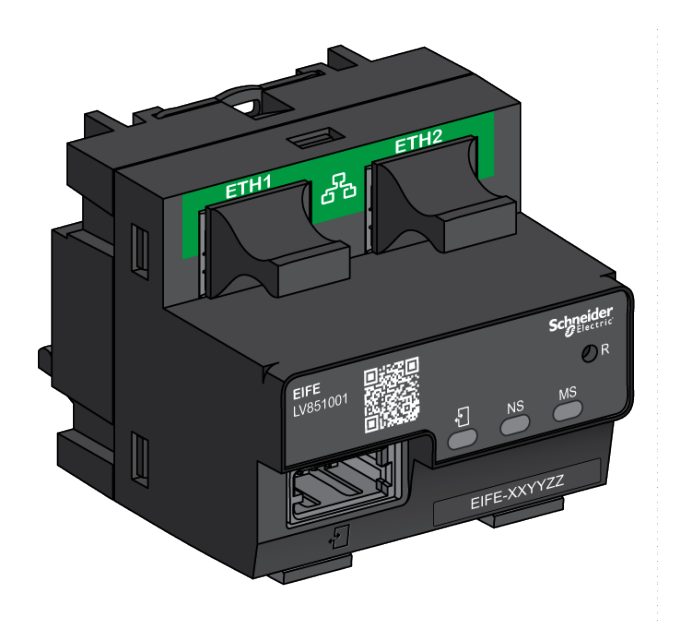

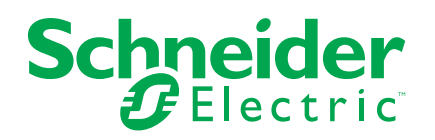

## Legal Information

The information provided in this document contains general descriptions, technical characteristics and/or recommendations related to products/solutions.

This document is not intended as a substitute for a detailed study or operational and site-specific development or schematic plan. It is not to be used for determining suitability or reliability of the products/solutions for specific user applications. It is the duty of any such user to perform or have any professional expert of its choice (integrator, specifier or the like) perform the appropriate and comprehensive risk analysis, evaluation and testing of the products/solutions with respect to the relevant specific application or use thereof.

The Schneider Electric brand and any trademarks of Schneider Electric SE and its subsidiaries referred to in this document are the property of Schneider Electric SE or its subsidiaries. All other brands may be trademarks of their respective owner.

This document and its content are protected under applicable copyright laws and provided for informative use only. No part of this document may be reproduced or transmitted in any form or by any means (electronic, mechanical, photocopying, recording, or otherwise), for any purpose, without the prior written permission of Schneider Electric.

Schneider Electric does not grant any right or license for commercial use of the document or its content, except for a non-exclusive and personal license to consult it on an "as is" basis.

Schneider Electric reserves the right to make changes or updates with respect to or in the content of this document or the format thereof, at any time without notice.

To the extent permitted by applicable law, no responsibility or liability is assumed by Schneider Electric and its subsidiaries for any errors or omissions in the informational content of this document, as well as any non-intended use or misuse of the content thereof.

# **Table of Contents**

| Safety Information                                | 5  |
|---------------------------------------------------|----|
| About the Book                                    | 6  |
| EIFE Interface Presentation                       | 9  |
| Introduction                                      | 10 |
| Intelligent Modular Unit                          | 12 |
| Hardware Description                              | 16 |
| EcoStruxure Power Commission Software             | 22 |
| Cradle Management Function                        | 24 |
| Technical Characteristics                         | 27 |
| Firmware Update                                   | 28 |
| Schneider Electric Green Premium™ Ecolabel        | 31 |
| Security Features                                 | 34 |
| Machine to Machine Communication                  | 35 |
| Role Based Access Control                         |    |
| Security Logs                                     | 39 |
| EIFE Interface Webpages from Firmware Version 005 | 40 |
| Webpage Access and User Interface                 | 41 |
| Access to EIFE Webpages                           | 42 |
| User Interface Layout                             | 45 |
| Webpage Description                               | 47 |
| Settings Pages                                    | 49 |
| Date and Time                                     | 50 |
| Time Zone                                         | 51 |
| Preferences                                       | 52 |
| Ethernet                                          | 53 |
| IP Configuration                                  | 55 |
| Email Service                                     | 57 |
| Data Publishing                                   | 59 |
| Redundancy-RSTP                                   | 60 |
| SNMP                                              | 62 |
| Devices                                           | 64 |
| Emails                                            | 66 |
| Security Pages                                    | 67 |
| IP Network Services                               | 68 |
| Modbus TCP/IP Filtering                           | 69 |
| Certificates                                      | 71 |
| User Management                                   | 73 |
| Syslog Service                                    | 76 |
| Monitoring and Control Pages                      | 77 |
| Circuit Breakers                                  | 78 |
| Diagnostics Pages                                 | 83 |
| Status                                            | 84 |
| Ethernet                                          | 85 |
| Modbus                                            | 86 |
|                                                   | 87 |
| Redundancy-RSTP Bridge                            |    |
| Redundancy-RSTP Ports                             | 89 |
| SNMP                                              | 90 |

| Read Device Registers                              | 91  |
|----------------------------------------------------|-----|
| 5                                                  |     |
| EIFE                                               | 92  |
| Devices                                            | 94  |
| EIFE Interface Webpages up to Firmware Version 003 | 95  |
| Webpage Access and User Interface                  | 96  |
| Access to EIFE Webpages                            | 97  |
| User Interface Layout                              | 100 |
| Webpage Description                                | 102 |
| Configuration & Settings Webpages                  | 104 |
| General                                            | 105 |
| Date and Time                                      | 106 |
| Time Zone                                          | 107 |
| Ethernet Configuration (Dual Port)                 | 108 |
| IP Configuration                                   | 109 |
| Modbus TCP/IP Filtering                            | 110 |
| Email Server Configuration                         | 111 |
| Email Events                                       | 113 |
| Device List                                        | 121 |
| Device Logging                                     | 122 |
| Device Log Export                                  | 124 |
| SNMP Parameters                                    | 126 |
| Preferences                                        | 127 |
| Advanced Services Control                          | 128 |
| User Accounts                                      | 129 |
| Webpage Access                                     | 131 |
| Monitoring Webpages                                | 132 |
| Real Time Data                                     | 133 |
| Device Logging                                     | 135 |
| Control Webpages                                   | 139 |
| Device Control                                     | 140 |
| Set Device Time                                    | 142 |
| Diagnostics Webpages                               | 143 |
| Statistics                                         | 144 |
| Device Identification                              | 147 |
| IMU Information                                    | 148 |
| Read Device Registers                              | 149 |
| Communication Check                                | 150 |
| IO Readings                                        | 151 |
| Maintenance Webpages                               | 152 |
| Indicators                                         | 152 |

# **Safety Information**

# **Cybersecurity Safety Notice**

#### **A**WARNING

POTENTIAL COMPROMISE OF SYSTEM AVAILABILITY, INTEGRITY, AND CONFIDENTIALITY

- Change default passwords at first use to help prevent unauthorized access to device settings, controls, and information.
- Disable unused ports/services and default accounts to help minimize pathways for malicious attackers.
- Place networked devices behind multiple layers of cyber defenses (such as firewalls, network segmentation, and network intrusion detection and protection).
- Use cybersecurity best practices (for example, least privilege, separation of duties) to help prevent unauthorized exposure, loss, modification of data and logs, or interruption of services.

Failure to follow these instructions can result in death, serious injury, or equipment damage.

## **About the Book**

## **Document Scope**

The aim of this document is to provide the users, installers, and the maintenance personnel with the technical information and procedure needed to access and maintain the EIFE Embedded Ethernet interface for MasterPacT MTZ drawout circuit breakers.

#### **Validity Note**

This guide is valid for the EIFE interface for use with MasterPacT MTZ drawout circuit breakers.

#### **Online Information**

The information contained in this guide is likely to be updated at any time. Schneider Electric strongly recommends that you have the most recent and up-todate version available on www.se.com/ww/en/download.

The technical characteristics of the devices described in this guide also appear online. To access the information online, go to the Schneider Electric Country website at www.se.com.

#### **Related Documents for IEC Devices**

| Title of the Documentation                                                                                         | Reference Number                                     |
|----------------------------------------------------------------------------------------------------|------------------------------------------------------|
| Enerlin'X EIFE - Embedded Ethernet Interface for One MasterPacT MTZ Drawout<br>Circuit Breaker - Instruction Sheet | NVE23550                                             |
| Enerlin'X IFE/EIFE Firmware Release Note                                                                           | DOCA0147EN                                           |
| ULP System - User Guide                                                                                            | DOCA0093EN<br>DOCA0093ES<br>DOCA0093FR<br>DOCA0093ZH |
| MasterPacT MTZ Modbus Communication Guide                                                                          | DOCA0105EN<br>DOCA0105ES<br>DOCA0105FR<br>DOCA0105ZH |
| MasterPacT MTZ IEC 61850 Communication Guide                                                                       | DOCA0162EN<br>DOCA0162ES<br>DOCA0162FR<br>DOCA0162ZH |
| CET850 IEC 61850 Configuration Software - User's Manual                                                            | SEPED306025EN                                        |
| Enerlin'X IO Input/Output Application Module for One IEC Circuit Breaker - User Guide                              | DOCA0055EN<br>DOCA0055ES<br>DOCA0055FR<br>DOCA0055ZH |

| Title of the Documentation                   | Reference Number         |
|----------------------------------------------|--------------------------|
| MasterPacT MTZ - Cybersecurity Guide         | DOCA0122EN               |
|                                              | DOCA0122ES<br>DOCA0122FR |
|                                              | DOCA0122ZH               |
| EcoStruxure Cybersecurity Admin Expert Guide | CAE_UM_EN                |

# **Related Documents for UL/ANSI Devices**

| Title of the Documentation                                                                                         | Reference Number                                             |
|----------------------------------------------------------------------------------------------------|--------------------------------------------------------------|
| Enerlin'X EIFE - Embedded Ethernet Interface for One MasterPacT MTZ Drawout<br>Circuit Breaker - Instruction Sheet | NVE23550                                                     |
| Enerlin'X IFE/EIFE Firmware Release Note                                                                           | DOCA0147EN                                                   |
| ULP System - User Guide                                                                                            | 0602IB1503EN<br>0602IB1504ES<br>0602IB1505FR<br>0602IB1506ZH |
| MasterPacT MTZ Modbus Communication Guide                                                                          | DOCA0105EN<br>DOCA0105ES<br>DOCA0105FR<br>DOCA0105ZH         |
| MasterPacT MTZ IEC 61850 Communication Guide                                                                       | DOCA0162EN<br>DOCA0162ES<br>DOCA0162FR<br>DOCA0162ZH         |
| Enerlin'X IO Input/Output Application Module for One UL Circuit Breaker - User Guide                               | 0613IB1317EN<br>0613IB1318ES<br>0613IB1319FR<br>0613IB1320ZH |
| MasterPacT MTZ - Cybersecurity Guide                                                                               | DOCA0122EN<br>DOCA0122ES<br>DOCA0122FR<br>DOCA0122ZH         |
| CET850 IEC 61850 Configuration Software - User's Manual                                                            | SEPED306025EN                                                |
| EcoStruxure Cybersecurity Admin Expert Guide                                                                       | CAE_UM_EN                                                    |

# **EIFE Interface Presentation**

#### What's in This Part

| Introduction                               | 10 |
|--------------------------------------------|----|
| Intelligent Modular Unit                   | 12 |
| Hardware Description                       | 16 |
| EcoStruxure Power Commission Software      | 22 |
| Cradle Management Function                 | 24 |
| Technical Characteristics                  | 27 |
| Firmware Update                            | 28 |
| Schneider Ėlectric Green Premium™ Ecolabel | 31 |

## Introduction

# Overview

The EIFE embedded Ethernet interface for one MasterPacT<sup>™</sup> MTZ drawout circuit breaker (or EIFE interface) enables one MasterPacT MTZ drawout circuit breaker to be connected to an Ethernet network.

It provides digital access to all the data delivered by the MicroLogic<sup>™</sup> X control unit of the MasterPacT MTZ circuit breaker. It provides information about the Intelligent Modular Unit (IMU) system. In addition, it monitors the three positions of the circuit breaker when inserted in its cradle:

- Cradle connected
- · Cradle disconnected
- · Cradle test positionS

#### **EIFE Interface Features**

The main features of EIFE interface are:

- Dual 10/100 Mbps Ethernet port for simple daisy chain connection
- Device profile web service for discovery of the EIFE interface on the local area network (LAN)
- Ethernet interface for MasterPacT MTZ drawout circuit breakers
- Embedded settings webpages
- · Embedded monitoring and control webpages
- Embedded diagnostics webpages
- Embedded security webpages
- Cradle status management (CE, CD, and CT)
- Built-in email alarm notification
- IEC 61850 interface for MasterPacT MTZ drawout circuit breakers
- Machine-to-Machine (M2M) communication
- Role-Based Access Control (RBAC) for users accessing the webpages

#### **EIFE Webpage Sessions**

Maximum of 8 HTTP sessions are supported. Once the HTTPS is enabled, only 4 HTTPS sessions are supported at the same time.

#### **EIFE Firmware Versions**

This guide describes the webpages for two different firmware versions of EIFE interface:

- EIFE Interface Webpages from Firmware Version 005, page 40, describes the EIFE interface webpages for the firmware version 005 and later.
- EIFE Interface Webpages up to Firmware Version 003, page 95, describes the EIFE interface webpages for the firmware versions up to 003.

#### **EIFE Interface Supported Protocols**

The EIFE interface supports the following Ethernet protocols:

- **Modbus TCP/IP:** Modbus TCP/IP is a protocol, which provides client/server communication between devices and Modbus TCP/IP that provides communications over an Ethernet connection. Modbus TCP/IP is used to exchange data between EIFE interface and other compatible Modbus TCP/IP devices through TCP port 502.
- Secure Modbus TCP/IP: Is a secure protocol, which provides client/server communication between devices and TCP/IP that provides communications over an Ethernet connection. Secure Modbus TCP/IP is used to exchange data between EIFE interface and other compatible Modbus TCP/IP devices through TCP port configured by user through IFE webpage. By default this protocol will be disabled.
- Hypertext Transfer Protocol (HTTP): HTTP is a network protocol that handles delivery of files and data on the World Wide Web. It provides web server functionality through TCP port 80. Remote configuration of EIFE interface and viewing of diagnostic data is possible using a web browser.
- Hypertext Transfer Protocol Secure (HTTPS): HTTPS is a variant of the standard web transfer protocol (HTTP) that adds a layer of security on the data in transit through a Transport Layer Security (TLS) protocol connection. HTTPS enables encrypted communication and secure connection between a remote user and the EIFE interface. It provides web server functionality through TCP port 443.
- File Transfer Protocol (FTPS): FTPS is a variant of the standard File Transfer Protocol (FTP) that adds a layer of security on the data in transit through a TLS protocol connection. FTPS enables encrypted communication and secure connection between a remote user and the EIFE interface.

**NOTE:** For EIFE interface with firmware version 004.006.000 and later, use a FTPS client, such as FileZilla or WinSCP to transfer the IEC 61850 configuration files.

- Simple Network Management Protocol (SNMP):Based on MIB2 format, SNMP provides the ability to store and send identifying and diagnostic information used for network management purposes through UDP port 161.
- Rapid Spanning Tree Protocol (RSTP EcoStruxure Power Commission Software): RSTP is a network protocol that ensures a loop-free topology for Ethernet networks. It is the advanced version of Spanning Tree Protocol, is a link layer protocol executed within bridges or switches.
- **Devices Profile for Web Services (DPWS):** DPWS defines a minimal set of implementation constraints to enable secure web service messaging, discovery, description, and eventing on resource-constrained devices.
- **Network Time Protocol (NTP):** NTP is a networking protocol for clock synchronization between computer systems over packet-switched, variable-latency data networks.
- IEC 61850 Protocol: IEC 61850 is a standard for communication networks and systems in substations. Based on Ethernet protocol, it is a standardized method of communication developed to support integrated systems, composed of multi-vendor, self-describing Intelligent Electronic Devices (IEDs). These systems are networked together to perform real-time protection, control, measurement, and monitoring functions.

**NOTE:** HTTPS, FTPS, RSTP, NTP, and IEC 61850 protocols are applicable only from EIFE interface firmware version higher than version 005.000.000.

# **Intelligent Modular Unit**

# Definition

A modular unit is a mechanical and electrical assembly containing one or more products to perform a function in a switchboard (incoming protection, motor command, and control).

The circuit breaker with its internal communicating components (MicroLogic control unit or MicroLogic trip unit) and external ULP modules (IO module) connected to one communication interface is called an IMU.

An IMU is composed around a circuit breaker from the following ranges:

- MasterPacT MTZ circuit breakers
- MasterPacT NT/NW circuit breakers
- ComPacT NS1600b-3200 circuit breakers
- ComPacT NS630b-1600 circuit breakers
- · PowerPacT P- and R- frame circuit breakers
- ComPacT NSX circuit breakers
- PowerPacT H-, J-, and L- frame circuit breakers

NOTE:

The information related to the new generation of ComPacT NSX and PowerPacT H-, J-, and L-frame circuit breakers in this guide applies to the existing range of ComPact NSX and PowerPact H-, J-, and L-frame circuit breakers also.

The information related to the new generation of ComPacT NS and PowerPacT P- and R-frame circuit breakers in this guide applies to the existing range of ComPactNS and PowerPact P- and R-frame circuit breakers also.

The exceptions are mentioned wherever applicable. The new ranges are based on the same technical and dimensional architecture as that of the exiting range of circuit breakers.

## **ULP Modules Per Circuit Breaker Range**

The following table lists the compatible ULP modules for each range of circuit breakers.

| ULP Module                                                                               | Part Number | MasterPacT MTZ with<br>ULP Port Module and<br>MicroLogic Control<br>Unit | MasterPacT NT/NW or<br>ComPacT or PowerPacT<br>P- and R-Frame with BCM<br>ULP Module and<br>MicroLogic Trip Unit | ComPacT NSX or<br>PowerPacT H-, J-, and L-<br>Frame with BSCM Module<br>and/or MicroLogic Trip Unit |
|------------------------------------------------------------------------------------------|-------------|--------------------------------------------------------------------------|----------------------------------------------------------------------------------------------------|----------------------------------------------------------------------------------------------------|
| IFE Ethernet interface for<br>one circuit breaker                                        | LV434001    | $\checkmark$                                                             | 1                                                                                                    | 1                                                                                                   |
|                                                                                          | LV434010    |                                                                          |                                                                                                    |                                                                                                    |
| IFE Ethernet switchboard                                                                 | LV434002    | 1                                                                        | $\checkmark$                                                                                                    | $\checkmark$                                                                                        |
| Server                                                                                   | LV434011    |                                                                          |                                                                                                    |                                                                                                    |
| EIFE Embedded Ethernet<br>interface for one<br>MasterPacT MTZ drawout<br>circuit breaker | LV851001    | ✓<br>✓                                                                   | -                                                                                                    | -                                                                                                   |
| Spare part kit EIFE for<br>one MasterPacT MTZ1<br>drawout circuit breaker                | LV851100SP  | 1                                                                        | -                                                                                                    | -                                                                                                   |
| Spare part kit EIFE for<br>one MasterPacT MTZ2/<br>MTZ3 drawout circuit<br>breaker       | LV851200SP  | <i>✓</i>                                                                 | _                                                                                                    | _                                                                                                   |
| IFM Modbus-SL interface                                                                  | TRV00210    | -                                                                        | $\checkmark$                                                                                                    | $\checkmark$                                                                                        |
| for one circuit breaker                                                                  | STRV00210   |                                                                          |                                                                                                    |                                                                                                    |
| IFM Modbus-SL interface<br>for one circuit breaker                                       | LV434000    | 1                                                                        | 1                                                                                                    | 1                                                                                                   |
| FDM121 front display                                                                     | TRV00121    | -                                                                        | $\checkmark$                                                                                                    | $\checkmark$                                                                                        |
| breaker                                                                                  | STRV00121   |                                                                          |                                                                                                    |                                                                                                    |
| IO input/output application<br>module for one circuit<br>breaker                         | LV434063    | ✓<br>✓                                                                   | ✓                                                                                                    | $\checkmark$                                                                                        |
| USB maintenance                                                                          | TRV00911    | -                                                                        | ✓                                                                                                    | $\checkmark$                                                                                        |
| Interface                                                                                | STRV00911   |                                                                          |                                                                                                    |                                                                                                    |

For more information on the ULP System and its components, refer to the ULP system User Guides in Related Documents, page 6.

#### **Communication Architecture**

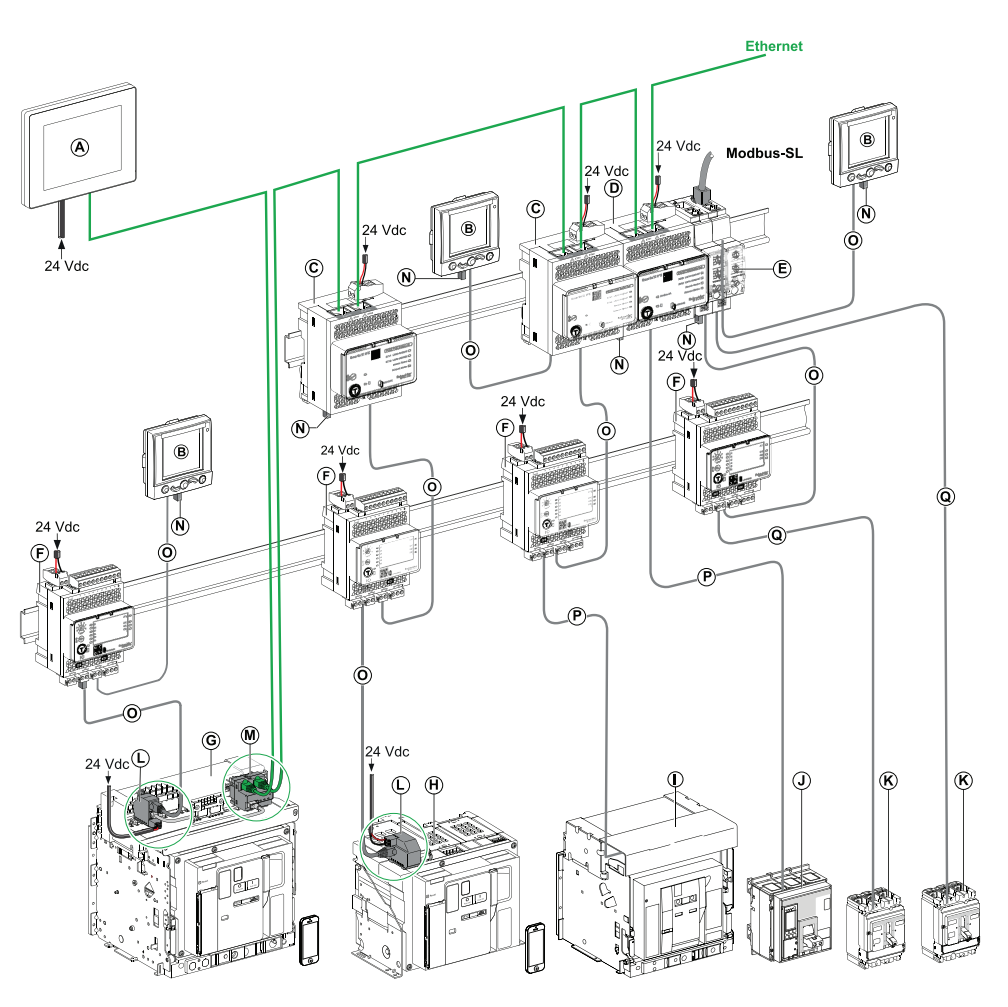

- A FDM128 Ethernet display for eight devices
- B FDM121 front display module for one circuit breaker
- C IFE Ethernet interface for one circuit breaker
- D IFE Ethernet switchboard server
- E IFM Modbus-SL interface for one circuit breaker
- F IO input/output application module for one circuit breaker
- G MasterPacT MTZ1 or MTZ2/MTZ3 drawout circuit breaker
- H MasterPacT MTZ1 or MTZ2/MTZ3 fixed circuit breaker
- I MasterPacT NT/NW circuit breaker
- J ComPacT NS/PowerPacT P-, and R-frame circuit breaker
- K ComPacT NSX/PowerPacT H-, J-, and L-frame circuit breaker
- L ULP port module
- M EIFE Embedded Ethernet Interface for one MasterPacT MTZ drawout circuit breaker
- N ULP line termination
- 0 RJ45 ULP cord
- P Circuit breaker BCM ULP cord
- Q NSX cord

#### **Remote Controller**

A remote controller is a device that is able to communicate with an IMU using a communication interface, such as the EIFE Embedded Ethernet interface. For example, FDM128 Ethernet display for eight devices, supervisor, PLC, BMS, SCADA system, and so on, are remote controllers.

For the description of Modbus registers and commands, refer to the *Modbus Communication Guides* in Related Documents, page 6.

## **Hardware Description**

# Description

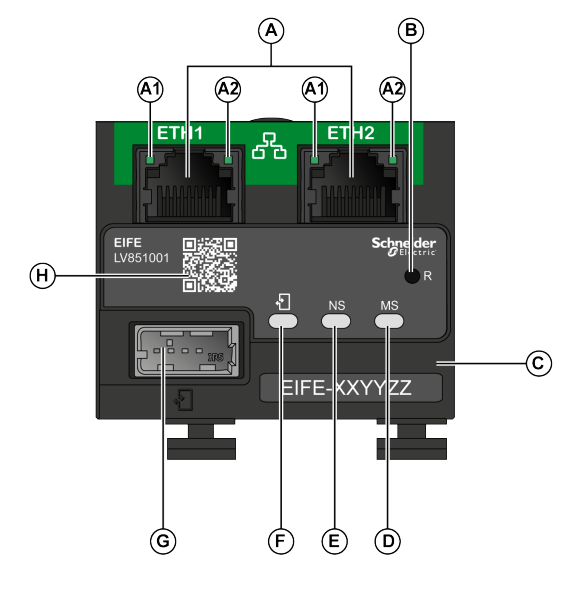

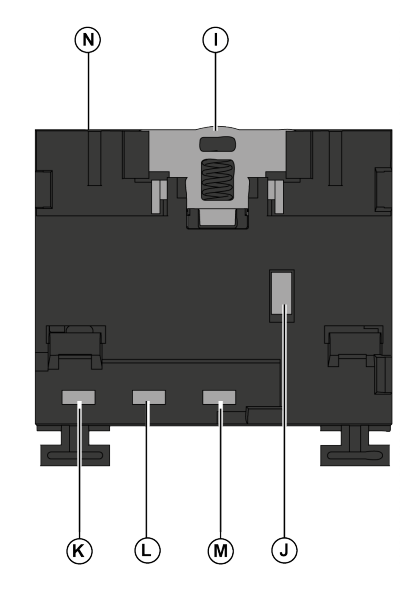

A Two RJ45 Ethernet ports

A1 OFF: 10 Mbps

Steady green: 100 Mbps

A2 Steady green: link

Blinking green: activity

- B Reset button
- C Device identification label
- D Module status LED
- E Network status LED
- F ULP status LED
- G USB mode ULP port
- H QR code to product information
- I DIN clip
- J Grounding connection
- K CT limit switch
- L CE limit switch
- M CD limit switch
- N MAC ID

For information on installation, refer to the instruction sheet – NVE23550.

#### Mounting

The EIFE interface is embedded in the cradle of the MasterPacT MTZ circuit breaker.

#### **Power Supply**

The EIFE interface is powered by the ULP port module.

For more information, refer to *ULP System User Guides* in Related Documents, page 6.

It is recommended to use an UL listed and recognized limited voltage/limited current or a class 2 power supply with a 24 Vdc, 3 A maximum.

NOTE: For 24 Vdc power supply connection, use copper conductors only.

#### **Ethernet Connection**

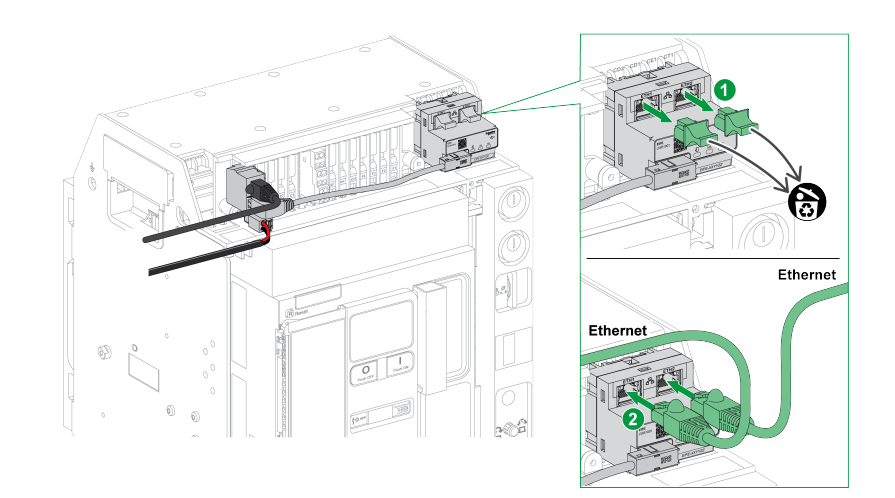

#### **Module Status LED**

The module status dual color LED, indicates the EIFE interface status.

| LED Indication                                | Status Description                | Action                                                          |
|-----------------------------------------------|-----------------------------------|-----------------------------------------------------------------|
| OFF                                           | No power                          | None                                                            |
| Steady green                                  | EIFE interface operational        | None                                                            |
| Blinking green (250 ms ON, 250 ms OFF)        | Hidden control webpage available  | None                                                            |
| Blinking green (500 ms ON, 500 ms OFF)        | EIFE interface firmware corrupted | Contact your local Schneider Electric service team for support. |
| Blinking red (500 ms ON, 500 ms OFF)          | EIFE interface in degraded mode   | Replace ULP module at the next maintenance operation.           |
| Steady red                                    | EIFE interface out of service     | None                                                            |
| Blinking green/red (1 s green, 1 s red)       | Firmware update in progress       | None                                                            |
| Blinking green/red (250 ms green, 250 ms red) | Self-test in progress             | None                                                            |

#### **Network Status LED**

The network status dual color LED, indicates the Ethernet network status.

| LED Indication                                | Status Description                 |
|-----------------------------------------------|------------------------------------|
| OFF                                           | No power or no IP address          |
| Steady green                                  | Valid IP address                   |
| Steady red                                    | Duplicated IP address              |
| Blinking green/red (250 ms green, 250 ms red) | Self-test in progress              |
| Steady amber                                  | Error detected in IP configuration |

#### **ULP Status LED**

The yellow ULP status LED describes the mode of the ULP module.

| ULP LED         |  |   | Mode                                    | Action                                                          |
|-----------------|--|---|-----------------------------------------|-----------------------------------------------------------------|
| 1 s-            |  |   | Nominal                                 | None                                                            |
|                 |  |   | Conflict                                | Remove extra ULP module                                         |
| <b>▲</b> 1.5 s  |  |   | Degraded                                | Replace EIFE interface at the next maintenance operation        |
|                 |  | ļ | Test                                    | None                                                            |
| <b>▲</b> 1.5 s− |  |   | Non-critical firmware discrepancy       | Use the EcoStruxure Power<br>Commission software to             |
|                 |  |   | Non-critical<br>hardware<br>discrepancy | follow the recommended actions.                                 |
|                 |  |   | Configuration<br>discrepancy            | Install missing features                                        |
|                 |  |   | Critical firmware discrepancy           | Use the EcoStruxure Power<br>Commission software to             |
|                 |  |   | Critical hardware discrepancy           | hardware compatibility and<br>follow the recommended<br>actions |
|                 |  |   | Stop                                    | Replace EIFE interface                                          |
|                 |  |   | Power OFF                               | Check power supply                                              |

#### **Modbus Address**

The EIFE interface accepts the Modbus address of the IMU to which it is connected. The Modbus address is 255 and cannot be changed.

#### **Intrusive Command Mode**

The EIFE intrusive command mode can be configured with EcoStruxure Power Commission software. This software can enable or disable the ability to send the remote control commands over the Ethernet network to the EIFE interface, and to the other modules of the connected IMU.

- If the intrusive command mode is Locked, the remote control commands are disabled.
- If the intrusive command mode is Unlocked (default setting), the remote control commands are enabled.

**NOTE:** Whatever is the intrusive command mode, the only remote control command that is always enabled is the **Set Absolute Time** command.

#### **Reset Button**

The **Reset** button has three functions, according to the duration of the button pressed.

| Time Range | Function                                                                                                    |
|------------|----------------------------------------------------------------------------------------------------|
| 1 s        | Resets the IP acquisition mode to its default setting (DHCP).                                                                                                    |
| 5 s        | Resets the security administrator password to its default setting (AAAAAAAA).<br><b>NOTE:</b> If a security administrator role does not already exist, executing this action will create a new security administrator role. |
| 10 s       | Resets the EIFE interface to its factory default settings.                                                                                                    |

#### **Security Administrator Password Reset**

The following procedure describes the steps to reset the security administrator password to its default setting:

- Press the **Reset** button on the EIFE interface for 5 seconds. The LED light will flash rapidly in a pattern alternating between red and green, with each color displayed for 100 milliseconds.
- 2. On releasing the **Reset** button, the EIFE interface will enter reset mode for a duration of 30 seconds and prompts the user to reset the password to its default setting. The LED light will flash rapidly in a pattern alternating between red and green, with each color displayed for 100 milliseconds.
- 3. Press the **Reset** button on the EIFE interface to confirm or wait for 30 seconds to cancel the reset.
- 4. Once the reset of the security administrator password is confirmed, either the password is reset to the default setting (AAAAAAA) or a new security administrator role is added.

#### NOTE:

Every time a reset operation is successfully performed, the reset administrator password counter increments by one.

#### **EIFE Interface Factory Reset**

The following procedure describes the steps to reset the EIFE interface to its factory default settings:

- 1. Press the **Reset** button on the EIFE interface for 10 seconds. The LED will rapidly flash in red with a 100 millisecond ON and 100 millisecond OFF interval.
- 2. On releasing the **Reset** button, the EIFE interface will enter reset mode for a duration of 30 seconds and prompts the user to reset the device to its factory default settings. The LED will rapidly flash in red with a 100 millisecond ON and 100 millisecond OFF interval.
- 3. Press the **Reset** button on the EIFE interface to confirm or wait for 30 seconds to cancel the reset.
- 4. Once the reset to factory default settings is confirmed, the EIFE interface reboots and all the device settings are reset to their factory default values.

After reset, the EIFE interface restarts and restores the following settings to their factory default values:

| Parameter          | Default Value                                                                                                    |  |
|--------------------|----------------------------------------------------------------------------------------------------|--|
| Date & Time        | <ul> <li>Date and time setting mode: Manual</li> <li>Date: yyyy-mm-dd</li> <li>Time: hh:mm:sec</li> </ul>                                                                                                    |  |
| NTP                | <ul> <li>NTP server setting mode: Manual</li> <li>Primary SNTP: time.windows.com</li> <li>Secondary SNTP: time.nist.com</li> </ul>                                                                                      |  |
| Time zone          | <ul><li>Time zone offset :UTC</li><li>Day light saving: Disabled</li></ul>                                                                                                    |  |
| Preferences        | <ul><li>Real time sample rate : 5 s</li><li>Communications check rate: 15 min</li></ul>                                                                                                    |  |
| Ethernet           | Frame format: Auto                                                                                                    |  |
|                    | <ul> <li>Port control</li> <li>ETH1 mode: Auto-negotiation</li> <li>ETH2 mode: Auto-negotiation</li> </ul>                                                                                                    |  |
|                    | <ul> <li>Broadcast storm protection</li> <li>Enable: Enabled</li> <li>Level: Medium-Low</li> <li>Committed information rate: 4000 s</li> </ul>                                                                          |  |
| IP configuration   | <ul> <li>IPv4</li> <li>Configuration: Automatic</li> <li>Mode: DHCP</li> <li>IP address: 169.254.xxx.yyy (xxx.yyy = last 6 bytes of MAC address)</li> <li>Subnet mask: 255.255.0.0</li> <li>Gateway: 0.0.0.0</li> </ul> |  |
|                    | IPv6 <ul> <li>Enable IPv6: Enabled</li> <li>IPv6 address: Unavailable</li> </ul>                                                                                                    |  |
|                    | DNS address: Automatic                                                                                                    |  |
| Email service      | Email service: Disabled                                                                                                    |  |
| Data publishing    | Logging interval: Disabled                                                                                                    |  |
| RSTP               | RSTP: Disabled                                                                                                    |  |
| SNMP               | SNMPV1 agent: Disabled                                                                                                    |  |
| Devices            | <ul> <li>Name: Last 6 digits of MAC ID</li> <li>IP address: Default</li> <li>Breaker unit name field is empty.</li> <li>Data publishing: Disabled</li> </ul>                                                            |  |
| Contact management | Empty user email list                                                                                                    |  |

| Parameter               | Default Value                                                                                                    |  |
|-------------------------|----------------------------------------------------------------------------------------------------|--|
| IP network services     | <ul> <li>Modbus TCP: Enabled</li> <li>Secure commissioning: Disabled</li> <li>Secure Modbus for M2M: Disabled</li> <li>FTPS server: Disabled</li> <li>Discovery: Enabled</li> <li>HTTP/Web: Disabled</li> <li>HTTPS: Enabled</li> </ul> |  |
| Modbus TCP/IP filtering | Modbus TCP/IP filtering: Disabled     IP filtering exception list cleared                                                                                                    |  |
|                         | Certificate type: Self signed                                                                                                    |  |
| User management         | <ul> <li>User name: SecurityAdmin</li> <li>Roles: SECADM, Viewer, Operator, Engineer, Installer</li> <li>Password: AAAAAAAA</li> </ul>                                                                                                  |  |
| Syslog service          | Syslog logging service: Disabled                                                                                                    |  |

#### **Cradle Position Contacts**

To identify the cradle position of the circuit breaker, the EIFE interface has three limit switches.

| Limit Switch | Description                          |
|--------------|--------------------------------------|
| CE           | Cradle connected position contact    |
| СD           | Cradle disconnected position contact |
| СТ           | Cradle test position contact         |

# **EcoStruxure Power Commission Software**

## Overview

EcoStruxure Power Commission software helps you to manage a project as part of testing, commissioning, and maintenance phases of the project life cycle. The innovative features in it provide simple ways to configure, test, and commission the smart electrical devices.

EcoStruxure Power Commission software automatically discovers the smart devices and allows you to add the devices for an easy configuration. You can generate comprehensive reports as part of Factory Acceptance Test and Site Acceptance Test to replace your heavy manual work. Additionally, when the panels are under operation, any change of settings made can be easily identified by a yellow highlighter. This indicates the difference between the project and device values, and hence provides a system consistency during the operation and maintenance phase.

The EcoStruxure Power Commission software enables the configuration of the MasterPacT MTZ devices with:

- MicroLogic X control unit
- · Communication interface modules such as IFE, EIFE, and IFM interfaces
- IO application modules
- M2C output module

For more information, refer to the *EcoStruxure Power Commission Online Help*.

Click here to download the latest version of EcoStruxure Power Commission.

#### **Key Features**

EcoStruxure Power Commission software performs the following actions for the supported devices and modules:

- · Create projects by device discovery
- Save the project in the EcoStruxure Power Commission cloud for reference
- · Upload settings to the device and download settings from the device
- · Compare the settings between the project and the device
- · Perform control actions in a secured way
- Generate and print the device settings report
- Perform a communication wiring test on the entire project and generate and print test report
- View the communication architecture between the devices in a graphical representation
- View the measurements, logs, and maintenance information
- Export Waveform Capture on Trip Event (WFC)
- · View the status of device and IO module
- · View the alarm details
- Buy, install, uninstall, or retrieve the Digital Modules
- Check the system firmware compatibility status
- Update to the latest device firmware
- · Perform force trip and automatic trip curve tests
- Declare MasterPacT MTZ accessories

# **Cradle Management Function**

## Presentation

The cradle management function is used to:

- · record and check the position of drawout circuit breakers in the cradle.
- provide information about the preventive maintenance actions.
- notify the remote controller about the position of the drawout circuit breaker.

**NOTE:** When the circuit breaker is detected as being in the disconnected position, the remote controller quits polling the MicroLogic control unit. If the remote controller does not quit polling, the remote controller receives the time-out response as long as the circuit breaker is disconnected.

The cradle information is available on:

- remote controller using the communication network.
- EIFE interface webpages.

## **Compatible Devices**

| Range                          | Minimum Hardware Configuration Required                                                |
|--------------------------------|----------------------------------------------------------------------------------------|
| MasterPacT MTZ circuit breaker | Drawout circuit breaker + MicroLogic X control unit + EIFE interface + ULP port module |

#### **Cradle Position Status**

The cradle position status is defined by the position of the limit switches.

| Cradle Position Status          | CE Limit Switch | CT Limit Switch | CD Limit Switch |
|---------------------------------|-----------------|-----------------|-----------------|
| Cradle in connected position    | ON              | OFF             | ON              |
| Cradle in test position         | OFF             | ON              | ON              |
| Cradle in disconnected position | OFF             | OFF             | OFF             |

#### **Cradle Position Counters**

The cradle position counters are:

- Cradle connected position counter
- Cradle disconnected position counter
- Cradle test position counter

A counter is linked to each cradle position state. The counter is incremented each time the linked state is activated.

The cradle position counters have the following properties:

- Counters are saved in non-volatile memory to prevent loss of data in case of power outage.
- Counters are incremented from 0 to 65534.

#### **Predefined Events**

The following events are generated by the cradle management function.

| Code          | Description                                                 | Туре  | Priority | Reset            |
|---------------|-------------------------------------------------------------|-------|----------|------------------|
| 2304 (0x0900) | Cradle position discrepancy                                 | Alarm | Medium   | Manual or remote |
| 2308 (0x0904) | Disconnection of the circuit breaker from cradle is overdue | Alarm | Medium   | Manual or remote |
| 2309 (0x0905) | Cradle has reached its maximum number of operations         | Alarm | High     | Manual or remote |
| 2310 (0x0906) | Remaining service life of cradle is below alarm threshold   | Alarm | Medium   | Manual or remote |
| 2311 (0x0907) | New MicroLogic control unit has been detected               | Alarm | High     | Manual or remote |

#### **Cradle Position Discrepancy**

The EIFE interface detects the cradle position discrepancy and generates an alarm when the cradle position contacts indicate that the circuit breaker is not in one of the allowable positions, connected, disconnected, or test.

#### Disconnection of the Circuit Breaker from Cradle is Overdue

The alarm is generated after 11 months without disconnecting the circuit breaker, to remind the user to operate the cradle at least once in every year by moving the circuit breaker from connected position to disconnected position and from disconnected position to connected position.

Recommended action: Disconnect the circuit breaker from cradle and connect it back.

#### **Cradle Has Reached Its Maximum Number of Operations**

The cradle is designed to connect 500 times and must be replaced before that number is reached. The alarm is generated when the cradle connected position counter reaches 450.

Recommended action: Plan to replace the cradle. Contact your local Schneider Electric service team for support.

#### Remaining Service Life of Cradle Is Below Alarm Threshold

Regrease the cradle and clusters. The cradle needs a comprehensive check-up when:

- Cradle is in operation for five years,
- · Cradle position counter reaches 250.

Recommended action: plan to replace the cradle. Contact your local Schneider Electric service team for support.

#### **New MicroLogic Detection**

A time-stamped alarm is generated when the EIFE interface detects that the MicroLogic control unit of the circuit breaker has been replaced. The detection is based on the MicroLogic control unit serial number.

#### **Time-Stamped Information**

The following time-stamped information is recorded:

- · Last connection of the cradle
- Last disconnection of the cradle
- · Last cradle in test position

The stamped information can be read by a remote controller using the communication network.

# **Technical Characteristics**

#### **Environmental Characteristics**

| Characteristics             |           | Value                                                                         |  |
|-----------------------------|-----------|-------------------------------------------------------------------------------|--|
| Conforming to standards     |           | <ul> <li>IEC 60947-2</li> <li>IEC 61000-6-2</li> <li>IEC 61000-6-4</li> </ul> |  |
| Certification               |           | CE                                                                            |  |
| Ambient temperature Storage |           | -40 °C to +85 °C (-104 °F to +185 °F)                                         |  |
|                             | Operation | -20 °C to +70 °C (-68 °F to +158 °F)                                          |  |
| Relative humidity           |           | 5 to 85 %                                                                     |  |
| Protective treatment        |           | ULV0, conforming to IEC/EN 60068-2-30                                         |  |
| Pollution                   |           | Level 3                                                                       |  |

## **Mechanical Characteristics**

| Characteristics                     | Value                                    |  |
|-------------------------------------|------------------------------------------|--|
| Shock resistance                    | Same as MasterPacT MTZ circuit breakers. |  |
| Resistance to sinusoidal vibrations | Same as MasterPacT MTZ circuit breakers. |  |

#### **Electrical Characteristics**

| Characteristics                       | Value                                 |
|---------------------------------------|---------------------------------------|
| Power supply                          | 24 Vdc, -20%/+10% (19.226.4 Vdc)      |
| Consumption                           | 24 Vdc, 100 mA at 25 °C               |
| Resistance to electrostatic discharge | Conforming to IEC/EN 6100-4-2 8 kV AD |
| Immunity to radiated fields           | Conforming to IEC/EN 6100-4-3 10 V/m  |
| Immunity to surges                    | Conforming to IEC/EN 6100-4-3 Class 2 |

# **Physical Characteristics**

| Characteristics                              | Value                                                                             |
|----------------------------------------------|-----------------------------------------------------------------------------------|
| Dimensions                                   | 51 x 51 x 52.5 mm (2.01 x 2.01 x 2.07 in)                                         |
| Mounting                                     | Embedded in the cradle of the circuit breaker                                     |
| Weight                                       | 75 g (0.17 lb)                                                                    |
| Degree of protection of the installed module | <ul><li>Connectors: IP20</li><li>Other parts: IP30</li></ul>                      |
| Connections                                  | <ul><li>RJ45 for Ethernet</li><li>Industrial USB type connector for ULP</li></ul> |

#### **Firmware Update**

Read the following instructions carefully before performing the firmware update to version 005:

- Firmware update to version 005 is recommended when all the features available in firmware version 003 are also available in firmware version 005.
- Firmware update to version 005 is not recommended when any of the features currently used by the application in firmware version 003 is not available in firmware version 005.

Following features will not be available in the firmware version 005 compared to the firmware version 003:

- Meters are not supported (data of connected meters cannot be seen in IFE webpage.)
- Partial diagnostic features
- No support for:
  - IO diagnostic under serially connected
  - Remote connection
  - Adding remote devices
  - Trending graphs
- No data logging for serial devices

#### Description

Use the latest version of EcoStruxure Power Commission software for all firmware updates.

The latest version of EIFE firmware and EIFE webpages are updated in a single operation through EcoStruxure Power Commission software.

For more information on EIFE firmware versions, refer to the *Enerlin'X EIFE Firmware Release Note* in Related Documents, page 6.

#### NOTICE

#### LOSS OF DATA

- Ensure that you take backup of the data log files before updating the firmware. The data log entries of the EIFE interface may be lost when the EIFE firmware is updated.
- Ensure that you take backup of data present in User Accounts and Email Events sections of EIFE webpages.
- Ensure that after firmware upgrade, you restore the User Accounts and Email Events configuration on EIFE webpages.

Failure to follow these instructions can result in permanent loss of data.

After updating the firmware of one device in the IMU, use the latest version of EcoStruxure Power Commission software to check the firmware compatibility between the IMU devices. The **Firmware Update** table helps you to diagnose and identify all discrepancy issues between the IMU devices. This table also provides the recommended actions relevant to the detected discrepancies.

#### **Signed Firmware**

All firmware designed for the *MasterPacT MTZ* IMU is signed using the Schneider Electric public key infrastructure.

The digital certificates used to authenticate genuine Schneider Electric firmware and software must be regularly verified to ensure that they are still valid. Digital certificates that are no longer valid are published on the certificate revocation list (CRL) available on the Schneider Electric Cybersecurity Support Portal.

**NOTE:** Each time you connect to the MicroLogic X control unit using EcoStruxure Power Commission software, the digital signature of the control unit is automatically verified.

For more information on cybersecurity for the MasterPacT MTZ circuit breakers, refer to the *MasterPacT MTZ – Cybersecurity Guide* in Related Documents, page 6.

#### **Checking the Firmware Version**

You can find the firmware version of the devices in the IMU by using:

- EcoStruxure Power Commission software, refer to EcoStruxure Power Commission online help.
- EIFE webpages, see procedure below.

| Step | Action                                                                                                    | Result                                                 |  |
|------|----------------------------------------------------------------------------------------------------|--------------------------------------------------------|--|
| 1    | Open the web browser and log in to the EIFE webpage.                                                                                                    | Opens the EIFE home page.                              |  |
| 2    | <ul> <li>For checking the firmware version 004 and later: go to the<br/>DIAGNOSTICS menu, and in the EIFE page, locate the<br/>firmware version.</li> </ul>                                             | Determines the firmware version of the EIFE interface. |  |
|      | <ul> <li>For checking the firmware version up to 003: go to the<br/>Diagnostics menu, and in the Device Information page,<br/>locate the firmware version.</li> </ul>                                   |                                                        |  |
|      | <b>NOTE:</b> If you have updated the firmware recently, press <b>F5</b> to refresh the webpage and update the displayed firmware number. The new authentication may be required to access the webpages. |                                                        |  |

# Schneider Electric Green Premium™ Ecolabel

# Description

Green Premium is a label that allows you to develop and promote an environmental policy while preserving your business efficiency. This ecolabel is compliant with up-to-date environmental regulations.

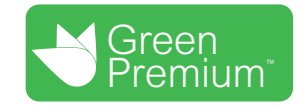

## **Accessing Green Premium**

Green Premium data on labeled products can be accessed online through any of the following ways:

- By navigating to the Green Premium page on the Schneider Electric website.
- By navigating to the product page on the mySchneider application on your smartphone

**NOTE:** To download and install the mySchneider app, scan the QR code on the front face of any Schneider Electric product and click the mySchneider link to go to your app store.

# Checking Products Through the Schneider Electric Website

To check the environmental criteria of a product using a PC or smartphone, follow these steps:

| Step | Action                                                                                                    |
|------|----------------------------------------------------------------------------------------------------|
| 1    | On the Green Premium page, select Sustainability > For customers > Green Premium products.                                                                                         |
| 2    | Click Check your product and access environmental data.                                                                                                    |
| 3    | On the page <b>Check a product</b> , manually enter the commercial reference or product range of the product to search for.                                                        |
|      | <b>NOTE:</b> You can also select the <b>Search a list of part numbers</b> tab to send a file with a list of commercial references of products to search for.                       |
| 4    | To search for several products simultaneously, click <b>Add product</b> and then fill in the fields.                                                                               |
| 5    | Click <b>Check product(s)</b> to generate a report of the environmental criteria available for the products with the entered commercial references.                                |
| 6    | A window named <b>Green Premium Declaration</b> appears. Click on <b>I accept</b> to access the product information.                                                               |
| 7    | The <b>Check a product</b> page is displayed with the list of documents for the selected products for each type of environmental data. Each document can be downloaded to your PC. |

#### **Checking Products Through the mySchneider App**

To check the environmental criteria of a product using mySchneider app on your smartphone, follow these steps:

| Step | Action                                                                                                    |
|------|----------------------------------------------------------------------------------------------------|
| 1    | Open the mySchneider app.                                                                                                    |
| 2    | <ul> <li>In the search field at the top of the <b>Product Catalog</b> page:</li> <li>Enter the commercial reference of the product to search for</li> <li>or press the QR code icon in the search box </li> <li>and scan the QR code on the front face of the product to search for.</li> </ul> |
| 3    | When the page of the commercial reference searched for opens, scroll down and select <b>Green Premium</b> .                                                                                                    |
| 4    | The Green Premium documents attached to the product are listed on the Green Premium page.<br>Select the required document to refer or download it.                                                                                                    |

#### **Environmental Criteria**

The Green Premium ecolabel provides documentation on the following criteria about the environmental impact of the products:

- RoHS: Restriction of Hazardous Substances (RoHS) directive
  - For European Union
  - For China
- REACh: European Union Registration, Evaluation, Authorization, and Restriction of Chemicals regulation.
- Product Environmental Profile (PEP)
- End of Life Instructions (EoLI).

#### RoHS

Schneider Electric products are subject to RoHS requirements at a worldwide level, even for the many products that are not required to comply with the terms of the regulation. Compliance certificates are available for products that fulfill:

- The RoHS criteria defined by the European Union.
- The RoHS criteria defined by China.

#### REACh

Schneider Electric applies the strict REACh regulation on its products at a worldwide level, and discloses extensive information concerning the presence of Substances of Very High Concern (SVHC) in all of these products.

#### **Product Environmental Profile (PEP)**

Schneider Electric publishes complete set of environmental data, including carbon footprint and energy consumption data for each of the life cycle phases on all of its products, in compliance with the ISO 14025 PEP ecopassport program. Product environmental profile is especially useful for monitoring, controlling, saving energy, and/or reducing carbon emissions.

# End of Life Instructions (EoLI)

The end of life instructions are in compliance with the Waste Electrical and Electronic Equipment (WEEE) directive and provide:

- Recyclability rates for Schneider Electric products.
- Guidance to mitigate personnel hazards during the dismantling of products and before recycling operations.
- Part identification for recycling or for selective treatment, to mitigate environmental hazards/incompatibility with standard recycling processes.

# **Security Features**

#### What's in This Part

| Machine to Machine Communication | 35 |
|----------------------------------|----|
| Role Based Access Control        |    |
| Security Logs                    |    |

# **Machine to Machine Communication**

# **M2M Definition**

The Machine to Machine (M2M) communication feature allows communication and data exchange between devices or machines without the need for human intervention. This means that machines can communicate with each other, share information, and make decisions based on that information without human assistance.

The secure M2M communication feature available in the EIFE interface enables the protection of Modbus TCP communication by ensuring its confidentiality. When this feature is activated through the EIFE webpages, the communication between a Modbus TCP client and the EIFE interface is encrypted using the TLS protocol on port number 802. For information about enabling secure Modbus for M2M on the EIFE webpages, refer to IP Network Services Parameter, page 68.

**NOTE:** For secure M2M communication to work, the Modbus TCP client must also support the Modbus TCP over TLS. If the client does not support this, then the standard Modbus TCP on port 502 must be used instead.

# **Role Based Access Control**

# **RBAC** Definition

Role-based access control is a way to assign different levels of access to the users that define the features they can access.

Access to the EIFE interface is checked by RBAC mechanism when the connection is made through:

- EIFE interface webpages
- EcoStruxure Power Commission (EPC) software

For information about enabling RBAC when the connection is made through EPC software, refer to IP Network Services Parameter, page 68.

#### **Role Definition**

The following roles are defined for remote access by default:

- Security Administrator (SECADM)
- Engineer
- Installer
- Operator
- Viewer

The security administrator assigns a role to each of the users. Each role includes a set of permissions for the EIFE interface users.

The security administrator can manage the users of EIFE interface:

- On the EIFE interface webpages
- With the EcoStruxure Cybersecurity Admin Expert (CAE) software

#### **EcoStruxure Cybersecurity Admin Expert Software**

Cybersecurity Admin Expert (CAE) software is used for security configuration of the EIFE interface with firmware version 004.009.000 and later.

The security administrator can use CAE software to:

- Manage the users of EIFE interface
- Define the security policy of the EIFE interface
- Upload security configurations to multiple EIFE interfaces
- · Change Device Specific Settings (DSS) of each EIFE interface independently

For more information, refer to the *EcoStruxure Cybersecurity Admin Expert Guide* in Related Documents, page 6.

NOTE:

- Enable HTTPS for secure transfer of configurations from CAE software to EIFE interface.
- Enable DPWS for discovery of the EIFE interface on CAE software.

#### **CAE Software Settings**

The security administrator can set the following parameters in the CAE software:
| Parameter                      | Description                                                                               | Value                                                          |
|--------------------------------|-------------------------------------------------------------------------------------------|----------------------------------------------------------------|
| Minimum inactivity period      | After this duration without any action from the user, EIFE interface webpages are locked. | <ul><li>Range: 1–3600 s</li><li>Default value: 600 s</li></ul> |
| Maximum login attempts         | The maximum login attempts                                                                | <ul><li>Range: 1–32</li><li>Default value: 3</li></ul>         |
| Locking period duration        | After this duration the locked user account will be unlocked.                             | <ul><li>Range: 0–3600 s</li><li>Default value: 60 s</li></ul>  |
| LoggingPolicy                  | Enabled to enable the user account                                                        | Default setting: Disabled                                      |
|                                | SyslogServerIPAddress to enter the server IP address of the Syslog server.                | -                                                              |
|                                | SyslogServerport to enter the Syslog server port number.                                  | <ul><li>Range: 1–65534</li><li>Default value: 601</li></ul>    |
| Device measure read permission | Enabled while creating a role.                                                            | Default setting: Disabled                                      |

**NOTE:** CAE software supports a maximum of 12 users and 10 user roles for the EIFE Interface.

### **CAE Device Specific Settings**

The Device Specific Settings (DSS) is unique to the EIFE interface which enables the configuration to be tailored for each individual device. For example, by using this feature it is possible to activate Modbus secure on a specific EIFE interface while leaving it inactive on others.

The following device specific settings are available on the CAE software:

| Parameter             | Description                                     | Default Setting |
|-----------------------|-------------------------------------------------|-----------------|
| DPWS Discovery Status | Activates DPWS discovery on the EIFE interface. | Enabled         |
| FTP Server Status     | Activates FTP server on the EIFE interface.     | Disabled        |
| Modbus Secure Status  | Activates Modbus secure on the EIFE interface.  | Disabled        |
| Modbus TCP Status     | Activates Modbus TCP on the EIFE interface.     | Enabled         |

## **Permission for Each Role**

The security administrator can modify the permissions for each role using the CAE software.

The following table describes the permissions allowed for each role by default:

|                                  | Roles  |          |          |           |                           |
|----------------------------------|--------|----------|----------|-----------|---------------------------|
| Permission                       | Viewer | Engineer | Operator | Installer | Security<br>Administrator |
| Maintenance Information Read     | -      | 1        | 1        | 1         | -                         |
| Maintenance Settings Write       | -      | 1        | -        | 1         | -                         |
| Maintenance Control Write        | -      | 1        | 1        | 1         | -                         |
| Public Information Read          | 1      | 1        | 1        | 1         | 1                         |
| Device Measures Information Read | 1      | 1        | 1        | 1         | 1                         |
| Device Measures Settings Write   | -      | 1        | -        | 1         | -                         |
| Device Measures Control Write    | -      | -        | 1        | -         | -                         |
| Device Settings Write            | -      | 1        | -        | 1         | -                         |
| Device Information Read          | 1      | 1        | 1        | 1         | 1                         |

# Embedded Ethernet Interface for One MasterPacT MTZ Drawout Circuit Breaker

|                                |        | Roles    |          |           |                           |
|--------------------------------|--------|----------|----------|-----------|---------------------------|
| Permission                     | Viewer | Engineer | Operator | Installer | Security<br>Administrator |
| Communication Information Read | -      | 1        | 1        | 1         | _                         |
| Communication Settings Write   | -      | 1        | -        | 1         | -                         |
| Communication Control Write    | -      | 1        | -        | 1         | _                         |
| Date and Time Settings Write   | -      | 1        | -        | 1         | -                         |
| Date and Time Information Read | 1      | 1        | 1        | 1         | 1                         |
| Security Information Read      | -      | -        | -        | -         | 1                         |
| Security Settings Write        | -      | -        | -        | -         | 1                         |
| Security Control Write         | -      | -        | -        | -         | 1                         |
| Breaker Control Write          | -      | _        | 1        | -         | _                         |
| Breaker Settings Write         | -      | 1        | -        | 1         | _                         |
| Breaker Information Read       | -      | 1        | 1        | 1         | _                         |
| Protection Information Read    | -      | 1        | 1        | 1         | _                         |
| Protection Settings Write      | -      | 1        | -        | 1         | _                         |
| Protection Control Write       | -      | 1        | -        | 1         | _                         |
| Input Output Information Read  | -      | 1        | 1        | 1         | _                         |
| Input Output Settings Write    | -      | 1        | -        | 1         | _                         |
| Input Output Control Write     | -      | 1        | -        | 1         | -                         |
| Security Logs Information Read | -      | -        | -        | -         | 1                         |
| Security Logs Settings Read    | -      | -        | -        | -         | 1                         |
| Security Logs Settings Write   | -      | -        | -        | -         | 1                         |

# **Security Logs**

# **Description**

The security log feature of the EIFE interface enables the generation of security related events such as successful or failed login attempts, user configuration, object access, and firmware updates. These events are recorded in security logs which provide information that can be used to monitor activities carried out on the system. The security team can use this information to detect and respond in the event of a security compromise.

The security team can retrieve the generated security logs by:

- Using the manual export option on the EIFE webpage. For more information, refer to Export to CSV, page 76.
- Configuring the Syslog parameters in the EIFE webpage. In this case, the generated security logs will be automatically sent to the configured Syslog server. For more information, refer to Syslog Service Parameters, page 76.

# **EIFE Interface Webpages from Firmware Version 005**

#### What's in This Part

| Nebpage Access and User Interface | .41  |
|-----------------------------------|------|
| Settings Pages                    | .49  |
| Security Pages                    | .67  |
| Monitoring and Control Pages      | .77  |
| Diagnostics Pages                 | . 83 |

# Webpage Access and User Interface

#### What's in This Chapter

| Access to EIFE Webpages | 42 |
|-------------------------|----|
| User Interface Layout   | 45 |
| Webpage Description     | 47 |

## Access to EIFE Webpages

#### Supported Web Browsers

| Browser                     | Version with<br>Windows XP | Version with Windows<br>Vista | Version with Windows 7 and later |
|-----------------------------|----------------------------|-------------------------------|----------------------------------|
| Microsoft Internet Explorer | IE 9.0                     | IE 9.0                        | IE 10.0, IE11.0                  |
| Microsoft Edge              | -                          | -                             | 81.0.416.58 and later            |
| Mozilla Firefox             | 15.0                       | 20.0                          | 20.0, 45.0                       |
| Google Chrome               | 24.0 and later             | 24.0 and later                | 24.0 and later                   |

#### First Access to the EIFE Webpages

The EIFE name must be configured during the first access to the EIFE webpages.

#### 

POTENTIAL COMPROMISE OF SYSTEM AVAILABILITY, INTEGRITY, AND CONFIDENTIALITY

Change default passwords at first use to help prevent unauthorized access to device settings, controls, and information.

Failure to follow these instructions can result in death, serious injury, or equipment damage.

When the EIFE interface is accessed for the first time with **SecurityAdmin** user name (Security Administrator role), the user will be asked to change the default password.

The procedure to access the EIFE webpages for the first time depends on the operating system of the computer:

- Windows Vista, Windows 7 and later, or newer operating systems
- · Windows XP or older operating systems

**NOTE:** On upgrade of EIFE interface before accessing the webpages for the first time, delete the browser cache.

# First Access Through PC with Windows Vista or Windows 7 and Later

| Step | Action                                                                                                    |
|------|----------------------------------------------------------------------------------------------------|
| 1    | Disconnect the PC from the local area network (LAN) and switch off Wi-Fi.                                                                                                    |
| 2    | Connect an Ethernet cable from the computer to the EIFE interface or to the Ethernet switch inside the panel.                                                                                                    |
| 3    | Open Windows Explorer.                                                                                                    |
| 4    | Click <b>Network</b> and the EIFE <b>-XXYYZZ</b> appears in the list of devices.<br><b>NOTE:</b> If the EIFE name is not displayed in the list of devices in <b>Windows Explorer</b> , check if the PC and the EIFE interface are not connected through the router. |
| 5    | Double-click the selected EIFE-XXYYZZ, the login page automatically opens in the browser.<br>NOTE: Default browser must be Microsoft Internet Explorer or Microsoft Edge.                                                                                           |
| 6    | Enter SecurityAdmin as the user name and AAAAAAA as the password, the home page automatically opens in the browser.<br>NOTE: The user name and password are case-sensitive.                                                                                         |
| 7    | To change the default password, select My Profile from the SecurityAdmin user name arrow on the header.                                                                                                    |

| Step | Action                                                                                                    |
|------|----------------------------------------------------------------------------------------------------|
|      | The Account Details Modification page is displayed.                                                                                               |
| 8    | Enter Old Password, Password, Confirm Password, Emailld, and Phone to change the default password.                                                |
| 9    | Select the language from the Language box and then click Apply Changes.                                                                           |
| 10   | To locate the EIFE-XXYYZZ, click <b>Device Location</b> on the header. The ULP LED of the selected EIFE-XXYYZZ blinks for 15 seconds (test mode). |
| 11   | To name the EIFE-XXYYZZ, select the SETTINGS menu, go to DEVICES submenu, enter the device name and click Apply Changes.                          |
| 12   | Write the EIFE name on a blank device name label and stick it on the existing one.                                                                |

#### NOTE:

- XXYYZZ is the last 3 bytes of the MAC address in hexadecimal format.
- Check the firewall settings if DPWS is not enabled.

#### First Access Through PC with Windows XP

| Step | Action                                                                                                    |
|------|----------------------------------------------------------------------------------------------------|
| 1    | Disconnect the computer from the local area network (LAN) and switch off Wi-Fi.                                                                                                    |
| 2    | Connect an Ethernet cable from the computer to the EIFE interface.                                                                                                    |
| 3    | Start the web browser, page 42.                                                                                                    |
|      | <b>NOTE:</b> The computer automatically uses the default IP address 169.254.#.# (#=0–255) and the default subnet mask 255.255.0.0.                                                                                                 |
| 4    | In the address text box, enter 169.254.YY.ZZ, where YY and ZZ are the last 2 bytes of the EIFE interface MAC address (to be found on the EIFE interface side label), then press <b>Enter</b> : the home page opens in the browser. |
|      | Example: For an EIFE with MAC address 00-B0-D0-86-BB-F7 or 0-176-208-134-187-247 in decimal, enter 169.254.187.247 in the address text box.                                                                                        |
| 5    | Press Enter, the login page automatically opens in the browser.                                                                                                    |
| 6    | Enter SecurityAdmin as the user name and AAAAAAA as the password, the home page automatically opens in the browser.                                                                                                    |
|      | <b>NOTE:</b> The user name and password are case-sensitive.                                                                                                    |
| 7    | To change the default password, select My Profile from the SecurityAdmin user name arrow on the header.                                                                                                    |
|      | The Account Details Modification page is displayed.                                                                                                    |
| 8    | Enter Old Password, Password, Confirm Password, EmailId, and Phone to change the default password.                                                                                                    |
| 9    | Select the language from the Language box and then click Apply Changes.                                                                                                    |
| 10   | To locate the -XXYYZZ, click <b>Device Location</b> on the header. The ULP LED of the selected -XXYYZZ blinks for 15 seconds.                                                                                                    |
| 11   | To name the -XXYYZZ, select the <b>SETTINGS</b> menu and click <b>DEVICES</b> submenu, and enter the device name and then click <b>Apply Changes</b> .                                                                             |
| 12   | Write the EIFE name on a blank device name label and stick it on the existing one.                                                                                                    |

NOTE: XXYYZZ is the last 3 bytes of the MAC address in hexadecimal format.

#### **Access to Webpages**

Follow the Network Discovery, Name Browsing, and IP Address Browsing process to access the webpages.

The webpage access depends on the IT infrastructure.

#### **Network Discovery**

Follow the below procedure to access the EIFE webpages once the EIFE name has been configured.

| Step | Action                                                                                                    |
|------|----------------------------------------------------------------------------------------------------|
| 1    | Connect the EIFE interface or the Ethernet switch inside the panel to the local area network (LAN).                                                                                                    |
| 2    | Connect the computer to the local area network (LAN).                                                                                                    |
| 3    | Open Windows Explorer.                                                                                                    |
| 4    | Click <b>Network</b> , the EIFE name is displayed in the list of devices.<br><b>NOTE:</b> If the EIFE name is not displayed in the list of devices in <b>Windows Explorer</b> , check if the PC and the EIFE interface are not connected through the router.        |
| 5    | Double-click the EIFE name which is written on the device label located on the front face of the selected EIFE interface, the login page automatically opens in the browser.<br><b>NOTE:</b> Default browser must be Microsoft Internet Explorer or Microsoft Edge. |

#### **Name Browsing**

#### DNS server is mandatory.

| Step | Action                                                                                                    |
|------|----------------------------------------------------------------------------------------------------|
| 1    | Connect the EIFE interface or the Ethernet switch inside the panel to the local area network (LAN).                                                                                 |
| 2    | Connect the computer to the local area network (LAN).                                                                                                    |
| 3    | Start the web browser, page 42.                                                                                                    |
| 4    | In the address text box, enter the EIFE name which is written on the device label located on the front face of the selected EIFE interface.                                         |
| 5    | Press Enter, the login page automatically opens in the browser.                                                                                                    |
|      | <b>NOTE:</b> If the EIFE interface does not appear in the list of devices in <b>Windows Explorer</b> , check if the PC and the EIFE interface are not connected through the router. |

NOTE: The EIFE IP address is mapped to the device label in the DNS server.

#### **IP Address Browsing**

IP static configuration has to be set.

| Step | Action                                                                                                    |
|------|----------------------------------------------------------------------------------------------------|
| 1    | Connect the EIFE interface or the Ethernet switch inside the panel to the local area network (LAN).                                                                                                    |
| 2    | Connect the computer to the local area network (LAN).                                                                                                    |
| 3    | Start the web browser, page 42.                                                                                                    |
| 4    | In the address text box, enter IP address given by the IT administrator.                                                                                                    |
| 5    | Press Enter, the login page automatically opens in the browser.                                                                                                    |
|      | NOTE: If the login page in the web browser does not open or does not display correctly, check if Internet Explorer<br>\Tools\Compatibility View Settings\Display Intranet sites in Compatibility View in Internet Explorer is checked. |

# **User Interface Layout**

#### **Overview**

This graphic shows the EIFE user interface layout.

| هـــــــ حها Enerlin'X eIFE   eIFE-021234 ه | 2000/02/19<br>06/21.13 169/264.167 | SecurityAdm                  | ín |
|---------------------------------------------|------------------------------------|------------------------------|----|
| B MONITORING & CONTROL DIAGNOSTICS SE       | TTINGS SECURITY                    |                              |    |
| C GENERAL COMMUNICATION DEVICES             | CONTACT MANAGEMENT                 |                              |    |
| ETHERNET >                                  | ETHERNET                           |                              | 1  |
| IP CONFIGURATION                            | MAC Address:                       | 00 80 F4 FC A7 3F            |    |
| EMAIL SERVICE                               | Frame Format:                      | Auto                         |    |
| DATA PUBLISHING                             |                                    |                              |    |
| REDUNDANCY-RSTP                             | PORT CONTROL                       |                              |    |
| SNMP                                        | ETH1 Mode:                         | Auto-negotiation             |    |
|                                             | ETH2 Mode:                         | Auto-negotiation             |    |
|                                             | BROADCAST STORM PROTECTION         |                              |    |
| 0                                           | Enable:                            |                              |    |
| ®                                           | Levet                              | Medium Low 🔹                 |    |
|                                             | Committed information rate:        | 4000                         |    |
|                                             |                                    | Apply Changes Cancel Changes | 5  |
|                                             |                                    |                              | -  |
|                                             |                                    | F                            |    |

- A Header
- B Menu bar
- C Submenu bar
- D Webpages
- E Display zone
- F Action button

#### Header

The header displays the following information at the top of all the pages.

| (25)<br>1001 | Enerlin'X eIFE eIFE-021234 🖄 | 200010101         169.254.16.52         Q         Devoce Location           00045300         (C)         (D)         (E) | ) issumptime - 6<br>My Profile<br>Logout |
|--------------|------------------------------|----------------------------------------------------------------------------------------------------|------------------------------------------|
|              |                              |                                                                                                    |                                          |
| Α            | EIFE name                    |                                                                                                    |                                          |
| в            | Intrusive command mode       |                                                                                                    |                                          |
| С            | Date and time                |                                                                                                    |                                          |
| D            | IP address                   |                                                                                                    |                                          |
| Е            | Device Location              |                                                                                                    |                                          |
| F            | My Profile                   |                                                                                                    |                                          |
|              | Logout                       |                                                                                                    |                                          |
| G            | User name                    |                                                                                                    |                                          |

| Header Part                         | Description                                                                                                    |
|-------------------------------------|----------------------------------------------------------------------------------------------------|
| EIFE name                           | Device name of the EIFE interface.                                                                                                    |
| Intrusive command<br>mode , page 19 | <ul> <li>The intrusive command mode is Locked, the remote control commands are disabled.</li> <li>The intrusive command mode is Unlocked (default setting), the remote control commands are enabled.</li> </ul> |
| Date and time                       | Current date in yyyy-mm-dd format.                                                                                                    |
|                                     | Current time in hh-mm-sec format.                                                                                                    |
| IP address                          | IPv4 address of the interface.                                                                                                    |

| Header Part     | Description                                                                                                    |  |
|-----------------|----------------------------------------------------------------------------------------------------|--|
| Device Location | Click Device Location to locate the selected interface in your equipment:                                        |  |
|                 | <ul> <li>The ULP LED of the selected interface blinks for 15 seconds (test mode).</li> </ul>                     |  |
|                 | <ul> <li>The icon Solution blinks 1 second ON and 1 second OFF when the device location is activated.</li> </ul> |  |
| My Profile      | Click to change your account password in the Accounts Details Modification window.                               |  |
| Logout          | Click to log out from the EIFE session, or close your browser.                                                   |  |
|                 | It is recommended to log out from the EIFE session when it is not in use.                                        |  |
| User name       | Name of the user who has logged in.                                                                              |  |

#### Menu Bar

The main tabs in the menu bar are:

- MONITORING & CONTROL
- DIAGNOSTICS
- SETTINGS
- SECURITY

#### Submenu Bar

The subtabs in the submenu bar display the submenus under the selected main tab.

#### Webpages

The navigation menu under each subtab lists the webpages for the selected submenu.

#### **Action Buttons**

The action buttons correspond to the selected tab and it varies.

The following table describes the generic action buttons on Setting and Security webpages:

| Button         | Action                                                                    |
|----------------|---------------------------------------------------------------------------|
| Apply Changes  | Applies the setting changes.                                              |
| Cancel Changes | Cancels the setting modifications and returns to the last saved settings. |

For some settings, after clicking **Apply Changes**, a pop-up message is displayed for confirmation to restart the EIFE interface to apply the new settings:

- Click Yes to restart and apply the setting changes.
- Click No to cancel the setting modifications and return to the last saved settings.

#### **Display Zone**

The display zone shows the selected subtab in detail with all the related fields.

# Webpage Description

#### MONITORING & CONTROL Webpage

| Submenu                              | Webpage | Description                                                                                                    |
|--------------------------------------|---------|----------------------------------------------------------------------------------------------------|
| <b>CIRCUIT BREAKERS</b> , page<br>78 | _       | <ul> <li>Displays data from the circuit breaker and its IO modules.</li> <li>Allows to reset of minimum and maximum values.</li> <li>Allows to control the circuit breaker and the IO application.</li> </ul> |

#### **DIAGNOSTICS Webpage**

| Submenu       | Webpage                              | Description                                                                                                    |
|---------------|--------------------------------------|----------------------------------------------------------------------------------------------------|
| COMMUNICATION | <b>STATUS</b> , page 84              | Displays diagnostic data used to troubleshoot the network-related problems.                                                                                                    |
|               | ETHERNET, page 85                    | Displays the diagnostic data of Ethernet global statistics and Ethernet port characteristics.                                                                                                    |
|               | MODBUS, page 86                      | Displays the global statistics of TCP/IP and TCP port connections.                                                                                                    |
|               | <b>ULP</b> , page 87                 | Displays the global statistics of ULP port connection.                                                                                                    |
|               | REDUNDANCY-RSTP<br>BRIDGE, page 88   | Displays the diagnostic data of RSTP bridge.                                                                                                    |
|               | REDUNDANCY-RSTP<br>PORTS, page 89    | Displays the diagnostic data of RSTP ports.                                                                                                    |
|               | SNMP, page 90                        | Displays the diagnostic data of SNMPV1 Agent.                                                                                                    |
|               | Read Device Registers                | Displays register data connected locally to the EIFE interface.                                                                                                    |
| EIFE, page 92 | -                                    | <ul> <li>Displays the EIFE interface basic information.</li> <li>Displays the EIFE interface parameters and characteristics.</li> </ul>                                                                                                    |
| DEVICES       | <b>CIRCUIT BREAKERS</b> , page<br>94 | <ul> <li>Displays the list of the IMU devices connected to the ULP port.</li> <li>Displays the maintenance counter information of the selected device.</li> <li>Displays the IO module input/output configuration.</li> <li>Displays the details of circuit breaker communication component.</li> </ul> |

#### **SETTINGS Webpage**

| Submenu                  | Webpage                          | Description                                                                                                    |
|--------------------------|----------------------------------|----------------------------------------------------------------------------------------------------|
| GENERAL<br>COMMUNICATION | DATE & TIME, page 50             | Sets the date and time manually or sets the EIFE time automatically<br>using an NTP source or configures the device connected to<br>EIFE interface to synchronize their time with the EIFE time<br>automatically. |
|                          | TIME ZONE, page 51               | Sets the time zone for the region and sets the daylight saving time.                                                                                                    |
|                          | ETHERNET, page 53                | Sets the Modbus TCP/IP communication interface.                                                                                                    |
|                          | IP CONFIGURATION, page 55        | Sets the IP parameters.                                                                                                    |
|                          | EMAIL SERVICE, page 57           | Sets the configuration of SMTP server for mailing purpose.                                                                                                    |
|                          | DATA PUBLISHING, page 59         | Sets data generation and publishing parameters.                                                                                                    |
|                          | <b>REDUNDANCY-RSTP</b> , page 60 | Sets the RSTP bridge and RSTP port details.                                                                                                    |
|                          | SNMP, page 62                    | Sets the SNMPV1 agent parameters.                                                                                                    |

| Submenu            | Webpage         | Description                                                                                                    |
|--------------------|-----------------|----------------------------------------------------------------------------------------------------|
| DEVICES, page 64   | -               | <ul><li>Sets the EIFE name.</li><li>Sets circuit breaker name and data logging.</li></ul>                                            |
| CONTACT MANAGEMENT | EMAILS, page 66 | <ul> <li>Sets the email address for the events notification and data publishing.</li> <li>Sets the events to be notified.</li> </ul> |

#### **SECURITY Webpage**

| Submenu                             | Webpage | Description                                                                           |
|-------------------------------------|---------|---------------------------------------------------------------------------------------|
| IP NETWORK SERVICES, page 68        | -       | Configures the settings and activates the IP network services.                        |
| MODBUS TCP/IP<br>FILTERING, page 69 | -       | Configures the IP addresses that can access the EIFE interface through Modbus TCP/IP. |
| CERTIFICATES, page 71               | -       | Displays the EIFE certificate with expiration date and validity period.               |
| <b>USER MANAGEMENT</b> , page 73    | -       | Manages the existing and newly added user accounts.                                   |
| SYSLOG SERVICE, page 76             | -       | Configures the Syslog server address.                                                 |

# **Settings Pages**

#### What's in This Chapter

| Date and Time    | 50 |
|------------------|----|
| Time Zone        | 51 |
| Preferences      | 52 |
| Ethernet         | 53 |
| IP Configuration | 55 |
| Email Service    | 57 |
| Data Publishing  | 59 |
| Redundancy-RSTP  | 60 |
| SNMP             | 62 |
| Devices          | 64 |
| Emails           |    |
|                  |    |

### Description

The **DATE & TIME** page allows you to:

- Manually set the date and time of the MasterPacT MTZ drawout circuit breaker connected to the EIFE interface.
- Automatically synchronize the date and time of the MasterPacT MTZ drawout circuit breaker to the EIFE time.

The users with Installer or Engineer role can change the date and time settings.

#### Navigation to the Date and Time Page

To view the DATE & TIME page, click SETTINGS > GENERAL > DATE & TIME.

#### **Date and Time Settings**

| Parameter                  | Description                                                                                                    |  |
|----------------------------|----------------------------------------------------------------------------------------------------|--|
| Date and time setting mode | Allows you to select the date and time setting mode of the MasterPacT MTZ drawout circuit breaker and its IMU devices:       |  |
|                            | <ul> <li>Check Manual (default setting) to set manually the date and time in<br/>the dedicated fields.</li> </ul>            |  |
|                            | Check <b>Network Synchronization via NTP</b> to set automatically the date and time by an external time server (NTP server). |  |
| Date                       | Allows you to set the present date manually in the format yyyy-mm-dd.                                                        |  |
| Time                       | Allows you to set the present time manually in the format hh:mm:sec.                                                         |  |

#### **NTP Settings**

| Parameter               | Description                                                                                                    |  |
|-------------------------|----------------------------------------------------------------------------------------------------|--|
| NTP server setting mode | Allows you to select the NTP server setting mode:                                                                                                    |  |
|                         | <ul> <li>Check Obtain Servers Automatically via DHCP/BOOTP (default setting) to set the NTP servers automatically.</li> <li>Check Manual to set manually the NTP servers names or addresses.</li> </ul> |  |
| Primary NTP server      | Allows you to enter manually the primary NTP server address.                                                                                                    |  |
| Secondary NTP server    | Allows you to enter manually the secondary NTP server address.                                                                                                    |  |

#### NOTE:

- When both the NTP servers are not reachable by EIFE interface and another IMU device is setting the date and time, the EIFE interface date and time setting mode falls back to Manual automatically.
- When the time setting mode is set to Manual, Time Zone Offset is reset to 0.
- IPv6 is not supported for NTP server address.

### **Time Zone**

#### Description

The **TIME ZONE** page allows you to set the time zone of a particular region. The users with Installer or Engineer roles can change the time zone settings.

# Navigation to the Time Zone Page

To view the **TIME ZONE** page, click **SETTINGS > GENERAL > TIME ZONE**.

#### **Time Zone Settings**

| Parameter                    | Description                                                |  |
|------------------------------|------------------------------------------------------------|--|
| Time Zone Offset             | Allows you to select the time zone of a particular region. |  |
| Enable                       | Enables the daylight saving time.                          |  |
| Daylight Savings Time begins | Allows you to set the beginning time of daylight saving.   |  |
| Daylight Savings Time ends   | Allows you to set the end time of daylight saving.         |  |

**NOTE:** The settings of **Time Zone** is applicable only when **DATE & TIME** is in **Network Synchronization via NTP** mode.

#### Preferences

#### Description

The **PREFERENCES** page allows you to set the EIFE interface preferences for data refreshment rate.

The users with Installer or Engineer roles can change the preferences settings.

#### **Navigation to the Preferences Page**

To view the **PREFERENCES** page, click **SETTINGS > GENERAL > PREFERENCES**.

#### **Preferences Settings**

| Parameter                 | Description                                                                                                    | Value                                              |
|---------------------------|----------------------------------------------------------------------------------------------------|----------------------------------------------------|
| Real Time Sample Rate     | Sets how often data is read from the device in the standard monitoring table views.                                                                                                    | Setting range: 5–60 s<br>Default setting: 5 s      |
| Communications Check Rate | Sets how often a communications check is performed while the<br>browser is displaying real-time readings in the standard monitoring<br>table views. This function attempts to bring any out-of-service<br>devices back into service automatically. | Setting range: 5–30 min<br>Default setting: 15 min |

# Ethernet

#### Description

The **ETHERNET** page allows you to define the physical Ethernet connection speed and transmission rate for the Ethernet ports.

The users with Installer or Engineer roles can change the Ethernet settings.

For Ethernet settings, after clicking **Apply Changes**, a pop-up message is displayed for confirmation to restart the interface to apply the new settings:

- Click **Yes** to restart and apply the setting changes.
- Click **No** to cancel the setting modifications and return to the last saved settings.

#### **Navigation to the Ethernet Page**

To view the ETHERNET page, click SETTINGS > COMMUNICATION > ETHERNET.

#### **Ethernet Settings**

| Parameter    | Description                                                                                                    | Value                                                                      |  |
|--------------|----------------------------------------------------------------------------------------------------|----------------------------------------------------------------------------|--|
| MAC Address  | A unique media access control address of an EIFE<br>interface. The MAC address is written on the label which is<br>placed on the side of the EIFE interface. | -                                                                          |  |
| Frame Format | Used to select the format for data sent over an Ethernet connection.                                                                                         | <ul><li>Ethernet II</li><li>802.3</li><li>Auto (default setting)</li></ul> |  |

#### **Port Control Settings**

| Parameter | Description                                                                                      | Value                              |
|-----------|--------------------------------------------------------------------------------------------------|------------------------------------|
| ETH1 Mode | Used to define the physical Ethernet connection speed and transmission mode for Ethernet port 1. | Auto-negotiation (default setting) |
| ETH2 Mode | Used to define the physical Ethernet connection speed and transmission for Ethernet port 2.      | Auto-negotiation (default setting) |

# **Broadcast Storm Protection Settings**

| Parameter                  | Description                                                                                                    | Value                                                                                                    |
|----------------------------|----------------------------------------------------------------------------------------------------|----------------------------------------------------------------------------------------------------|
| Enable                     | Enables the Broadcast Storm Protection (enabled by default).                                                                                                    | -                                                                                                    |
| Level                      | Allows you to select the broadcast storm protection level.<br>The level value corresponds to a committed information<br>rate (CIR) value, that is, the amount of traffic entering the<br>switch port from which the storm protection drops entering<br>the broadcast traffic. | <ul> <li>Broadcast storm protection level:</li> <li>1: Highest (1000)</li> <li>2: High (2000)</li> <li>3: Medium-High (3000)</li> <li>4: Medium-Low (4000), Default setting</li> <li>5: Low (5000)</li> <li>6: Lowest (6000)</li> <li>NOTE: The level value corresponds to the committed information rate.</li> </ul> |
| Committed information rate | Displays the read-only value of the broadcast storm protection level.                                                                                                    | -                                                                                                    |

# **IP Configuration**

#### Description

The **IP CONFIGURATION** page allows you to set the IP parameters.

The users with Installer or Engineer roles can change the IP configuration settings.

#### **Navigation to the IP Configuration Page**

To view the **IP CONFIGURATION** page, click **SETTINGS > COMMUNICATION > IP CONFIGURATION**.

#### **IPv4 Settings**

| Parameter     | Description                                                                                                    |
|---------------|----------------------------------------------------------------------------------------------------|
| Configuration | <ul> <li>Allows you to select the IPv4 configuration mode:</li> <li>Check Automatic (default setting) to set IPv4 parameters automatically by using DHCP or BOOTP.</li> <li>Check Manual to set manually the IPv4 parameters (IP address, Subnet mask, and Gateway).</li> </ul> |
| Mode          | <ul> <li>Allows you to select the mode for assigning the IPv4 parameters by using:</li> <li>DHCP (default setting)</li> <li>BOOTP</li> <li>NOTE: While using a legacy DHCP server, the device name must be limited to 16 characters.</li> </ul>                                 |
| IP address    | Used to enter manually the static IP address of an EIFE interface.                                                                                                    |
| Subnet mask   | Used to enter manually the Ethernet IP subnet mask address of your network.                                                                                                    |
| Gateway       | Used to enter manually the gateway (router) IP address used for wide area network (WAN) communication.                                                                                                    |

#### **IPv6 Settings**

For IPv6 Configuration settings, after clicking **Apply Changes**, a pop-up message is displayed for confirmation to restart the interface to apply the new settings:

- Click Yes to restart and apply the setting changes.
- Click **No** to cancel the setting modifications and return to the last saved settings.

| Parameter    | Description                                                                                                    |
|--------------|----------------------------------------------------------------------------------------------------|
| Enable IPv6  | Enables IPv6 (Default setting: Enable).                                                                                       |
| IPv6 address | Static IP address of EIFE interface.<br><b>NOTE:</b> In the URL address box, use [] brackets to enter the link local address. |

### **DNS Settings**

| Parameter                | Description                                                                                                    |  |
|--------------------------|----------------------------------------------------------------------------------------------------|--|
| DNS address              | <ul> <li>Allows you to select the IPv4 configuration mode:</li> <li>Check Automatic (default setting) to obtain the IP address from the DNS server automatically.</li> <li>Check Manual to set manually the primary and secondary server addresses.</li> <li>NOTE: Domain name system (DNS) is the naming system for computers and devices connected</li> </ul> |  |
|                          | to a local area network (LAN) or the Internet.                                                                                                    |  |
| Primary server address   | Used to enter manually the IPv4 address of the primary DNS server.                                                                                                    |  |
| Secondary server address | Used to enter manually the IPv4 address of the secondary DNS server.                                                                                                    |  |
|                          | Used to perform a DNS resolution when the resolution fails with the primary DNS server.                                                                                                    |  |

#### **Email Service**

#### Description

The **EMAIL SERVICE** page allows you to activate email service and to set the Simple Mail Transfer Protocol (SMTP) server settings. The SMTP is a set of communication guidelines that allow the software to transmit an electronic mail over the Internet. It is a program used for sending messages to other computer users based on email addresses.

The users with Installer or Engineer roles can change the email service settings.

#### Navigation to the Email Service Page

To view the EMAIL SERVICE page, click SETTINGS > COMMUNICATION > EMAIL SERVICE.

#### **Email Service**

| Parameter     | Description                                      |
|---------------|--------------------------------------------------|
| Email Service | Enables the Email service (disabled by default). |

#### **Email SMTP Server Settings**

| Parameter                | Description                                                                                                    | Value                                                                             |
|--------------------------|----------------------------------------------------------------------------------------------------|-----------------------------------------------------------------------------------|
| SMTP Server Address      | Allows you to enter an email server address (SMTP server).<br><b>NOTE:</b> Contact your network administrator to know the IP<br>address or the name of the SMTP server. | -                                                                                 |
| Connection Security Mode | Allows you to select the connection security mode.                                                                                                    | <ul> <li>None (default setting)</li> <li>TLS</li> <li>STARTTLS</li> </ul>         |
| SMTP Server Port         | Allows you to enter the SMTP server port.                                                                                                    | <ul> <li>25 (default setting)</li> <li>465: TLS</li> <li>587: STARTTLS</li> </ul> |
| Authentication           | Allows you to enable Authentication if the SMTP server requires login information (disabled by default).                                                                | -                                                                                 |
| SMTP Account login       | Allows you to enter the SMTP account login name.                                                                                                    | -                                                                                 |
| SMTP Account Password    | Allows you to enter the SMTP account password.                                                                                                    | -                                                                                 |

#### **Email Sender Address Settings**

| Parameter    | Description                                                 |
|--------------|-------------------------------------------------------------|
| From Address | Allows you to enter the email address of the administrator. |

The From Address can be used in different ways:

- Use the **From Address** as a context provider: If you do not want to receive any reply, and only notify the recipient, use **From Address** as contextual information. The **From Address** syntax includes "no-reply", "device name", "site name", @a validated domain.com, .net, and so on.
- Create an alias in the **From Address** to allow replies to be sent to the person in charge of an alarm: An email can be sent to multiple people who are responsible for a specific appliance. This feature allows the receivers to reply to follow up with the responsible person.

For example, the facility manager would receive an email from an alarm. Facility manager can send a reply email to the maintenance contractor to follow up on the action.

#### **Email Language Settings**

| Parameter | Description                                          | Setting                                                       |
|-----------|------------------------------------------------------|---------------------------------------------------------------|
| Language  | Allows you to select the language of the email body. | <ul> <li>English (default setting)</li> <li>French</li> </ul> |

#### **Email Test Settings**

| Parameter                  | Description                                                                               |
|----------------------------|-------------------------------------------------------------------------------------------|
| Recipient Address for Test | Allows you to enter the email address of the recipient to test the delivery of the email. |

The Email Test feature enables connection from the EIFE interface to the service.

Click the **Test** button to send the test email to the recipient address for test. If the test emails are not received, the Internet connection needs to enable the email ports (port 25 or 465 or 587). The required setting of the port is done in accordance between the EIFE interface that sends the email and the site router settings.

**NOTE:** The email with custom text that uses characters such as à, è, ù, é, â, ê, î, ô, û, ë, ï, ü, ÿ, and ç are not shown correctly in the email. However, the generic text message is shown correctly.

# **Data Publishing**

#### Description

The **DATA PUBLISHING** page allows you to export the data selected on the **Devices** page , page 64 in email or FTPS mode.

The users with Installer or Engineer roles can change the data publishing settings.

#### Navigation to the Data Publishing Page

To view the DATA PUBLISHING page, click SETTINGS > COMMUNICATION > DATA PUBLISHING.

#### **Data Generation Setting**

| Setting          | Description                                                  | Value |
|------------------|--------------------------------------------------------------|-------|
| Logging Interval | Allows you to select the time interval for logging the data. | -     |

#### **Data Publishing Settings**

| Setting             | Description                                                                                                    |
|---------------------|----------------------------------------------------------------------------------------------------|
| Export Activated    | Allows you to enable the export activation of data publishing (disabled by default).                                                                    |
| Mode                | Allows you to select the mode for data publishing by: <ul> <li>Email</li> <li>FTPS</li> </ul>                                                           |
| FTPS Server Address | Allows you to enter the FTPS server address.                                                                                                    |
| Port                | Allows you to enter the FTPS port number.                                                                                                    |
| Directory           | Allows you to enter the FTPS directory name.                                                                                                    |
| User Name           | Allows you to enter the user name.                                                                                                    |
| Password            | Allows you to enter the password.                                                                                                    |
| Export Interval     | Allows you to select the export interval time for: <ul> <li>Logging Interval</li> <li>Hourly</li> <li>Daily</li> <li>Weekly</li> <li>Monthly</li> </ul> |
| Time of Day         | Allows you to select the time for data export (Default time: 00:00).                                                                                    |
| Day of the Week     | Allows you to select the day for weekly export of data (Default day: Sunday).                                                                           |
| Day of the Month    | Allows you to select the day for monthly export of data (Default day: 1st day of the month).                                                            |

#### **Manual Export**

Click the **Manual Export** button to manually export the data by Email or FTPS according to the data publishing settings.

### **Redundancy-RSTP**

#### Description

The **REDUNDANCY-RSTP** page allows you to set the RSTP bridge and RSTP port details.

The users with Installer or Engineer roles can change the Redundancy-RSTP settings.

For REDUNDANCY-RSTP settings, after clicking **Apply Changes**, a pop-up message is displayed for confirmation to restart the interface to apply the new settings:

- Click **Yes** to restart and apply the setting changes.
- Click No to cancel the setting modifications and return to the last saved settings.

#### Navigation to the Redundancy-RSTP Page

To view the **REDUNDANCY-RSTP** page, click **SETTINGS > COMMUNICATION > REDUNDANCY-RSTP**.

#### **RSTP Settings**

| Setting | Description                                              |
|---------|----------------------------------------------------------|
| Enable  | Allows you to enable RSTP feature (disabled by default). |

#### **RSTP Bridge Settings**

| Setting              | Description                                  | Value                                                                   |
|----------------------|----------------------------------------------|-------------------------------------------------------------------------|
| Bridge Priority      | Allows you to select bridge priority.        | <ul><li>Setting range: 0-61440</li><li>Default setting: 32768</li></ul> |
| Bridge Hello Time    | Allows you to enter bridge hello time.       | <ul><li>Setting range: 1-2 s</li><li>Default setting: 2 s</li></ul>     |
| Bridge Max Age Time  | Allows you to enter bridge maximum age time. | <ul><li>Setting range: 6-40 s</li><li>Default setting: 40 s</li></ul>   |
| Transmit Hold Count  | Allows you to enter the transmit hold count. | <ul><li>Setting range: 3-100 s</li><li>Default setting: 6 s</li></ul>   |
| Bridge Forward Delay | Allows you to enter bridge forward delay.    | <ul><li>Setting range: 4-30 s</li><li>Default setting: 21 s</li></ul>   |

# **RSTP Port 1 and 2 Settings**

| Settings              | Description                                                                                                    | Value                                                             |
|-----------------------|----------------------------------------------------------------------------------------------------|-------------------------------------------------------------------|
| RSTP setting mode     | <ul> <li>Allows you to select the RSTP setting mode:</li> <li>Check Automatic (default setting) to set RSTP port 1 and 2 automatically.</li> <li>Check Manual to set manually the RSTP port 1 and 2 parameters (port priority and port cost).</li> </ul> | _                                                                 |
| Port 1 and 2 Priority | Allows you to select manually port 1 and 2 priority.                                                                                                    | <ul><li>Setting range: 0-240</li><li>Default value: 128</li></ul> |
| Port 1 and 2 Cost     | Allows you to enter manually the port 1 and 2 cost.                                                                                                    | • Setting range: 1-<br>200000000                                  |

#### SNMP

### Description

The **SNMP** page allows you to set the Simple Network Management Protocol (SNMP) settings.

The EIFE interface supports SNMP, allowing a network administrator to access remotely an EIFE interface with an SNMP manager and to view the networking status and diagnostics of the EIFE interface in the MIBII format.

The users with Installer or Engineer role can change the SNMP settings.

#### Navigation to the SNMP Page

To view the **SNMP** page, click **SETTINGS > COMMUNICATION > SNMP**.

#### **SNMPV1 Agent Settings**

| Setting           | Description                                                                                    | Value                                                                  |
|-------------------|------------------------------------------------------------------------------------------------|------------------------------------------------------------------------|
| Enable            | Allows you to enable or disable the SNMP agent.                                                | -                                                                      |
| Listening Port    | Allows you to enter listening port number at which the SNMP agent listens for network traffic. | <ul><li>Setting range: 1 -65534</li><li>Default setting: 161</li></ul> |
| Notification Port | Allows you to enter notification port number.                                                  | <ul><li>Setting range: 1 -65534</li><li>Default setting: 162</li></ul> |

#### System Objects Settings

| Setting                        | Description                                                                                                    |
|--------------------------------|----------------------------------------------------------------------------------------------------|
| System Location                | Allows you to enter system location.                                                                                                    |
| System Contact                 | Allows you to enter system contact person name.                                                                                                    |
| System Name configuration mode | <ul> <li>Allows you to select the System Name configuration mode:</li> <li>Check Automatic Configuration of System Name to set the system name automatically.</li> <li>Check Manual Configuration of System Name (default setting) to set manually the system name.</li> </ul> |
| System Name                    | Allows you to enter the system name manually.                                                                                                    |

#### **Community Names Settings**

| Setting             | Description                              |
|---------------------|------------------------------------------|
| Get Community Name  | Allows you to enter get community name.  |
| Set Community Name  | Allows you to enter set community name.  |
| Trap Community Name | Allows you to enter trap community name. |

### **Enabled Traps Settings**

**Enabled Traps** allows you to select any of the following traps, which are disabled by default:

| Setting                     | Description                                                                                          |
|-----------------------------|----------------------------------------------------------------------------------------------------|
| Cold Start Trap             | Generates a trap when the EIFE interface is powered ON.                                              |
| Warm Start Trap             | Generates a trap when SNMP is enabled.                                                               |
| Link Down Trap              | Generates a trap when an Ethernet port communication link is disconnected.                           |
| Link Up Trap                | Generates a trap when an Ethernet port communication link is reconnected.                            |
| Authentication Failure Trap | Generates a trap when an SNMP manager is accessing the EIFE interface with incorrect authentication. |

### **SNMP Managers Settings**

| Setting   | Description                                                 |
|-----------|-------------------------------------------------------------|
| Manager#1 | Allows you to enter name or IP address of SNMP manager one. |
| Manager#2 | Allows you to enter name or IP address of SNMP manager two. |

#### **Devices**

#### Description

The **DEVICES** page allows you to select the data of the device connected to the EIFE interface to publish (24 data maximum). The way to publish the data is set on the **DATA PUBLISHING** page , page 59.

The device connected to the EIFE interface ULP port is automatically detected and added to the EIFE interface in the device list.

The users with Installer or Engineer role can change the device settings.

**NOTE:** The webpages are supported only for the devices added in the device list.

#### **Navigation to the Devices Page**

To view the **DEVICES** page, click **SETTINGS > DEVICES**.

#### **Device Settings**

| Setting                      | Description                                                                                                    | Value                                                                                                    |
|------------------------------|----------------------------------------------------------------------------------------------------|----------------------------------------------------------------------------------------------------|
| Device Type                  | Displays the device type.<br><b>NOTE:</b> The <b>Device Type</b> field is auto-detected and it<br>is unavailable to edit.                                                                                                    | -                                                                                                    |
| Name<br>IP Address/Server ID | <ul> <li>Allows you to enter the names of the devices.</li> <li>NOTE: <ul> <li>The LV breaker system is uniquely identified over possible interfaces such as HMI, Modbus/ TCP, DPWS, and DHCP.</li> <li>Device name is common across all interfaces. Thus, changing device name by any means has direct impact on all the connected interfaces.</li> <li>The device name cannot be changed while Data Publishing is enabled.</li> </ul> </li> <li>Displays the device IP address and the local address of the device connected to the EIFE interface or remote device.</li> <li>For EIFE interface: The IP Address/Server ID box is unavailable to edit.</li> <li>For remote device: Allows you to enter IP address in</li> </ul> | <ul> <li>The device name can have up to 64 ASCII characters with the following characters: A-Z, a-z, 0-9, and However, - cannot be used at the beginning or at the end of the name.</li> <li>NOTE: <ul> <li>Device name should be unique within the device list.</li> <li>Duplicate names for different devices may have impact on web applications, logging, and export features.</li> </ul> </li> <li>For ULP port: 255 (Default setting)</li> </ul> |
| Data Publishing              | the IP Address/Server ID box.<br>Allows you to enable the publication of data from the                                                                                                    | There are eight categories for data                                                                                                    |
|                              | device connected to the EIFE interface (disabled by default).<br>The data is selected to publish while <b>Data Publishing</b> is enabled.                                                                                                    | publishing<br>Default values:<br>Apparent Energy (kVAh)<br>Active Energy (kWh)<br>Reactive Energy (kVARh)                                                                                                    |

#### **Selection of the Data to Publish**

The data to publish are listed in 8 categories:

- Current
- Voltage
- Power
- Energy
- Demand Current
- Demand Power

In each category, the list of data to publish is adapted to the device connected to the EIFE interface.

A maximum of 24 data can be selected for publication, out of which the following 3 data are selected by default:

- Apparent Energy (kVAh)
- Active Energy (kWh)
- Reactive Energy (kVARh)

### Emails

#### Description

The EMAILS page allows you to set the list of recipients of emails for:

- Event notification
- Data publishing

A maximum of 15 users or email recipients can be declared.

The users with Installer or Engineer roles can change the Emails settings.

#### **Navigation to the Emails Page**

To view the EMAILS page, click SETTINGS > CONTACT MANAGEMENT > EMAILS.

#### List of Settings

| Setting         | Description                                                                                               |
|-----------------|----------------------------------------------------------------------------------------------------|
| Email           | Allows you to enter the email address of the recipient.                                                   |
| Language        | Displays the name selected language. , page 58                                                            |
| Notification    | Allows you to select the events from the list to notify the user through email.                           |
| Data Publishing | Allows you to enable publication through email of the data selected on the <b>DEVICES</b> page , page 64. |

#### **Notification Page**

The **Notification** page allows the selection of the events to notify through email among a list of events.

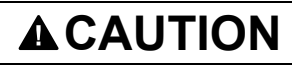

#### EQUIPMENT INCOMPATIBILITY OR INOPERABLE EQUIPMENT

Do not rely solely on the notification of the emails for maintaining your equipment.

Failure to follow these instructions can result in injury or equipment damage.

The list of events displayed contains only applicable events related to the MasterPacT MTZ circuit breaker:

- with MicroLogic X control unit and EIFE interface
- with 1 or 2 optional IO modules connected to the ULP port module.

**NOTE:** If an email SMTP server is not located on the same Ethernet network segment as EIFE interface, ensure that the EIFE default gateway is properly configured.

# **Security Pages**

#### What's in This Chapter

| IP Network Services     | 68 |
|-------------------------|----|
| Modbus TCP/IP Filtering |    |
| Certificates            |    |
| User Management         | 73 |
| Syslog Service          |    |
| , .                     |    |

#### **IP Network Services**

#### Description

The **IP NETWORK SERVICES** page allows you to set and activate the IP network services.

The users with Security Administrator role can edit the IP network services parameters.

#### Navigation to the IP Network Services Page

To view the **IP NETWORK SETTINGS** page, click **SECURITY > IP NETWORK SERVICES**.

#### **IP Network Services Parameters**

| Parameter                | Description                                                                                                    | Value                                                          |
|--------------------------|----------------------------------------------------------------------------------------------------|----------------------------------------------------------------|
| Modbus TCP               | Allows you to enable/disable the Modbus/TCP service.                                                                                                    | Default setting: Enabled                                       |
| Secure<br>Commissioning  | Allows you to enable/disable the secure communication over TLS<br>and then by RBAC mechanism between EPC software and EIFE<br>interface.<br><b>NOTE:</b> It is recommented to set it as Enabled. Once the<br>secure commissioning is enabled, if EPC software is<br>connected to EIFE interface, user must start a new discovery<br>of the EIFE interface with EPC software. | Default setting: Disabled                                      |
|                          | Allows you to set the port number of the secure commissioning server.                                                                                                    | Setting range:1–65534<br>Default setting: 49152                |
| Secure Modbus for<br>M2M | Allows you to enable/disable the secure Modbus for machine-to-<br>machine service.<br><b>NOTE:</b> Machine-to-Machine secure communication requires<br>components that connect to the EIFE interface to support the<br>Secure Modbus communication.                                                                                                    | Default setting: Disabled                                      |
|                          | Allows you to set the port number of the secure Modbus server.                                                                                                    | Setting range:1–65534<br>Default setting: 802                  |
|                          | Allows you to set the number of sessions for the secure Modbus server.                                                                                                    | Setting range:1–8<br>Default setting: 2                        |
| Internal FTPS Server     | Allows you to enable/disable the FTPS server.                                                                                                    | Default setting: FTPS server is disabled                       |
| Discovery                | Allows you to enable/disable the discovery (DPWS) of the EIFE interface automatically.                                                                                                    | Default setting: Enabled                                       |
| HTTP/Web Port            | Allows you to set the port number of the HTTP/Web server.                                                                                                    | Setting range:1–65534<br>Default setting: 80                   |
| HTTPS Port               | Allows you to enable/disable the HTTPS service and to set the<br>port number of the HTTPS server.<br><b>NOTE:</b> After disabling the HTTPS, you should clear the<br>browser cookies before authenticating it again.                                                                                                    | Setting range:1–65534<br>Default setting: Enabled (value: 443) |

# **Modbus TCP/IP Filtering**

#### Description

The **MODBUS TCP/IP FILTERING** page allows you to set the level of access for Modbus TCP/IP clients connected to EIFE interface.

The users with Security Administrator role can edit the Modbus TCP/IP filtering parameters.

#### Navigation to the Modbus TCP/IP Filtering Page

To view the **MODBUS TCP/IP FILTERING** page, click **SECURITY > MODBUS TCP/IP FILTERING**.

#### **Modbus TCP/IP Filtering Parameters**

| Parameters              | Description                                                        |
|-------------------------|--------------------------------------------------------------------|
| Modbus TCP/IP Filtering | Enables the Modbus TCP/IP address filtering (disabled by default). |
|                         | The list of IP addresses available in the table is granted access. |

#### **IP Filtering Global Access List Parameters**

| Click the B' | icon to edit the <b>IP Filtering Rules</b> and set the access level. |
|--------------|----------------------------------------------------------------------|

| Setting      | Description                                                                                |
|--------------|--------------------------------------------------------------------------------------------|
| IP Range     | Filters the required IP address you entered. A maximum of 10 IP addresses are allowed.     |
| Access level | Displays the access level for the corresponding IP address:                                |
|              | Read only: The following Modbus TCP/IP function codes are allowed:                         |
|              | <ul> <li>         1 (0x01)     </li> </ul>                                                 |
|              | ∘ 2 (0x02)                                                                                 |
|              | ∘ 3 (0x03)                                                                                 |
|              | ∘ 4 (0x04)                                                                                 |
|              | ∘ 7 (0x07)                                                                                 |
|              | ∘ 8 (0x08)                                                                                 |
|              | ∘ 11 (0x0B)                                                                                |
|              | ∘ 12 (0x0C)                                                                                |
|              | ∘ 17 (0x11)                                                                                |
|              | ∘ 20 (0x14)                                                                                |
|              | <ul> <li>24 (0x18)</li> </ul>                                                              |
|              | <ul> <li>43 (0x2B), with subfunction codes 14 (0x0E), 15 (0x0F), and 16 (0x10).</li> </ul> |
|              | · 100 (0x64)                                                                               |
|              | None: The access to the IP address is blocked.                                             |
|              | Read/Write: Full access is provided.                                                       |

#### **IP Filtering Exception List Parameters**

| Setting             | Description                                                                                |
|---------------------|--------------------------------------------------------------------------------------------|
| IP Address/IP Range | Filters the required IP address you entered. A maximum of 10 IP addresses are allowed.     |
| Access level        | Displays the access level for the corresponding IP address:                                |
|                     | Read: The following Modbus TCP/IP function codes are allowed:                              |
|                     | <ul> <li>         1 (0x01)     </li> </ul>                                                 |
|                     | ∘ 2 (0x02)                                                                                 |
|                     | ∘ 3 (0x03)                                                                                 |
|                     | • 4 (0x04)                                                                                 |
|                     | ∘ 7 (0x07)                                                                                 |
|                     | <ul> <li></li></ul>                                                                        |
|                     | <ul> <li>11 (0x0B)</li> </ul>                                                              |
|                     | <ul> <li>12 (0x0C)</li> </ul>                                                              |
|                     | ∘ 17 (0x11)                                                                                |
|                     | ∘ 20 (0x14)                                                                                |
|                     | ∘ 24 (0x18)                                                                                |
|                     | <ul> <li>43 (0x2B), with subfunction codes 14 (0x0E), 15 (0x0F), and 16 (0x10).</li> </ul> |
|                     | <ul> <li>○ 100 (0x64)</li> </ul>                                                           |
|                     | None: The access to the IP address is blocked.                                             |
|                     | Read/Write: Full access is provided.                                                       |

Click Add Exception button and set additional IP Filtering Rules parameters.

#### Certificates

#### Description

The **CERTIFICATE** page allows you to create, modify, and import the EIFE interface certificate. This page also displays the details of the certificate and expiration date of the certificate.

The users logged with Security Administrator role can edit the certificate parameters.

**NOTE:** For EIFE interface with firmware version 004.005.000 and later, only the certificate format **.pem** is supported.

#### **Navigation to the Certificates Page**

To display the CERTIFICATES page, click SECURITY > CERTIFICATES

#### **Product Certificate Parameters**

| Parameter          | Description                                                                                 |
|--------------------|---------------------------------------------------------------------------------------------|
| Certificate Type   | Displays type of certificate.                                                               |
| Subject            | Displays subject of the certificate.                                                        |
| Issuer             | Displays the issuer name of the certificate.                                                |
| Expiration Date    | Displays expiration date of the certificate.                                                |
| Create Certificate | Allows you to create new certificate for the product.                                       |
| Import Certificate | Allows you to import the existing certificate for the product.                              |
| Delete Certificate | Allows you to delete the product certificate.                                               |
|                    | <b>NOTE: Delete Certificate</b> button is enabled only in case of a customized certificate. |

#### **Import Certificate Parameters**

| Parameter           | Description                                                         |
|---------------------|---------------------------------------------------------------------|
| Certificate Package | Name of the certificate package.                                    |
| Browse              | Allows you to navigate and locate the required certificate package. |
| Password            | Allows you to enter the password.                                   |

#### **Product Certificate Details**

| Parameters            | Description                                                                                                    |
|-----------------------|----------------------------------------------------------------------------------------------------|
| Certificate Type      | Certificate generated by EIFE interface is Self-Signed.                                                           |
| Validity Period (UTC) | Validity period of the certificate.                                                                               |
|                       | The certificate generated by the EIFE interface is automatically renewed one month before end of validity period. |

#### **Certificate Renewal**

When the self-signed certificate is renewed, the session is closed automatically and you have to login again.

The self-signed certificate is renewed in the following cases:

- Deletion of imported certificate
- Self-signed certificate regeneration
- Expiration date is overdue
- Change in IP address
## **User Management**

## Description

The **USER MANAGEMENT** page is only accessible to the user with Security Administrator (SECADM) role.

The users with Security Administrator role can:

- Create, edit, and delete user accounts.
- Assign a role and a password to the users.

**NOTE:** User accounts can also be managed by using the EcoStruxure Cybersecurity Admin Expert Software, page 36.

## **Navigation to the User Management Page**

To view the USER MANAGEMENT page, click SECURITY > USER MANAGEMENT.

#### **Security Administrator Role**

The Security Administrator user account is created by default with all the roles. Therefore, EIFE interface helps to ensure that at least one user with SECADM role is always present in the users list.

## **A**WARNING

POTENTIAL COMPROMISE OF SYSTEM AVAILABILITY, INTEGRITY, AND CONFIDENTIALITY

Change default passwords at first use to help prevent unauthorized access to device settings, controls, and information.

Failure to follow these instructions can result in death, serious injury, or equipment damage.

The Security Administrator default password is AAAAAAAA.

#### **User Account Parameters**

| Parameter | Description                                                                                                    |
|-----------|----------------------------------------------------------------------------------------------------|
| User Name | <ul> <li>Enter a name for a new user.</li> <li>User name is composed of 4 to 16 characters.</li> <li>User names are case-sensitive and can contain special characters.</li> </ul> |
| Password  | Enter the password for the new user , page 74. The password entered must be confirmed.                                                                                            |
| Role      | Select one or multiple roles for the new user in the predefined list of roles , page 36.                                                                                          |
| Email ID  | Enter a valid email address for the entered user name.                                                                                                    |

#### **User Account Edition**

Once the user account is created, click the *icon* to edit and complete it with the following parameters.

| Parameter | Description                                                          |  |
|-----------|----------------------------------------------------------------------|--|
| User Name | Edit the user name.                                                  |  |
| Role      | Change the role.                                                     |  |
| EmailID   | Edit the email address of the user.                                  |  |
| Phone     | Enter the phone number of the user.                                  |  |
| Language  | Select the user language in the predefined list of languages.        |  |
| Unlock    | Unlock the user account locked after entry of 3 incorrect passwords. |  |
| Enabled   | Turn on to enable the user account.                                  |  |

## **User Account Details**

Once the user account is created, click the *i*con to view the following parameters.

| Parameter          | Description                                                   |  |  |
|--------------------|---------------------------------------------------------------|--|--|
| User Name          | Displays name of the user.                                    |  |  |
| EmailID            | Displays the email address of the user.                       |  |  |
| Language           | Displays the selected language of the user.                   |  |  |
| Phone              | Displays the phone number of the user.                        |  |  |
| UserStatus         | Displays the user status.                                     |  |  |
| PasswordExpiryTime | vordExpiryTime Displays the expiration time of user password. |  |  |
| LockedUntil        | Displays the user account locked status.                      |  |  |

## **Password Syntax**

A password is composed of 8 to 16 characters. It is case-sensitive and the allowed characters are:

- Digits from 0 to 9
- Letters from a to z
- Letters from A to Z
- Special characters as \*, /, \, etc.

To be accepted by EIFE interface, a password must contain one letter lowercase, one letter uppercase, one digit and one non-alphanumeric character.

**NOTE:** Password with eleven stars (\*\*\*\*\*\*\*\*\*) is not allowed. While editing a user password, the three previous passwords of this user cannot be used.

## **Password Customization**

Once created by the user with Security Administrator role, the credentials are shared by Security Administrator with the new user.

## **A**WARNING

# POTENTIAL COMPROMISE OF SYSTEM AVAILABILITY, INTEGRITY, AND CONFIDENTIALITY

Change default passwords at first use to help prevent unauthorized access to device settings, controls, and information.

Failure to follow these instructions can result in death, serious injury, or equipment damage.

The new user will be prompted to change his password at first connection. The password can be changed anytime by the user in the **MyProfile** window.

#### **Password Reset**

A user with Security Administrator role can reset another user password by pressing the **Reset** button in the webpage. The new password is generated automatically and is shown in a pop-up message. Once generated, the new password is shared by Security Administrator with the user. The user must customize his new password at the first connection.

For more information about resetting the Security Administrator password, refer to Reset Button, page 19.

In the case that all passwords with Security Administrator roles are lost or forgotten, contact your local Schneider Electric Customer Care Center.

## **Syslog Service**

## Description

The **SYSLOG SERVICE** page allows you to configure the Syslog server settings for the security logs generated by the EIFE interface.

The EIFE interface logs 2048 security events before the oldest events are over written by newer events.

Ensure the security logs are exported on a regular basis from the EIFE interface by:

- Manual log export in CSV format.
- Automatic export of the security logs using the Export Interval parameter.

**NOTE:** Syslog service can also be configured by using the CAE software. For more information, refer to the *EcoStruxure Cybersecurity Admin Expert Guide* in Related Documents, page 6.

## Navigation to the Syslog Service Page

To view the SYSLOG SERVICE page, click SECURITY > SYSLOG SERVICE.

#### **Syslog Service Parameters**

| Parameter              | Description                                                             | Value                     |
|------------------------|-------------------------------------------------------------------------|---------------------------|
| Syslog Logging Service | Allows you to enable/disable the Syslog service.                        | Default setting: Disabled |
| SysLog Server Address  | Allows you to enter the server name or IP address of the Syslog server. | _                         |
| Connection Mode        | Allows you to select the connection type. Default setting: TCP          |                           |
| SysLog Server Port     | Allows you to enter the Syslog server                                   | Setting range: 1–65534    |
|                        |                                                                         | Default setting: 801      |
| Export Interval        | Allows you to set the interval for the                                  | Setting range: 10–3600 s  |
|                        |                                                                         | Default setting: 300 s    |

#### **Export to CSV**

Click the **Export to CSV** button to export the security log files in CSV format. The content of the security logs comply with the Syslog standard.

#### **Test Connection**

Click the **Test Connection** button to verify the connection between the EIFE interface and Syslog server. During the test, the EIFE interface will connect with the Syslog server and the user will be notified if the connection is established or not.

# **Monitoring and Control Pages**

#### What's in This Chapter

## **Circuit Breakers**

## Description

The CIRCUIT BREAKERS page allows:

- Users with any role to monitor data from the circuit breaker and its IO modules.
- Users with Installer or Engineer role to reset minimum and maximum values of the energy and demand measurements.
- Users with Operator role to control the circuit breaker and the IO application.

#### Navigation to the Page

To display the CIRCUIT BREAKERS page, click MONITORING & CONTROL > CIRCUIT BREAKERS.

#### **Page Layout**

| ➡ Enerlin'X IFE   IFE-9866BC 🙆                                                | 202403/3<br>14.40.27                                                                               | 27 192.160.0.102 <b>Q</b> Device Location |                                                            | 🕤 SecurityAtimin 👻                    |
|-------------------------------------------------------------------------------|----------------------------------------------------------------------------------------------------|-------------------------------------------|------------------------------------------------------------|---------------------------------------|
| MONITORING & CONTROL DIAGNOSTICS SE                                           | ETTINGS SECURITY                                                                                   |                                           |                                                            |                                       |
| CIRCUIT BREAKERS<br>FE-000000<br>Multipuet V12: Mondage 7.0.X<br>FE-00000C(2) | IFE-9866BC<br>Matterpact MT2 - Mc<br>Rated Current =<br>Protection Type =<br>Number of IO Module = | rologic 7.0 X<br>1600 A<br>LSV<br>2       | Health State ()<br>Go to PEAGNOSTICS for more informations | Connected to IFE-0050BC               |
|                                                                               | Cradle<br>—@-                                                                                      | Breaker                                   | Remote Control                                             | Ready to close                        |
|                                                                               | Measurements IO Details                                                                            |                                           |                                                            |                                       |
|                                                                               | REAL TIME MEASUREMENTS                                                                             |                                           |                                                            |                                       |
|                                                                               | Load current                                                                                       | Min                                       | Real time value M                                          | ix                                    |
|                                                                               | la .                                                                                               | 0 A 2000/01/01 00:02 20                   | 0A 0/                                                      | A 2000/01/01 00:00:01                 |
|                                                                               | Ib                                                                                                 | 0 A 2000/01/01 00:02:20                   | 0A 0/                                                      | A 2000/01/01 00:00:01                 |
|                                                                               | le                                                                                                 | 0 A 2000/01/01 00:02:20                   | 0A 0/                                                      | A 2000/01/01 00:00:01                 |
|                                                                               | LAvg                                                                                               | 0 A 2000/01/01 00:02:20                   | 0A 0/                                                      | A 2000/01/01 00:00:01                 |
|                                                                               | In                                                                                                 |                                           |                                                            | -                                     |
|                                                                               | 0                                                                                                  |                                           |                                                            | -                                     |
|                                                                               | higi                                                                                               | 0.A 2000/01/01 00:02:19                   | 0A 0)                                                      | A 2000/01/01 00:00:01                 |
|                                                                               |                                                                                                    |                                           | Last Reset: 2000                                           | 01/01 00.02:19 Reset Min/Max Currents |

- A Circuit breaker identification data
- **B** Circuit breaker health status
- **C** Circuit breaker monitoring and control panel
- D Monitoring of measurements or IO details

#### **Circuit Breaker Identification Data**

The circuit breaker is identified by the following data:

- Rated current
- Protection type
- Number of IO modules connected
- · Additional data according to the range of the circuit breaker

## **Circuit Breaker Health Status**

The health status of the MasterPacT MTZ drawout circuit breaker is indicated by one of the following icons:

| lcon | Description                                                             |
|------|-------------------------------------------------------------------------|
| C    | OK                                                                      |
| 0    | Medium severity detected alarm that requires non-urgent action.         |
| 0    | High severity detected alarm that requires immediate corrective action. |

## **Circuit Breaker Monitoring and Control Panel**

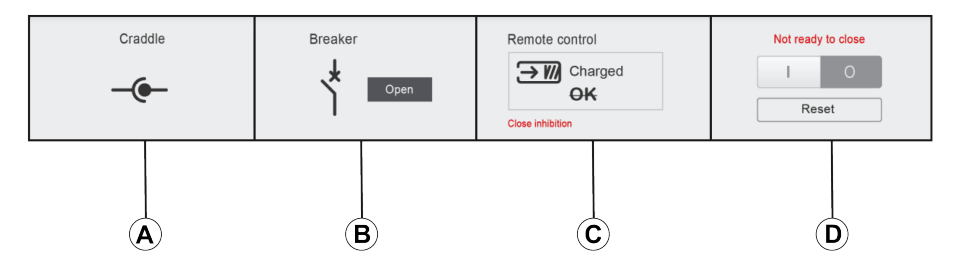

- A Drawout circuit breaker position in the cradle
- B Circuit breaker main contact position
- **C** Circuit breaker control mode and control status
- D Circuit breaker control buttons

#### **Drawout Circuit Breaker Position in the Cradle**

The position of the drawout circuit breaker in the cradle is indicated by the following icons:

| lcon | Description                                          |
|------|------------------------------------------------------|
| -@-  | Drawout circuit breaker is in connected position.    |
| T    | Drawout circuit breaker is in test position.         |
| -(   | Drawout circuit breaker is in disconnected position. |

## **Circuit Breaker Main Contact Position**

The position of the main contacts of the circuit breaker is indicated by the following icons:

| Icon    | Description                                                                                                    |
|---------|----------------------------------------------------------------------------------------------------|
| Breaker | The main contacts of the circuit breaker are closed.                                                                       |
| Breaker | The main contacts of the circuit breaker are opened.                                                                       |
| Breaker | The main contacts of the circuit breaker are opened and the circuit breaker is tripped. The circuit breaker must be reset. |
| NA      | The circuit breaker position is unknown in case of contact position discrepancy.                                           |

## **Circuit Breaker Control Mode**

The circuit breaker control mode is:

- **Remote control**: The control buttons on the webpage can be used to control the circuit breaker remotely.
- Local control: The control buttons are not available on the webpage. The circuit breaker is controlled locally through manual operation.

The circuit breaker control status is indicated by the following icons:

| lcon              | Description                                                                     |  |  |
|-------------------|---------------------------------------------------------------------------------|--|--|
| ⊖ ₩ Charged<br>OK | The closing spring is charged and the circuit breaker is ready to close.        |  |  |
| Charged           | The closing spring is charged and the circuit breaker is not ready to close.    |  |  |
| Discharged        | The closing spring is discharged and the circuit breaker is not ready to close. |  |  |

Close inhibition indicates that the circuit breaker closing is inhibited by the EcoStruxure Power Commission software or IO modules or a remote controller through the communication network.

## **Circuit Breaker Control Buttons**

When the circuit breaker is in remote control mode, the following control buttons are available:

| Control Button | Description                                                                                                 |
|----------------|----------------------------------------------------------------------------------------------------|
| Ο              | Click the button to open the circuit breaker.                                                               |
| 1              | Click the button to close the circuit breaker. The circuit breaker will close only if it is ready to close. |

For each control action:

- A safety message is displayed in a pop-up window.
  - Read the message and click I understand to confirm the action.
  - Click Cancel to cancel the action.
  - The result of the action (successful or failed) is displayed in a pop-up window.

**NOTE:** Pop-up message confirms that the command is successfully sent or not. It does not confirm whether the complete action is successful.

#### **Measurements**

The list of measurements displayed depends on the type of MicroLogic of the circuit breaker.

Measurement are shown in the following order:

- Real time measurements with minimum and maximun values. For MasterPacT MTZ drawout circuit breaker, the time stamp of the minimum and maximum values is also displayed.
- Energy measurements
- Demand measurements

The minimum and maximum values of the energy and the demand measurements can be reset by users with Installer or Engineer role.

#### **IO Details Layout**

If the circuit breaker is connected to 1 or 2 IO modules, the IO module details are displayed.

| Measurements | IO Details                                                       |                                             |                |              | ]        |
|--------------|------------------------------------------------------------------|---------------------------------------------|----------------|--------------|----------|
|              | IO Module-1<br>Input/Output Interface for L                      | V Circuit Breaker                           |                | ^            |          |
|              | Serial number :<br>Product model number :<br>Firmware revision : | 0000HL1745252449<br>LV434063<br>003.003.015 |                |              | <b>A</b> |
| App          | plication                                                        | Light Control                               |                | Load Control | -        |
|              | 4                                                                | I O                                         |                | I 0          |          |
|              |                                                                  |                                             |                |              | -        |
|              | B                                                                |                                             | $(\mathbf{C})$ |              |          |

- A IO module identification data
- **B** Selected predefined application
- C Light and load control buttons, available if the selected predefined application is 4.

## **Selected Predefined Application**

The number of the predefined application selected by the application rotary switch on the IO module is indicated in below table:

| Application Rotary Switch Position | Predefined Application                                                  | Description                                                                                                    |
|------------------------------------|-------------------------------------------------------------------------|----------------------------------------------------------------------------------------------------|
| 1                                  | Cradle management                                                       | Monitors the position of the circuit breaker in the cradle.                                                                                             |
| 2                                  | Circuit breaker operation                                               | Controls the opening and closing of the circuit breaker<br>by using the control mode (local or remote) and the<br>inhibit close order.                  |
| 3                                  | Cradle management and Energy<br>Reduction Maintenance Setting<br>(ERMS) | Monitors the position of the circuit breaker in the cradle<br>and monitors the position of inputs and controls the<br>ERMS mode of the circuit breaker. |
| 4                                  | Light and load control                                                  | Controls the light and load application.                                                                                                    |
| 5–8                                | Spare                                                                   | -                                                                                                    |
| 9                                  | Custom                                                                  | Performs the user-defined applications with the IO module.                                                                                              |

For more information, refer to the *IO Module User Guide* in Related Documents, page 6.

# **Diagnostics Pages**

#### What's in This Chapter

| Status                 | 84 |
|------------------------|----|
| Ethernet               | 85 |
| Modbus                 | 86 |
| ULP                    | 87 |
| Redundancy-RSTP Bridge | 88 |
| Redundancy-RSTP Ports  | 89 |
| SNMP                   | 90 |
| Read Device Registers  | 91 |
| EIFE                   | 92 |
| Devices                | 94 |
|                        |    |

## Status

## Description

The **STATUS** page displays the EIFE interface communication status.

While browsing the real-time data views, the EIFE interface has an automated communication check that runs every 15 minutes by default. This check verifies the communication health of all the devices configured on the EIFE interface, and attempts to re-establish the communication to any device marked out of service within the current browser session.

A manual communication check is possible by clicking Check Device Status.

The users with installer or engineer roles can change the Diagnostics page settings.

## **Navigation to the Status Page**

To view the **STATUS** page, click **DIAGNOSTICS > COMMUNICATION > STATUS**.

## **Status Parameters**

| Data          | Description                                                                                                    |  |
|---------------|----------------------------------------------------------------------------------------------------|--|
| Device Name   | Name of the device connected to EIFE interface.                                                                                                    |  |
| Device Type   | Type of the device connected to EIFE interface.                                                                                                    |  |
| Connection    | Displays the connection type:                                                                                                    |  |
|               | Type 1: ULP                                                                                                    |  |
| Communication | <ul> <li>Status of communication:</li> <li>Passed: EIFE interface successfully connected to the devices.</li> <li>Failed: EIFE interface not connected to the devices.</li> </ul> |  |

## Ethernet

## Description

The ETHERNET page displays:

- Ethernet global statistics accumulated since the EIFE interface was last activated.
- Ethernet port characteristics.

The users with Installer or Engineer roles can consult the Diagnostics pages.

## **Navigation to the Ethernet Page**

To view the ETHERNET page, click DIAGNOSTICS > COMMUNICATION > ETHERNET.

#### **Ethernet Port Characteristics**

| Statistics      | Description                                            |  |
|-----------------|--------------------------------------------------------|--|
| ETH1 Link Speed | Operational speed (10 Mbps or 100 Mbps)                |  |
| ETH1 Mode       | Current mode of operation (full duplex or half duplex) |  |
| ETH2 Link Speed | Operational speed (10 Mbps or 100 Mbps)                |  |
| ETH2 Mode       | Current mode of operation (full duplex or half duplex) |  |

## **Ethernet Global Statistics**

| Data                                                                                                    | Description                  |  |
|----------------------------------------------------------------------------------------------------|------------------------------|--|
| Frames Received                                                                                                    | Number of frames received    |  |
| Frames Transmitted                                                                                                    | Number of frames transmitted |  |
| Click Reset Counters to reset to 0 the statistics values.                                                                                     |                              |  |
| If the EIFE interface is switched off or if it is reset due to a configuration change or another event, the statistics values are reset to 0. |                              |  |

## Modbus

## Description

The **MODBUS** page displays the global statistics of TCP/IP and TCP port connections.

The users with installer or engineer roles can change the Diagnostics page settings.

## Navigation to the Modbus Page

To view the **MODBUS** page, click **DIAGNOSTICS > COMMUNICATION > MODBUS**.

## **Global Statistics Parameters**

| Global Statistics                                                                                                    | Parameter          | Description                                                                                                    |  |
|----------------------------------------------------------------------------------------------------|--------------------|----------------------------------------------------------------------------------------------------|--|
| TCP/IP                                                                                                    | Frames Received    | ved Number of frames received                                                                                                    |  |
|                                                                                                    | Frames Transmitted | Number of frames transmitted                                                                                                    |  |
|                                                                                                    | Port Status        | <ul> <li>Status of the connected Ethernet port:</li> <li>Operational</li> <li>Idle</li> <li>If MODBUS TCP/IP is disabled, the Port Status value is displayed as Idle.</li> </ul> |  |
|                                                                                                    | Opened Connections | Number of active connections                                                                                                    |  |
| Serial                                                                                                    | Frames Received    | Number of frames received                                                                                                    |  |
|                                                                                                    | Frames Transmitted | Number of frames transmitted                                                                                                    |  |
|                                                                                                    | Error Messages     | Number of error messages                                                                                                    |  |
| Click <b>Reset Counters</b> to reset the statistics values to 0.                                                                              |                    |                                                                                                    |  |
| If the EIFE interface is switched off or if it is reset due to a configuration change or another event, the statistics values are reset to 0. |                    |                                                                                                    |  |

## **Modbus TCP Port Connections Parameters**

| Parameter            | Description                    |  |
|----------------------|--------------------------------|--|
| Index                | Serial number                  |  |
| Remote IP            | Remote IP address              |  |
| Remote Port          | Remote port number             |  |
| Local Port           | Local port number              |  |
| Transmitted Messages | Number of messages transmitted |  |
| Received Messages    | Number of messages received    |  |
| Sent Errors          | Number of error messages sent  |  |

## ULP

## Description

The **ULP** page displays the global statistics of **ULP** port connection.

The users with installer or engineer roles can change the Diagnostics page settings.

## Navigation to the ULP Page

To view the ULP page, click **DIAGNOSTICS > COMMUNICATION > ULP**.

## **ULP Global Statistics**

| Statistic          | Description                                    |  |
|--------------------|------------------------------------------------|--|
| Frames Received    | Number of CAN frames received successfully     |  |
| Frames Transmitted | Number of CAN frames transmitted successfully  |  |
| Max Receive Error  | Maximum number of CAN received errors (REC)    |  |
| Max Transmit Error | Maximum number of CAN transmitted errors (TEC) |  |
| Bus off            | CAN Bus off count                              |  |
| Max Bus off        | Maximum number of bus off counts               |  |

## **Redundancy-RSTP Bridge**

## Description

The **REDUNDANCY-RSTP BRIDGE** page displays the diagnostic data of RSTP bridge.

The users with installer or engineer roles can change the Diagnostics page settings.

## Navigation to the Redundancy-RSTP Bridge Page

To view the **REDUNDANCY-RSTP BRIDGE** page, click **DIAGNOSTICS > COMMUNICATION > REDUNDANCY-RSTP BRIDGE**.

#### **General Parameters**

| Parameter                                                                                                    | Description                                                                                                    |  |
|----------------------------------------------------------------------------------------------------|----------------------------------------------------------------------------------------------------|--|
| Bridge Status                                                                                                    | Status of RSTP feature. It is either enabled or disabled based on the configuration.                                                                                                |  |
| Bridge ID                                                                                                    | Unique identifier of this Bridge. It is a combination of MAC address and Bridge Priority of this device.                                                                            |  |
| Root ID                                                                                                    | Unique identifier of the Root Bridge. Combination of MAC address and Root Bridge Priority of the Root device                                                                        |  |
| Root Port                                                                                                    | The port number that offers the lowest cost path from this bridge to the root bridge.<br><b>NOTE:</b> For the Root Bridge, the value is always 0. For other devices, either 1 or 2. |  |
| Root Path Cost                                                                                                    | The cost of the path to the root as seen from this bridge.                                                                                                    |  |
| Total Topology Changes                                                                                                    | Total number of topology changes detected by this bridge since the last reset counters.                                                                                             |  |
| Click <b>Reset Counters</b> to reset the statistics values to 0.                                                                              |                                                                                                    |  |
| If the EIFE interface is switched off or if it is reset due to a configuration change or another event, the statistics values are reset to 0. |                                                                                                    |  |

## **Configured/Learned Parameters**

| Parameter                       | Description                                                                                                    |  |
|---------------------------------|----------------------------------------------------------------------------------------------------|--|
| Configured Bridge Hello Time    | The value of Hello Time configured at this Bridge.                                                              |  |
| Learned Bridge Hello Time       | The actual Hello Time used by the bridge currently. This is the configured Hello Time of the Root Bridge.       |  |
| Configured Bridge Forward Delay | The value of Forward Delay configured at this Bridge.                                                           |  |
| Learned Bridge Forward Delay    | The actual Forward Delay used by the bridge currently. This is the configured Forward Delay of the Root Bridge. |  |
| Configured Bridge Max Age Time  | The value of Max Age Time configured at this Bridge.                                                            |  |
| Learned Bridge Max Age Time     | The actual Max Age Time used by the bridge currently. This is the configured Max Age Time of the Root Bridge.   |  |

## **Redundancy-RSTP Ports**

## Description

The **REDUNDANCY-RSTP PORTS** page displays the diagnostic data of RSTP ports.

The users with installer or engineer roles can change the Diagnostics page settings.

#### Navigation to the Redundancy-RSTP Ports Page

To view the **REDUNDANCY-RSTP PORTS** page, click **DIAGNOSTICS > COMMUNICATION > REDUNDANCY-RSTP PORTS**.

#### Port 1 and Port 2 Parameters

| Parameter                                   | Description                                                                                                    |  |
|---------------------------------------------|----------------------------------------------------------------------------------------------------|--|
| State                                       | Current state of the port. By default, it is disabled, blocking, and forwarding.<br><b>NOTE:</b> Other states like listening, learning are intermediate states which are not visible to the user.                  |  |
| Role                                        | Current role of the port in the ring. If the port state is disabled, the role can be either Root or Designated. If the port state is disabled (Ethernet link is down) then the Role is Unknown.                    |  |
| Priority                                    | The value of the port priority is contained in Port Identifier. All ports of a bridge will have a port identifier with format: [1 byte port number][1 byte port priority].                                         |  |
|                                             | <b>NOTE:</b> The below points are provided for understanding the usage of port priority (port identifier).                                                                                                    |  |
|                                             | <ul> <li>Port that carries packets to root bridge is root port. When there are multiple such ports exist, one with least Port Identifier becomes the root port, and others will become alternate ports.</li> </ul> |  |
|                                             | <ul> <li>Port Number: Port number cannot be configured. In the device the port Number<br/>(interface number) for port-1 is 1 and port number for port-2 is 2.</li> </ul>                                           |  |
| Port Path Cost                              | The contribution of this port to the path cost of paths towards the Root bridge which includes this port.                                                                                                    |  |
| Received RST (BPDUs)                        | Total number of RSTP BPDUs received by this port since the last reset counters.                                                                                                    |  |
| Transmitted RST (BPDUs)                     | Total number of RSTP BPDUs transmitted by this port since the last reset counters.                                                                                                    |  |
| Received TCN (BPDUs)                        | Total number of Topology Change BPDUs received by this port since the last reset counters.                                                                                                    |  |
| Transmitted TCN (BPDUs)                     | Total number of Topology Change BPDUs transmitted by this port since the last reset counters.                                                                                                    |  |
| Click Reset Counters to reset to 0 the stat | istics values.                                                                                                    |  |

If the EIFE interface is switched off or if it is reset due to a configuration change or another event, the statistics values are reset to 0.

## **SNMP**

## Description

The **SNMP** page displays the diagnostic data of SNMPV1 Agent parameters.

The users with installer or engineer roles can change the Diagnostics page settings.

## Navigation to the SNMP Page

To view the **SNMP** page, click **DIAGNOSTICS > COMMUNICATION > SNMP**.

## **SNMPV1 Agent Parameters**

| Parameter                                                                                                    | Description                                                                                              |  |
|----------------------------------------------------------------------------------------------------|----------------------------------------------------------------------------------------------------|--|
| State                                                                                                    | Displays the state of SNMPV1 agent.                                                                      |  |
| Received Packets                                                                                                    | Number of packets received from the network.                                                             |  |
| Emitted Packets                                                                                                    | Number of packets transmitted from the network.                                                          |  |
| Emitted Traps                                                                                                    | Number of traps transmitted on detection of a change as asynchronous notification from agent to manager. |  |
| Received Bad Community Names                                                                                                    | Number of received bad community names.                                                                  |  |
| Emitted Bad Community Names                                                                                                    | nity Names Number of transmitted bad community names.                                                    |  |
| Click <b>Reset Counters</b> to reset the statistics values to 0.                                                                              |                                                                                                    |  |
| If the EIFE interface is switched off or if it is reset due to a configuration change or another event, the statistics values are reset to 0. |                                                                                                    |  |

# **Read Device Registers**

## Description

The **READ DEVICE REGISTERS** page allows you to read Modbus registers from the selected device.

## **Read Procedure**

| Step | Action                                                                                                    | Result                                                               |
|------|----------------------------------------------------------------------------------------------------|----------------------------------------------------------------------|
| 1    | From the IFE menu bar, click <b>Diagnostics</b> .                                                           | Opens the <b>Diagnostics</b> menu.                                   |
| 2    | From the <b>Diagnostics</b> menu, in the <b>Communication</b> submenu, click <b>Read Device Registers</b> . | Opens the <b>Read Device Registers</b> page.                         |
| 3    | Select the data type from <b>Data Type</b> drop-down list.                                                  | Selects the appropriate data type.                                   |
| 4    | To change how Modbus data is displayed in the Value column, select Decimal, Hexadecimal, Binary, or ASCII.  | Selects how the data values are displayed.                           |
| 5    | Click Read.                                                                                                 | Reads the device registered according to the selected configuration. |

## **IFE Read Device Register Parameters**

| Parameter                                         | Description                                                                                                    | Settings                                                |
|---------------------------------------------------|----------------------------------------------------------------------------------------------------|---------------------------------------------------------|
| Device Name                                       | Selects a device to read from the list of previously added<br>devices. A Modbus interface device of a Modbus client IFE<br>interface not defined in the device list can be read by entering its<br>local ID number.         | _                                                       |
|                                                   | in the device list cannot be read by entering its local ID<br>number.                                                                                                    |                                                         |
| Local ID                                          | The address (local ID) of the device that is to be read.                                                                                                    | 255                                                     |
|                                                   |                                                                                                    | <b>NOTE:</b> You cannot change the local ID.            |
| Starting Register                                 | Register number in decimal.                                                                                                    | 0–65535                                                 |
|                                                   |                                                                                                    | Factory setting: 1000                                   |
| Number of Registers                               | The number of registers to read.                                                                                                    | 1–125                                                   |
|                                                   |                                                                                                    | Factory setting: 10                                     |
| Register                                          | Lists the register numbers in decimal.                                                                                                    | -                                                       |
| Value                                             | Lists the data stored for a register. Values retrieved depend on<br>the device connected to the IFE interface. Refer to the<br>documentation for the connected device for more information<br>about stored register values. | -                                                       |
| Data Type                                         | Lists the data types available for the device.                                                                                                    | <ul> <li>Holding Registers (Factory setting)</li> </ul> |
|                                                   |                                                                                                    | Input Registers                                         |
|                                                   |                                                                                                    | Output Coils                                            |
|                                                   |                                                                                                    | Input Coils                                             |
| Decimal, Hexadecimal,<br>Binary, or ASCII options | Select an option to specify how the value column data is displayed.                                                                                                    | Decimal (Factory setting)                               |

## EIFE

## Description

The EIFE page displays the information of the EIFE interface connected to the circuit breakers.

The users with installer or engineer roles can change the Diagnostics page settings.

## Navigation to the EIFE Page

To view the EIFE page, click **DIAGNOSTICS > EIFE**.

## **EIFE Interface Parameters**

| Parameter                   | Description                                           |
|-----------------------------|-------------------------------------------------------|
| Serial Number               | Device serial number                                  |
| Commercial Reference Number | Device commercial reference number                    |
| Firmware Revision           | Current firmware version                              |
| Unique Identifier           | Combination of MAC address and the time               |
| MAC Address                 | Unique MAC address                                    |
| IPv4 Address                | IPv4 address of the EIFE interface                    |
| IPv6 Link-local Address     | IPv6 address used to communicate on the local network |

#### **Date and Time Parameters**

| Parameter                  | Description                                                                                                    |
|----------------------------|----------------------------------------------------------------------------------------------------|
| Time Source                | Source of time with which the last synchronization has happened                                                               |
| Last Synchronization       | Elapsed time from last synchronization                                                                                        |
| NTP Synchronization Status | Status of NTP Synchronization                                                                                                 |
| NTP Stratum                | Describes the accuracy of NTP time. It can take values from 1 to 15 or as NA (not applicable) if NTP server is not reachable. |

#### **File System Parameters**

| Parameter  | Description                                                               |
|------------|---------------------------------------------------------------------------|
| Total Size | Total amount of the EIFE interface disk size in kilobytes                 |
| Used Size  | Total amount of used disk size on the EIFE interface disk in kilobytes    |
| Free Size  | Total amount of unused disk space on the EIFE interface disk in kilobytes |
| Bad Size   | Amount of corrupted disk space on the EIFE interface disk in kilobytes    |

## **System Parameters**

| Parameter      | Description                    |
|----------------|--------------------------------|
| СРИ            | Status of the CPU:             |
|                | Nominal                        |
|                | Degraded                       |
|                | Out of service                 |
| Boot Memory    | Status of the boot memory      |
| EEPROM         | Status of EEPROM               |
| File System    | Status of the file system      |
| Ethernet PHY 1 | Status of PHY 1 hardware       |
| Ethernet PHY 2 | Status of PHY 2 hardware       |
| DDR            | Status of the execution memory |

## **EIFE Operating Time Parameters**

| Statistic      | Description                      |
|----------------|----------------------------------|
| Operating Time | Operating time of EIFE interface |

## **Devices**

## Description

The **DEVICES** page gives the information about the devices which are connected to the ULP port of the EIFE interface. The devices connected are:

- MicroLogic control unit
- IO module IO 1
- IO module IO 2

The users with installer or engineer roles can change the Diagnostics page settings.

## **Navigation to the Devices Page**

To view the **DEVICES** page, click **DIAGNOSTICS > DEVICES** 

## **Circuit Breakers Parameters**

| Parameter                                                 | Description                                                                       |
|-----------------------------------------------------------|-----------------------------------------------------------------------------------|
| Rated Current                                             | Displays the rated current of the circuit breaker.                                |
| Protection Type                                           | Displays the protection type of the circuit breaker.                              |
| Number of IO Module                                       | Displays the number of IO modules connected to the circuit breaker.               |
| Remaining service life<br>indicator                       | Displays the remaining service life of circuit breaker.                           |
| Contact wear indicators                                   | Displays the contact wear counters of the circuit breaker.                        |
| Indication contacts (OF)<br>operation since last<br>reset | Displays the indication of contact operation of circuit breaker since last reset. |
| Fault trip indication contact (SDE) operation             | Displays the indication of fault trip contact operation of circuit breaker.       |
| Cradle connected                                          | Displays the status of cradle in connected position.                              |
| Cradle disconnected                                       | Displays the status of cradle in disconnected position.                           |
| Cradle test                                               | Displays the status of cradle in test position.                                   |

## **Components Parameters**

| Device          | Parameter                   | Description                         |
|-----------------|-----------------------------|-------------------------------------|
| Circuit Breaker | Product Range               | Name of the device type.            |
|                 | Product Model               | Device model number.                |
|                 | Serial Number               | Device serial number.               |
|                 | Commercial Reference Number | Device commercial reference number. |
|                 | Firmware Revision           | Current firmware version.           |
| IO Module       | Serial Number               | Device serial number.               |
|                 | Commercial Reference Number | Device commercial reference number. |
|                 | Firmware Revision           | Current firmware version.           |

# **EIFE Interface Webpages up to Firmware Version 003**

#### What's in This Part

| Webpage Access and User Interface |  |
|-----------------------------------|--|
| Configuration & Settings Webpages |  |
| Monitoring Webpages               |  |
| Control Webpages                  |  |
| Diagnostics Webpages              |  |
| Maintenance Webpages              |  |
|                                   |  |

# Webpage Access and User Interface

#### What's in This Chapter

| Access to EIFE Webpages | 97  |
|-------------------------|-----|
| User Interface Layout   |     |
| Webpage Description     | 102 |

## Access to EIFE Webpages

## Supported Web Browsers

| Browser              | Version with<br>Windows XP | Version with Windows<br>Vista | Version with Windows 7 and later |
|----------------------|----------------------------|-------------------------------|----------------------------------|
| Internet Explorer    | IE 9.0                     | IE 9.0                        | IE 10.0, IE11.0                  |
| Firefox              | 15.0                       | 20.0                          | 20.0, 45.0                       |
| Chrome (recommended) | 24.0 and later             | 24.0 and later                | 24.0 and later                   |

#### First Access to the EIFE Webpages

The EIFE name must be configured during the first access to the EIFE webpages.

#### **A**WARNING

POTENTIAL COMPROMISE OF SYSTEM AVAILABILITY, INTEGRITY, AND CONFIDENTIALITY

Change default passwords at first use to help prevent unauthorized access to device settings, controls, and information.

Failure to follow these instructions can result in death, serious injury, or equipment damage.

The procedure to access the EIFE webpages for the first time depends on the operating system of the PC:

- Windows Vista, Windows 7 and later, or newer operating systems
- · Windows XP or older operating systems

**NOTE:** After updating the EIFE interface, delete the browser cache before accessing the webpages for the first time.

# First Access Through PC with Windows Vista or Windows 7 and Later

| Step | Action                                                                                                    |
|------|----------------------------------------------------------------------------------------------------|
| 1    | Disconnect the PC from the local area network (LAN) and switch off Wi-Fi.                                                                                                    |
| 2    | Connect an Ethernet cable from the PC to the EIFE interface or to the Ethernet switch inside the panel.                                                                                                    |
| 3    | Open Windows Explorer.                                                                                                    |
| 4    | Click <b>Network</b> and the EIFE- <b>XXYYZZ</b> appears in the list of devices.<br><b>NOTE:</b> If the EIFE name is not displayed in the list of devices in <b>Windows Explorer</b> , check if the PC and the EIFE interface are not connected through the router.                                 |
| 5    | Double-click the selected EIFE-XXYYZZ, the login page automatically opens in the browser.                                                                                                    |
| 6    | Enter Administratoras the user name and Gateway as the default password, the home page automatically opens in the browser.<br><b>NOTE:</b> The user name and password are case-sensitive. The <i>Administrator</i> user name cannot be changed as it is a default user name for administrator role. |
| 7    | To change the default password, select the <b>Configuration &amp; Settings</b> menu, go to <b>Other Configuration</b> submenu, click <b>User Accounts</b> and enter new password for <i>Administrator</i> user name.                                                                                |
| 8    | To locate the EIFE-XXYYZZ, select the <b>Configuration &amp; Settings</b> menu, go to <b>General</b> submenu, click <b>Device Physical Location</b> , and click <b>Blink ON</b> . The ULP LED of the selected EIFE-XXYYZZ blinks for 15 seconds (test mode).                                        |

| Step | Action                                                                                                    |
|------|----------------------------------------------------------------------------------------------------|
| 9    | To name the EIFE-XXYYZZ, select the Configuration & Settings menu, go to Device Configuration submenu, click Device List and then click Name. Click EIFE-XXYYZZ to set the EIFE name. |
| 10   | Write the EIFE name on a blank device name label and stick it on the existing one.                                                                                                    |

#### NOTE:

- XXYYZZ is the last 3 bytes of the MAC address in hexadecimal format.
- Check the firewall settings if DPWS is not enabled.

#### **First Access Through PC with Windows XP**

| Step | Action                                                                                                    |  |  |  |
|------|----------------------------------------------------------------------------------------------------|--|--|--|
| 1    | Disconnect the PC from the local area network (LAN) and switch off Wi-Fi.                                                                                                    |  |  |  |
| 2    | Connect an Ethernet cable from the PC to the EIFE interface.                                                                                                    |  |  |  |
| 3    | Start the web browser, page 97.<br><b>NOTE:</b> The PC automatically uses the default IP address 169.254.#.# (#=0–255) and the default subnet mask 255.255.0.0.                                                                                                    |  |  |  |
| 4    | In the address text box, enter 169.254.YY.ZZ, where YY and ZZ are the last 2 bytes of the EIFE interface MAC address (to be found on the EIFE interface side label), then press <b>Enter</b> : the home page opens in the browser.                                                         |  |  |  |
|      | 169.254.187.247 in the address text box.                                                                                                    |  |  |  |
| 5    | Press Enter, the login page automatically opens in the browser.                                                                                                    |  |  |  |
| 6    | Enter Administrator as the user name and Gateway as the default password. The homepage automatically opens in the browser.                                                                                                    |  |  |  |
|      | <b>NOTE:</b> The user name and password are case-sensitive. The <i>Administrator</i> user name cannot be changed as it is a default user name for administrator role.                                                                                                    |  |  |  |
| 7    | To change the default password, select the <b>Configuration &amp; Settings</b> menu, go to <b>Other Configuration</b> submenu, click <b>User Accounts</b> and enter new password for <i>Administrator</i> user name.                                                                       |  |  |  |
| 8    | To locate the -XXYYZZ, select the <b>Configuration &amp; Settings</b> menu, go to <b>General</b> submenu, click <b>Device Physical</b><br><b>Location</b> , go to <b>Device Physical Location</b> , and click <b>Blink ON</b> . The ULP LED of the selected -XXYYZZ blinks for 15 seconds. |  |  |  |
| 9    | To name the -XXYYZZ, select the <b>Configuration &amp; Settings</b> menu, go to <b>Device Configuration</b> submenu, click <b>Device List</b> and then click <b>Name</b> to set the EIFE name.                                                                                             |  |  |  |
| 10   | Write the EIFE name on a blank device name label and stick it on the existing one.                                                                                                    |  |  |  |

NOTE: XXYYZZ is the last 3 bytes of the MAC address in hexadecimal format.

#### **Access to Webpages**

Follow the Network Discovery, Name Browsing, and IP Address Browsing process to access the webpages.

The webpage access depends on the IT infrastructure.

#### **Network Discovery**

Follow the below procedure to access the EIFE webpages once the EIFE name has been configured.

| Step | Action                                                                                              |
|------|----------------------------------------------------------------------------------------------------|
| 1    | Connect the EIFE interface or the Ethernet switch inside the panel to the local area network (LAN). |
| 2    | Connect the PC to the local area network (LAN).                                                     |
| 3    | Open Windows Explorer.                                                                              |

| Step | Action                                                                                                    |  |  |
|------|----------------------------------------------------------------------------------------------------|--|--|
| 4    | Click <b>Network</b> , the EIFE name is displayed in the list of devices.                                                                                                    |  |  |
|      | <b>NOTE:</b> If the EIFE name is not displayed in the list of devices in <b>Windows Explorer</b> , check if the PC and the EIFE interface are not connected through the router. |  |  |
| 5    | Double-click the EIFE name which is written on the device label located on the front face of the selected EIFE interface, the login page automatically opens in the browser.    |  |  |

## **Name Browsing**

DNS server is mandatory.

| Step | Action                                                                                                    |  |  |
|------|----------------------------------------------------------------------------------------------------|--|--|
| 1    | Connect the EIFE interface or the Ethernet switch inside the panel to the local area network (LAN).                                                                                 |  |  |
| 2    | Connect the PC to the local area network (LAN).                                                                                                    |  |  |
| 3    | Start the web browser, page 97.                                                                                                    |  |  |
| 4    | In the address text box, enter the EIFE name which is written on the device label located on the front face of the selected EIFE interface.                                         |  |  |
| 5    | Press Enter, the login page automatically opens in the browser.                                                                                                    |  |  |
|      | <b>NOTE:</b> If the EIFE interface does not appear in the list of devices in <b>Windows Explorer</b> , check if the PC and the EIFE interface are not connected through the router. |  |  |

NOTE: The EIFE IP address is mapped to the device label in the DNS server.

## **IP Address Browsing**

IP static configuration has to be set.

| Step | Action                                                                                                    |  |  |
|------|----------------------------------------------------------------------------------------------------|--|--|
| 1    | Connect the EIFE interface or the Ethernet switch inside the panel to the local area network (LAN).                                                                                                    |  |  |
| 2    | Connect the PC to the local area network (LAN).                                                                                                    |  |  |
| 3    | Start the web browser, page 97.                                                                                                    |  |  |
| 4    | In the address text box, enter IP address given by the IT administrator.                                                                                                    |  |  |
| 5    | Press Enter, the login page automatically opens in the browser.                                                                                                    |  |  |
|      | NOTE: If the login page in the web browser does not open or does not display correctly, check if Internet Explorer<br>\Tools\Compatibility View Settings\Display Intranet sites in Compatibility View in Internet Explorer is checked. |  |  |

## **User Interface Layout**

#### **Overview**

| A      | PowerView                          |            |                                |                         |                          | 2018-10-15 01:04:33 | Administrator   Logout |
|--------|------------------------------------|------------|--------------------------------|-------------------------|--------------------------|---------------------|------------------------|
| (B)—   | Monitoring                         | Control Di | agnostics                      | Maintenance             | Configuration & Settings |                     |                        |
| -      | General                            | Î          |                                |                         | Time Zone                |                     |                        |
|        | Device Physical Location           |            | Time Zone Set                  | ttings                  |                          |                     |                        |
|        | Date and Time                      |            |                                | Time Zone: UTC •        |                          |                     |                        |
|        | Time Zone                          | E          | _                              | Enable                  |                          |                     |                        |
|        | Network Configuration              |            | Daylight Savin<br>Daylight Sav | g Time begins: 2nd * St | inday * of March         | * at 02:00 *        |                        |
|        | Ethernet Configuration (Dual port) |            |                                |                         |                          |                     |                        |
| (C)—   | IP Configuration                   |            | D-                             | Apply                   | Cancel                   |                     |                        |
| $\cup$ | Modbus TCP/IP Filtering            |            |                                |                         |                          |                     |                        |
|        | Modbus Serial Line                 |            |                                |                         |                          |                     |                        |
|        | Email Configuration                |            |                                |                         |                          |                     |                        |
|        | Email Server Configuration         |            |                                |                         |                          |                     |                        |
|        | Email Events                       |            |                                |                         |                          |                     |                        |
|        | Device Configuration               |            |                                |                         |                          |                     |                        |
| _      | Device List                        |            |                                |                         |                          |                     |                        |

This graphic shows the EIFE user interface layout.

- A Banner
- B Menu tabs
- C Subtabs
- **D** Action button
- E Display zone

#### Banner

The banner displays the following information at the top of all the pages.

| Generic Information | Description                                                                                                    |
|---------------------|----------------------------------------------------------------------------------------------------|
| Date and time       | Current date and time in the format yyyy-mm-dd hh-mm-sec                                                                                          |
| User name checked   | Name of the user who has logged in                                                                                                    |
| Logout              | To log out the EIFE session, click <b>Logout</b> or close your browser. It is recommended to log out from the EIFE session when it is not in use. |

## Main Tabs

The main tabs are:

- Monitoring
- Control
- Diagnostics
- Maintenance
- Configuration & Settings

#### **Subtabs**

The subtabs display the submenus under the selected main tab.

## **Action Buttons**

The action buttons correspond to the selected tab and it varies.

The following table describes the interface buttons:

| Button Action |                                                                 |  |
|---------------|-----------------------------------------------------------------|--|
| Apply         | Applies the changes.                                            |  |
| Cancel        | Cancels the modifications to return to the last saved settings. |  |

## **Display Zone**

The display zone shows the selected subtab in detail with all the related fields.

## Webpage Description

## **Monitoring Webpage**

| Monitoring Submenu | Webpage                                  | Description                                                                                                    |  |
|--------------------|------------------------------------------|----------------------------------------------------------------------------------------------------|--|
| Real Time Data     | Single Device Pages, page 133            | The single device pages provide basic readings of the MasterPacT MTZ drawout circuit breaker connected to the EIFE interface.                                                     |  |
|                    | Summary Device Pages, page 133           | The summary device pages provide summaries of the MasterPacT MTZ drawout circuit breaker connected to the EIFE interface.                                                         |  |
|                    | Trending, page 133                       | The trending page view provides real-time graphic and table trending of the MasterPacT MTZ drawout circuit breaker connected to the EIFE interface.                               |  |
| Device Logging     | <b>Single Device Pages</b> , page<br>135 | The single device pages provide the graphic and table trending logs of user-selectable quantities for the MasterPacT MTZ drawout circuit breaker connected to the EIFE interface. |  |
|                    | Summary Device Pages,<br>page 137        | The summary device pages provide graphic trending logs of MasterPacT MTZ drawout circuit breaker connected to the EIFE interface.                                                 |  |

## **Control Webpage**

| Control Submenu | Webpage                   | Description                                                                                         |  |
|-----------------|---------------------------|----------------------------------------------------------------------------------------------------|--|
| Device Control  | Device Control, page 140  | Resets and controls the MasterPacT MTZ drawout circuit breaker<br>connected to the EIFE interface.  |  |
| Set Device Time | Set Device Time, page 142 | Displays the time of the MasterPacT MTZ drawout circuit breaker<br>connected to the EIFE interface. |  |

## **Diagnostics Webpage**

| Diagnostics Submenu Webpage       |                                         | Description                                                                                                    |  |
|-----------------------------------|-----------------------------------------|----------------------------------------------------------------------------------------------------|--|
| General                           | Statistics, page 144                    | Displays diagnostic data used to troubleshoot the network-related problems.                                                                                                    |  |
| Product Information               | <b>Device Identification</b> , page 147 | <ul> <li>Displays the EIFE basic information to set the EIFE device name<br/>and helps in the device physical location.</li> <li>Contains information about the product name, serial number,<br/>model number, firmware version, unique identifier, MAC address,<br/>IPv4 address, and IPv6 link local address.</li> </ul>                               |  |
|                                   | IMU Information, page 148               | Displays the list of the IMU devices connected to the ULP port.                                                                                                    |  |
| Device Health Check               | <b>Read Device Registers</b> , page 149 | Displays register data connected locally to the EIFE interface.                                                                                                    |  |
|                                   | Communications Check, page 150          | Verifies the communication health of the MasterPacT MTZ drawout circuit breaker connected to the EIFE interface.                                                                                                    |  |
| IO Readings IO Readings, page 151 |                                         | Displays the status of IO module connected to the MasterPacT MTZ<br>drawout circuit breaker. Displays <b>No IO modules connected</b> if the<br>MasterPacT MTZ drawout circuit breaker is not connected to a IO<br>module.<br><b>NOTE: IO Module</b> refers to the MasterPacT MTZ drawout circuit<br>breaker name defined in the <b>Device List</b> page. |  |

## Maintenance Webpage

| Maintenance Submenu | Webpage              | Description                                                                                                    |
|---------------------|----------------------|----------------------------------------------------------------------------------------------------|
| Indicators          | Indicators, page 152 | Displays the maintenance counters of the MasterPacT MTZ drawout circuit breaker connected to the EIFE interface. |

## **Configuration & Settings Webpage**

| Configuration & Settings<br>Submenu | Webpage                                      | Description                                                                                                    |  |
|-------------------------------------|----------------------------------------------|----------------------------------------------------------------------------------------------------|--|
| General                             | <b>Device Physical Location</b> , page 105   | <ul> <li>Locate the EIFE-XXYYZZ interface.</li> <li>Click Blink ON.</li> <li>The ULP LED of the EIFE-XXYYZZ interface blinks and is active for 15 s (Test mode: 1 s ON, 1 s OFF).</li> </ul>                            |  |
|                                     | Date and Time, page 106                      | Sets the date and time manually or sets the EIFE time automatically<br>using an SNTP source or configures the ULP devices connected to<br>EIFE interface to synchronize their time with the EIFE time<br>automatically. |  |
|                                     | Time Zone, page 107                          | Configures the time zone for the region and sets the daylight saving time.                                                                                                    |  |
| Network Configuration               | Ethernet Configuration (Dual port), page 108 | Configures the Ethernet.                                                                                                    |  |
|                                     | IP Configuration, page 109                   | Configures the IP parameters.                                                                                                    |  |
|                                     | Modbus TCP/IP Filtering,<br>page 110         | Configures the maximum number of Modbus TCP/IP server connections. Configures the IP addresses that can access the EIFE interface through Modbus TCP/IP.                                                                |  |
| Email Configuration                 | Email Server Configuration,                  | Configures the alarms to be emailed.                                                                                                    |  |
|                                     | page III                                     | Configures the SMTP parameter for mailing purpose.                                                                                                    |  |
|                                     | Email Events , page 113                      | Configures the alarms to be sent through email.                                                                                                    |  |
| Device Configuration                | Device List, page 121                        | Configures MasterPacT MTZ drawout circuit breaker connected to the EIFE interface.                                                                                                    |  |
|                                     | Device Logging, page 122                     | Configures device logging parameters.                                                                                                    |  |
|                                     | Device Log Export, page 124                  | Configures device logging export options.                                                                                                    |  |
| Other Configuration                 | SNMP Parameters, page 126                    | Configures Simple Network Management Protocol (SNMP).                                                                                                    |  |
|                                     | Preferences, page 127                        | Configures EIFE preferences.                                                                                                    |  |
|                                     | Advanced Services Control, page 128          | Configures the advanced service control parameters.                                                                                                    |  |
|                                     | User Account, page 129                       | Creates and edits groups and users. Configures email accounts.                                                                                                    |  |
|                                     | Webpage Access, page 131                     | Configures webpage access rights for each user group.                                                                                                    |  |

# **Configuration & Settings Webpages**

#### What's in This Chapter

| General                            |     |
|------------------------------------|-----|
| Date and Time                      |     |
| Time Zone                          |     |
| Ethernet Configuration (Dual Port) |     |
| IP Configuration                   |     |
| Modbus TCP/IP Filtering            | 110 |
| Email Server Configuration         | 111 |
| Email Events                       | 113 |
| Device List                        |     |
| Device Logging                     |     |
| Device Log Export                  |     |
| SNMP Parameters                    |     |
| Preferences                        |     |
| Advanced Services Control          |     |
| User Accounts                      |     |
| Webpage Access                     |     |
|                                    |     |

## General

## **Device Physical Location**

| Step | Action                                                                                                    | Result                                                                                                    |
|------|----------------------------------------------------------------------------------------------------|----------------------------------------------------------------------------------------------------|
| 1    | From the EIFE menu bar, click Configuration & Settings.                                                                   | Opens the Configuration & Settings menu.                                                                  |
| 2    | From the <b>Configuration &amp; Settings</b> menu, in the <b>General</b> submenu, click <b>Device Physical Location</b> . | Opens the <b>Device Physical Location</b> page.                                                           |
| 3    | In Device Physical Location webpage, click Blink ON.                                                                      | Sets the EIFE interface in test mode and the LED blinks in ULP pattern with 1 second ON and 1 second OFF. |

## **Date and Time**

## Description

The Date and Time page allows you:

- To manually set the date and time of the MasterPacT MTZ drawout circuit breaker connected to the EIFE interface
- To automatically synchronize the date and time of the MasterPacT MTZ drawout circuit breaker to the EIFE time
- To periodically check the synchronization at specified interval of time

## List of Parameters in Date and Time Configuration

| Parameter                                   | Description                                                                                                    |  |
|---------------------------------------------|----------------------------------------------------------------------------------------------------|--|
| Manual                                      | Allows you to select the manual date and time setting of the MasterPacT MTZ drawout circuit breaker. This option is disabled when <b>Automatic</b> is selected. |  |
| Date                                        | Allows you to set the present date manually in the format yyyy-mm-dd.                                                                                           |  |
| Time                                        | Allows you to set the present time manually in the format hh:mm:sec.                                                                                            |  |
| Automatic (SNTP)                            | Allows you to enable the automatic time setting of the MasterPacT MTZ drawout circuit breaker. This option is disabled when <b>Manual</b> is selected.          |  |
| Poll Interval                               | Allows you to enter the poll interval in hours that ranges from 1 through 63.                                                                                   |  |
| Obtain Servers Automatically via DHCP/BOOTP | Allows you to enable the check box that obtains the server address from DHCP or BOOTP.                                                                          |  |
| Primary SNTP/NTP server                     | Allows you to enter the primary SNTP server address.                                                                                                    |  |
| Secondary SNTP/NTP server                   | Allows you to enter the secondary SNTP server address.                                                                                                    |  |
| Арріу                                       | Allows you to automatically synchronize the time of the MasterPacT MTZ drawout circuit breaker connected to the EIFE interface with the EIFE time.              |  |
| Cancel                                      | Allows you to clear the synchronization of the MasterPacT MTZ drawout circuit breaker connected to the EIFE interface.                                          |  |

## Time Zone

## Time Zone Configuration

| Step | Action                                                                                                    |
|------|----------------------------------------------------------------------------------------------------|
| 1    | From the EIFE menu bar, click Configuration & Settings.                                                                                                   |
| 2    | From the Configuration & Settings menu, in the General submenu, click Time Zone.                                                                          |
| 3    | In <b>Time Zone Configuration</b> webpage, select the time zone of your region from the <b>Time Zone</b> list.                                            |
| 4    | Select the <b>Enable</b> check box if you have to set the daylight saving time.                                                                           |
| 5    | Select the beginning and end time of daylight saving from the <b>Daylight Saving Time begins</b> and the <b>Daylight Saving</b><br><b>Time ends</b> list. |
| 6    | Click <b>Apply</b> to save the settings.                                                                                                    |

**NOTE:** The settings of **Time Zone** is applicable only when **Date and Time** is in **Automatic** mode.

## **Ethernet Configuration (Dual Port)**

## Ethernet

| Parameter    | Description                                                                                                    | Settings                                                                       |
|--------------|----------------------------------------------------------------------------------------------------|--------------------------------------------------------------------------------|
| MAC address  | A unique media access control address of an EIFE<br>interface. The MAC address is written on the label<br>which is placed on the side of the EIFE interface.                      | -                                                                              |
| Frame format | Used to select the format for data sent over an Ethernet connection.<br><b>NOTE:</b> Whenever the frame format settings are changed, restart the device to implement the changes. | <ul> <li>Ethernet II</li> <li>802.3</li> <li>Auto (default setting)</li> </ul> |

## **Ethernet Port Control**

| Parameter                     | Description                                                                                      | Settings                           |
|-------------------------------|--------------------------------------------------------------------------------------------------|------------------------------------|
| Speed and mode for Port<br>#1 | Used to define the physical Ethernet connection speed and transmission mode for Ethernet port 1. | Auto-negotiation (default setting) |
| Speed and mode for Port<br>#2 | Used to define the physical Ethernet connection speed and transmission for Ethernet port 2.      | Auto-negotiation (default setting) |

## **Broadcast Storm Protection**

| Parameter                  | Description                                                                                                    | Settings                                                                                                    |
|----------------------------|----------------------------------------------------------------------------------------------------|----------------------------------------------------------------------------------------------------|
| Level                      | Defines the broadcast storm protection level. The level value corresponds to a committed information rate (CIR) value, that is, the amount of traffic entering the switch port from which the storm protection drops entering the broadcast traffic.<br><b>NOTE:</b> If the level value is changed, you are prompted to restart the device to implement changes. | <ul> <li>Broadcast storm protection level:</li> <li>1: Highest (1000)</li> <li>2: High (2000)</li> <li>3: Medium-High (3000)</li> <li>4: Medium-Low (4000), Default setting</li> <li>5: Low (5000)</li> <li>6: Lowest (6000)</li> <li>NOTE: The level value corresponds to the committed information rate.</li> </ul> |
| Committed information rate | Defines the read-only value of the broadcast storm protection level.                                                                                                    | -                                                                                                    |
# **IP** Configuration

## **IPv4** Configuration

| Parameter                                | Description                                                                                                    | Settings                                               |
|------------------------------------------|----------------------------------------------------------------------------------------------------|--------------------------------------------------------|
| Obtain an IP address automatically using | Used to select the mode for assigning the IPv4 parameters set. Obtain IPv4 parameters automatically using BOOTP or DHCP. | <ul><li>DHCP (default setting)</li><li>BOOTP</li></ul> |
|                                          | <b>NOTE:</b> While using a legacy DHCP server, the device name must be limited to 16 characters.                         |                                                        |
| Manual IP address                        | Used to enter the static IP address of an EIFE interface.                                                                | _                                                      |
| Manual Subnet mask                       | Used to enter the Ethernet IP subnet mask address of your network.                                                       | _                                                      |
| Manual Default gateway                   | Used to enter the gateway (router) IP address used for wide area network (WAN) communication.                            | -                                                      |

## **IPv6** Configuration

| Parameter          | Description                                                                                                    | Settings                                                                  |
|--------------------|----------------------------------------------------------------------------------------------------|---------------------------------------------------------------------------|
| Enable IPv6        | Defines the IPv6 configuration.                                                                                                    | Enabled (default setting)<br>NOTE: The setting is unavailable<br>to edit. |
| Link local address | Used to open the EIFE webpage for future use.<br><b>NOTE:</b> In the URL address box, use [] brackets<br>to enter the link local address. | _                                                                         |

## DNS

| Parameter                        | Description                                                                                                    | Setting                                   |
|----------------------------------|----------------------------------------------------------------------------------------------------|-------------------------------------------|
| Obtain DNS address automatically | Defines the dynamic behavior of the DNS server address<br>configuration. Used to obtain the IP address from the<br>DNS server automatically.        | Disabled when manual setting is selected. |
|                                  | <b>NOTE:</b> Domain name system (DNS) is the naming system for computers and devices connected to a local area network (LAN) or the Internet.       |                                           |
| Manual Primary server address    | Defines the IPv4 address of the primary DNS server.                                                                                                 | -                                         |
| Manual Secondary server address  | Defines the IPv4 address of the secondary DNS server.<br>Used to perform a DNS resolution when the resolution<br>fails with the primary DNS server. | -                                         |

## **Modbus TCP/IP Filtering**

## Description

The **Modbus TCP/IP Filtering** page allows you to define the level of access for Modbus TCP/IP clients connected to EIFE interface.

#### **Block Connections**

You can select the maximum number of IP connections allowed, 8 or 16. Each connection can have 12 concurrent transactions simultaneously.

**NOTE:** When the maximum number of IP connections is changed, a message pops-up on the screen **Max Connection is changed. Restart the Device to Take Effect** and prompts to restart the device.

If IP Filtering is enabled, you must configure the IP address of the PC in the list of allowed addresses with read/write permission for using the EcoStruxure Power Commission software.

#### **IP Filtering**

| Parameter           | Description                                                                                            | Setting                                                                                                    |
|---------------------|----------------------------------------------------------------------------------------------------|----------------------------------------------------------------------------------------------------|
| Enable IP Filtering | Activates the IP address filtering. The list of IP addresses available in the table is granted access. | <ul><li>Enabled</li><li>Disabled (No filtering)</li></ul>                                                                                                    |
| IP Address          | Filters the required IP address entered by you.                                                        | 10 addresses (Maximum allowed IP addresses)                                                                                                    |
| Access level        | Defines the access level for the corresponding IP address.                                             | <ul> <li>Read: The following Modbus TCP/IP function codes are allowed:         <ul> <li>1 (0x01)</li> <li>2 (0x02)</li> <li>3 (0x03)</li> <li>4 (0x04)</li> <li>7 (0x07)</li> <li>8 (0x08)</li> <li>11 (0x0B)</li> <li>12 (0x0C)</li> <li>17 (0x11)</li> <li>20 (0x14)</li> <li>24 (0x18)</li> <li>43 (0x2B), with subfunction codes 14 (0x0E), 15 (0x0F), and 16 (0x10).</li> <li>100 (0x64)</li> </ul> <li>None: The access to the IP address is blocked.</li> <li>Read/Write: Full access is provided.</li> </li></ul> |
| Allow Anonymous IP  | Allows all Modbus TCP/IP clients to have the read-<br>only access.                                     | <ul> <li>Enabled</li> <li>Disabled (default setting)</li> </ul>                                                                                                    |

# **Email Server Configuration**

## Introduction

The built-in email alarm notifications are sent through emails when the connected devices trigger an alarm. The alarms are notifications that occur in response to a status change or when a value exceeds a threshold value. The administrator selects and configures several alarm notifications. The recipient list is configurable to notify the several users of the same alarm.

The email alarm notifications require unfiltered Internet access. This level of service is suited for small or mid-sized non-critical buildings. The device sends the emails when Internet access is available through a dedicated connection or through a Local Area Network (LAN) with Internet access.

**NOTE:** The email alarm notifications must not be used if email services are managed internally by a customer IT domain administrator.

### **Email Service**

| Parameter          | Description                                                                                                    | Setting |
|--------------------|----------------------------------------------------------------------------------------------------|---------|
| My Own SMTP Server | Sets <b>My Own SMTP Server</b> profile as the email service in EIFE interface by default.<br>If you have configured SMTP profile for the previous version of the EIFE interface, on updating to a newer version, you can still retrieve the saved configuration under <b>My Own SMTP Server</b> profile. | _       |

## **Email SMTP Server Settings**

| Parameter             | Description                                                                                                    | Setting                                                                           |
|-----------------------|----------------------------------------------------------------------------------------------------|-----------------------------------------------------------------------------------|
| SMTP server address   | Allows you to enter an email server address (SMTP server).<br><b>NOTE:</b> Contact your network administrator to know the IP address or the<br>name of the simple mail transfer protocol (SMTP) server. | _                                                                                 |
| SMTP server port      | Allows you to enter the SMTP server port.                                                                                                    | <ul> <li>25 (default setting)</li> <li>465: TLS</li> <li>587: STARTTLS</li> </ul> |
| Authentication        | If the SMTP server requires login information, enable the <b>Authentication Enable</b> check box.                                                                                                    | <ul> <li>Enabled</li> <li>Disabled (default setting)</li> </ul>                   |
| SMTP account login    | Allows you to enter the SMTP account login name.                                                                                                    | -                                                                                 |
| SMTP account password | Allows you to enter the SMTP account password.                                                                                                    | -                                                                                 |

#### **Email Sender Address**

| Parameter    | Description                                                                         | Setting |
|--------------|-------------------------------------------------------------------------------------|---------|
| From address | From address In the From Address box, enter the email address of the administrator. |         |

The From address can be used in different ways:

- Use the **From address** as a context provider: If you do not want to receive any reply, and only notify the recipient, use **From address** as contextual information. The **From address** syntax includes "no-reply", "device name", "site name", @a validated domain .com, .net, and so on.
- Create an alias in the **From address** to allow replies to be sent to the person in charge of an alarm: An email can be sent to multiple people who are responsible for a specific appliance. This feature allows the receivers to reply to follow up with the responsible person.

For example, the facility manager would receive an email from an alarm. Facility manager can send a reply email to the maintenance contractor to follow up on the action.

#### Email Language

| Parameter | Description                                          | Setting                                                       |
|-----------|------------------------------------------------------|---------------------------------------------------------------|
| Language  | Allows you to select the language of the email body. | <ul> <li>English (default setting)</li> <li>French</li> </ul> |

#### **Email Test**

| Parameter                  | Description                                                                               | Setting |
|----------------------------|-------------------------------------------------------------------------------------------|---------|
| Recipient address for test | Allows you to enter the email address of the recipient to test the delivery of the email. | _       |

The **Email Test** feature enables connection from the device to the service. If the test emails are not received, the Internet connection needs to enable the email ports (port 25 or 465 or 587). The required setting of the port is done in accordance between the device that sends the email and the site router settings.

**NOTE:** The email with custom text that uses characters such as à, è, ù, é, â, ê, î, ô, û, ë, ï, ü, ÿ, and ç are not shown correctly in the email. However, the generic text message is shown correctly.

## **Email Events**

## Description

The **Email Events** page allows the selection of the events to notify through email among a list of events.

## 

#### EQUIPMENT INCOMPATIBILITY OR INOPERABLE EQUIPMENT

Do not rely solely on the notification of the emails for maintaining your equipment.

Failure to follow these instructions can result in injury or equipment damage.

The list of events displayed contain only applicable events related to the MasterPacT MTZ circuit breaker with:

- with MicroLogic X control unit and EIFE interface
- with 1 or 2 optional IO modules connected to the ULP port module.

**NOTE:** If an email SMTP server is not located on the same Ethernet network segment as EIFE interface, ensure that the EIFE default gateway is properly configured.

| Parameter        | Description                                                                                                    |
|------------------|----------------------------------------------------------------------------------------------------|
| Events           | List of events for configuration                                                                                     |
| Add Event        | A check box to enable to add events.                                                                                 |
| Email Recipients | Allows you to choose from a list of email recipients.<br><b>NOTE:</b> You can choose a maximum of 12 recipients.     |
| Custom Text      | Allows you to enter a custom text.<br><b>NOTE:</b> You can enter a maximum of 63 characters in the custom text area. |

## **Events from MasterPacT MTZ Circuit Breaker**

| Device connected                    | Events                                      |
|-------------------------------------|---------------------------------------------|
| MasterPacT MTZ circuit breaker with | Ir trip                                     |
|                                     | Isd trip                                    |
|                                     | li trip                                     |
|                                     | lg trip                                     |
|                                     | IΔn trip                                    |
|                                     | Ultimate self-protection trip (SELLIM)      |
|                                     | Self diagnostic trip                        |
|                                     | Ultimate self-protection trip (DIN/DINF)    |
|                                     | IΔn/lg test trip                            |
|                                     | Undervoltage on 1 phase trip                |
|                                     | Overvoltage on 1 phase trip                 |
|                                     | Reverse power trip                          |
|                                     | Undervoltage on all 3 phases trip           |
|                                     | Overvoltage on all 3 phases trip            |
|                                     | Optional protection trip                    |
|                                     | IDMTG lg trip                               |
|                                     | Ultimate self-protection (DIN/DINF) operate |
|                                     | Ultimate self-protection (SELLIM) operate   |
|                                     | Thermal memory reset order                  |
|                                     | Ir prealarm (I > 90% Ir)                    |
|                                     | Ir start (I > 105% Ir)                      |
|                                     | Ir operate                                  |
|                                     | Isd start                                   |
|                                     | Isd operate                                 |
|                                     | li operate                                  |
|                                     | lg alarm                                    |
|                                     | lg start                                    |
|                                     | Ig operate                                  |
|                                     | lΔn alarm                                   |
|                                     | IΔn start                                   |
|                                     | IΔn operate                                 |
|                                     | Undervoltage on 1 phase start               |
|                                     | Undervoltage on 1 phase operate             |
|                                     | Undervoltage on all 3 phases start          |
|                                     | Undervoltage on all 3 phases operate        |
|                                     | Overvoltage on 1 phase start                |
|                                     | Overvoltage on 1 phase operate              |
|                                     | Overvoltage on all 3 phases start           |
|                                     | Overvoltage on all 3 phases operate         |
|                                     | Reverse Power start                         |
|                                     | Reverse Power operate                       |

| Device connected                    | Events                                                                       |
|-------------------------------------|------------------------------------------------------------------------------|
| MasterPacT MTZ circuit breaker with | ERMS engaged                                                                 |
|                                     | ERMS engaged for more than 24 hours                                          |
|                                     | ESM (ERMS switch module) self diagnostic alarm                               |
|                                     | Communication lost with ESM (ERMS switch module)                             |
|                                     | Request to unlock ERMS by Smartphone                                         |
|                                     | B curve active                                                               |
|                                     | Optional protections inhibited by IO                                         |
|                                     | Circuit breaker opened                                                       |
|                                     | Circuit breaker closed                                                       |
|                                     | Closing order sent to XF                                                     |
|                                     | Opening order sent to MX                                                     |
|                                     | Circuit Breaker did not open or close                                        |
|                                     | Manual mode enabled                                                          |
|                                     | Local mode enabled                                                           |
|                                     | Allow control by Digital input is disabled (by EcoStruxure Power Commission) |
|                                     | Closing inhibited by communication                                           |
|                                     | Closing inhibited through IO module                                          |
|                                     | IDMTG lg start                                                               |
|                                     | IDMTG Ig operate                                                             |
|                                     | Alarm reset                                                                  |
|                                     | M2C output 1 is forced                                                       |
|                                     | M2C output 2 is forced                                                       |
|                                     | Protection settings change by display enabled                                |
|                                     | Remote protection settings change enabled                                    |
|                                     | Protection settings changed by display                                       |
|                                     | Protection settings changed by Bluetooth/USB/IFE                             |
|                                     | Communication lost with IO#1 module                                          |
|                                     | Communication lost with IO#2 module                                          |
|                                     | Config error IO/CU: dual settings or inhibit cls.                            |
|                                     | Config error IO/CU: optional protection Inhibit                              |
|                                     | Config. error IO and CU - Local/Remote mode                                  |
|                                     | Date and time set                                                            |
|                                     | Digital module license installed                                             |
|                                     | Digital module license uninstalled                                           |
|                                     | Digital module license expired                                               |
|                                     | Digital module license rejected                                              |
|                                     | Digital module License expires in 30 days                                    |
|                                     | Digital module License expires in 20 days                                    |
|                                     | Digital module License expires in 10 days                                    |
|                                     | Connection on USB port                                                       |
|                                     | Injection test in progress                                                   |
|                                     | Ig function inhibited for test propose                                       |
|                                     | Test aborted by user                                                         |

| Device connected                    | Events                                                                |  |
|-------------------------------------|-----------------------------------------------------------------------|--|
| MasterPacT MTZ circuit breaker with | Ig protection in OFF mode                                             |  |
|                                     | Control unit self test major malfunction 1                            |  |
|                                     | Control unit self test major malfunction 2                            |  |
|                                     | Control unit self test major malfunction 3                            |  |
|                                     | Control unit self test major malfunction 4                            |  |
|                                     | Control unit self test major malfunction 5                            |  |
|                                     | Internal current sensor disconnected                                  |  |
|                                     | External neutral current sensor disconnected                          |  |
|                                     | Internal Current Power Supply (CPS) sensors malfunction               |  |
|                                     | Partial internal Current Power Supply (CPS) sensors malfunction       |  |
|                                     | Partial internal Current Power Supply (CPS) sensors major malfunction |  |
|                                     | Earth leakage (Vigi) sensor disconnected                              |  |
|                                     | Protection settings reset to factory values                           |  |
|                                     | Protection settings no accessible # 1                                 |  |
|                                     | Protection settings no accessible # 2                                 |  |
|                                     | Protection settings no accessible # 3                                 |  |
|                                     | Protection settings no accessible # 4                                 |  |
|                                     | Protection settings no accessible # 5                                 |  |
|                                     | Control unit self test # 1                                            |  |
|                                     | Control unit self test # 2                                            |  |
|                                     | Control unit self test # 3                                            |  |
|                                     | Control unit self test # 4                                            |  |
|                                     | Control unit self test # 5                                            |  |
|                                     | Invalid measurement and optional protection # 1                       |  |
|                                     | Invalid measurement and optional protection # 2                       |  |
|                                     | Invalid measurement and optional protection # 3                       |  |
|                                     | Invalid optional protection self test                                 |  |
|                                     | NFC invalid communication #1                                          |  |
|                                     | NFC invalid communication #2                                          |  |
|                                     | NFC invalid communication #3                                          |  |
|                                     | Invalid display screen or wireless communication # 1                  |  |
|                                     | Invalid display screen or wireless communication # 2                  |  |
|                                     | Invalid display screen or wireless communication # 3                  |  |
|                                     | Loss of IEEE 802.15.4 communication                                   |  |
|                                     | Loss of Bluetooth communication                                       |  |
|                                     | Replace Battery                                                       |  |
|                                     | No battery detected                                                   |  |
|                                     | Control Unit alarm reset                                              |  |
|                                     | Self diagnostic test - firmware                                       |  |
|                                     | Unable to read sensor plug                                            |  |
|                                     | Invalid Control Unit factory config #1                                |  |
|                                     | Invalid Control Unit factory config #2                                |  |
|                                     | Critical hardware modules discrepancy                                 |  |

| Device connected                    | Events                                         |
|-------------------------------------|------------------------------------------------|
| MasterPacT MTZ circuit breaker with | Critical firmware modules discrepancy          |
| MicroLogic control units            | Non-critical hardware modules discrepancy      |
|                                     | Non-critical firmware modules discrepancy      |
|                                     | Firmware discrepancy within control unit       |
|                                     | IΔn/Ig test - no trip                          |
|                                     | IΔn/Ig test button pressed                     |
|                                     | ZSI test in progress                           |
|                                     | Contact wear is above 60% Check contacts       |
|                                     | Contact wear is above 95% Plan for replacement |
|                                     | Contacts 100% worn out CB needs to be replaced |
|                                     | Less than 20% CB operation remaining           |
|                                     | CB has reached the max number of operations    |
|                                     | Invalid self test - MX1 shunt trip             |
|                                     | MX1 shunt trip not detected                    |
|                                     | MCH charging operations above threshold        |
|                                     | MCH has reached the max number of operations   |
|                                     | Invalid self test - XF shunt close             |
|                                     | XF shunt close not detected                    |
|                                     | Invalid self test - MN undervoltage release    |
|                                     | MN undervoltage release not detected           |
|                                     | Voltage loss on MN undervoltage release        |
|                                     | Communication loss on MN undervoltage release  |
|                                     | Invalid self test - MX2 shunt trip             |
|                                     | MX2 shunt trip not detected                    |
|                                     | Presence of external 24V power supply          |
|                                     | Loss of voltage and CB is closed               |
|                                     | Events in history log have been erased         |
|                                     | Reset Min/Max currents                         |
|                                     | Reset Min/Max voltages                         |
|                                     | Reset Min/Max power                            |
|                                     | Reset Min/Max frequency                        |
|                                     | Reset Min/Max harmonics                        |
|                                     | Reset Min/Max power factor                     |
|                                     | Reset current demand                           |
|                                     | Reset power demand                             |
|                                     | Reset energy counters                          |
|                                     | Bluetooth communication enabled                |
|                                     | ZigBee communication enabled                   |
|                                     | Connection on Bluetooth port                   |
|                                     | Underfrequency trip                            |
|                                     | Overfrequency trip                             |
|                                     | Underfrequency start                           |
|                                     | Overfrequency start                            |

| Device connected                    | Events                                                                           |
|-------------------------------------|----------------------------------------------------------------------------------|
| MasterPacT MTZ circuit breaker with | Underfrequency operate                                                           |
|                                     | Overfrequency operate                                                            |
|                                     | Diagnostic data (link)                                                           |
|                                     | Last event sequence number                                                       |
|                                     | Voltage release operation counter is above alarm threshold                       |
|                                     | Voltage release has reached the max number of operations                         |
|                                     | MX2 voltage release operation counter above alarm threshold                      |
|                                     | MX2 voltage release reached the max number of operations                         |
|                                     | MX1 voltage release operation counter above alarm threshold                      |
|                                     | MX1 voltage release reached the max number of operations                         |
|                                     | MN undervoltage release operation counter is above alarm threshold               |
|                                     | MN undervoltage voltage release reached the max number of operations             |
|                                     | Schedule basic maintenance within one month                                      |
|                                     | Schedule standard maintenance within one month                                   |
|                                     | Schedule manufacturer maintenance within three months                            |
|                                     | After 6 months of commissioning protection settings still set to factory default |
|                                     | Remaining service life of MicroLogic below alarm threshold                       |
|                                     | MicroLogic control unit reached the max service life                             |
|                                     | Last modification of protection settings not completely applied                  |
|                                     | Frequency based protection                                                       |
|                                     | IDMTL long time trip                                                             |
|                                     | IDMTL long time start                                                            |
|                                     | IDMTL long time operate                                                          |
|                                     | Forward directional overcurrent trip                                             |
|                                     | Reverse directional overcurrent trip                                             |
|                                     | Forward directional overcurrent start                                            |
|                                     | Reverse directional overcurrent start                                            |
|                                     | Forward directional overcurrent operate                                          |
|                                     | Reverse directional overcurrent operate                                          |
|                                     | Forward directional overcurrent received                                         |
|                                     | Reverse directional overcurrent received                                         |
|                                     | Forward directional overcurrent sent                                             |
|                                     | Reverse directional overcurrent sent                                             |

## **Events from IO Modules**

| Device connected | Events                                    |
|------------------|-------------------------------------------|
| IO module 1      | Threshold overrun on Input 1 counter (#1) |
|                  | Threshold overrun on Input 2 counter (#1) |
|                  | Threshold overrun on Input 3 counter (#1) |
|                  | Threshold overrun on Input 4 counter (#1) |
|                  | Threshold overrun on Input 5 counter (#1) |
|                  | Threshold overrun on Input 6 counter (#1) |

| Device connected           | Events                                                   |  |
|----------------------------|----------------------------------------------------------|--|
|                            | Switchboard Temperature threshold 1(#1)                  |  |
|                            | Switchboard Temperature threshold 2 (#1)                 |  |
|                            | Switchboard Temperature threshold 3 (#1)                 |  |
|                            | IO module Failure (STOP mode) (#1)                       |  |
|                            | IO module Failure (ERROR mode) (#1)                      |  |
| IO module 2                | Threshold overrun on Input 1 counter (#2)                |  |
|                            | Threshold overrun on Input 2 counter (#2)                |  |
|                            | Threshold overrun on Input 3 counter (#2)                |  |
|                            | Threshold overrun on Input 4 counter (#2)                |  |
|                            | Threshold overrun on Input 5 counter (#2)                |  |
|                            | Threshold overrun on Input 6 counter (#2)                |  |
|                            | Switchboard Temperature threshold 1(#2)                  |  |
|                            | Switchboard Temperature threshold 2 (#2)                 |  |
|                            | Switchboard Temperature threshold 3 (#2)                 |  |
|                            | IO module Failure (STOP mode) (#2)                       |  |
|                            | IO module Failure (ERROR mode) (#2)                      |  |
| IO module 1 or IO module 2 | Discrepancy with ERMS orders                             |  |
|                            | Earth leakage trip signal contact (SDV) alarm            |  |
|                            | Control voltage presence contact alarm                   |  |
|                            | Surge protection status contact alarm                    |  |
|                            | Surge failure contact alarm                              |  |
|                            | Switch disconnector ON/OFF indication alarm contact (OF) |  |
|                            | Fuse blown indication contact alarm                      |  |
|                            | Emergency Stop alarm                                     |  |
|                            | Switchboard temperature contact alarm                    |  |
|                            | Switchboard ventilation contact alarm                    |  |
|                            | Switchboard door contact alarm                           |  |

## **Events from EIFE Interface**

| Device connected | Events                                                                |  |
|------------------|-----------------------------------------------------------------------|--|
| EIFE interface   | Disconnection of the circuit breaker from cradle is overdue           |  |
|                  | Remaining service life of cradle is below alarm threshold             |  |
|                  | Cradle has reached its maximum number of operations                   |  |
|                  | New MicroLogic unit has been detected                                 |  |
|                  | Cradle Position Discrepancy                                           |  |
|                  | Cradle connected position status (CE)                                 |  |
|                  | Cradle disconnected position status (CD)                              |  |
|                  | Cradle test position status (CT)                                      |  |
|                  | Cradle replacement within 6 month                                     |  |
|                  | Regrease cradle to be performed                                       |  |
|                  | New MicroLogic unit has been detected                                 |  |
|                  | Drawer Position Discrepancy                                           |  |
|                  | Cradle Connected Contact Change                                       |  |
|                  | Cradle Disconnected Contact Change                                    |  |
|                  | Cradle Test Contact Change                                            |  |
|                  | Password of service user profile for EIFE interface was changed       |  |
|                  | Password of engineer user profile for EIFE interface was changed      |  |
|                  | Password of operator user profile for EIFE interface was changed      |  |
|                  | Password of administrator user profile for EIFE interface was changed |  |
|                  | All the passwords for EIFE interface were changed                     |  |

## **Device List**

## Description

The MasterPacT MTZ circuit breaker connected to the EIFE interface is automatically detected. Click the **Apply** button to add it in the device list.

#### **Device List Parameters**

| Parameters  | Description                                                                                                    | Settings                                                                                                    |
|-------------|----------------------------------------------------------------------------------------------------|----------------------------------------------------------------------------------------------------|
| IP Address  | Displays the device IP address.                                                                                                    | -                                                                                                    |
| Gateway     | Indicates if the IP device is a gateway or not.<br><b>NOTE:</b> Gateway check box is always cleared for<br>EIFE interface.                                                                                                    | -                                                                                                    |
| Address     | NOTE: The Address text box is unavailable to edit.                                                                                                    | 255 (fixed)                                                                                                    |
| Name        | <ul> <li>Allows you to enter the name for EIFE interface.</li> <li>NOTE: <ul> <li>The LV breaker system is uniquely identified over possible interfaces such as HMI, Modbus/ TCP, DPWS, and DHCP.</li> <li>EIFE device name is common across all interfaces. Thus, changing EIFE device name by any means has direct impact on all the connected interfaces.</li> </ul> </li> </ul> | <ul> <li>The EIFE device name can have up to 64<br/>ASCII characters with the following<br/>characters: A–Z, a–z, 0–9, and However,<br/>- cannot be used at the end of the name.</li> <li>NOTE: <ul> <li>EIFE device name should be<br/>unique within the device list.</li> <li>Duplicate device names for<br/>different devices may have<br/>impact on web applications,<br/>logging, and export features.</li> </ul> </li> </ul> |
| Connection  | Displays the connection type (ULP).<br><b>NOTE:</b> The <b>Connection</b> field is unavailable to edit.                                                                                                    | ULP port                                                                                                    |
| Device Туре | Automatically displays the device type discovered on the ULP system.<br>NOTE: The Device Type field is auto-detected and it is unavailable to edit.                                                                                                    | -                                                                                                    |
| Device Name | Allows you to enter the name for the discovered devices.                                                                                                    | <ul> <li>The device name can have up to:</li> <li>59 ASCII characters for MasterPacT MTZ devices</li> <li>64 ASCII characters for other devices</li> <li>The allowed characters are: A–Z, a–z, 0–9, and However, - cannot be used at the end of the name.</li> </ul>                                                                                                    |
| Slave ID    | Displays the local address of the device connected to the EIFE interface.                                                                                                    | 255 (Fixed)                                                                                                    |
| Apply       | Allows you to save device list configuration.                                                                                                    | -                                                                                                    |
| Delete      | This operation is not available.                                                                                                    | -                                                                                                    |
| Operation   | Allows you to edit the device name.                                                                                                    | -                                                                                                    |

## **Device Logging**

## Description

Logging is available for the device which is in the device list, page 121. The logging contents can be customized using topics. Topics are the parameters for a device that can be selected to have the desired logging content. The number of log entries per device is fixed irrespective to the number of topics selected for that device. The EIFE interface can log data received at predefined intervals (5, 10, 15, 20, 30, and 60 minutes). Below is an explanation of how the EIFE interface logs data and how to set up logging for a device.

**NOTE:** Device information in the **Device List** page cannot be edited if the device logging for that device is selected.

#### **Logging Interval**

Many devices in a power monitoring system do not have the ability to record data in non-volatile memory. The EIFE interface provides this data logging at predefined intervals.

The features of EIFE data logging are:

- Maximum number of log entries per device is fixed to 12960.
- Select maximum of 24 topics per device for data logging (topics are kVAh, kWh, kVARh, and so on).
- · Select the device and list of topics for data logging.

**NOTE:** Number of days of logging is impacted only by the log interval selected. It is independent of number of devices selected, number of topics selected per device, and type of topic selected.

Logging interval is a predefined time for the EIFE interface to log data received from the device. The logging capacity of a device is calculated by multiplying the log capacity factor with the logging interval set in the **Device Logging** page.

Logging capacity (in days) = Log capacity factor \* logging interval (in minutes)

The log capacity factor is 9 and is calculated as follows:

Log capacity factor = 12960/1440

Where:

- 12960 is the maximum number of log entries per device
- 1440 is the number of minutes per day

**Example:** If the **Logging Interval** in the **Device Logging** page is set to 5 minutes, then the logging capacity is 45 days.

The table shows the logging capacity for the corresponding logging interval:

| Logging Interval (Minutes) | Logging Capacity (Days) |
|----------------------------|-------------------------|
| 5                          | 45                      |
| 10                         | 90                      |
| 15                         | 135                     |
| 20                         | 180                     |
| 30                         | 270                     |
| 60                         | 540                     |

### **Interval Logging Setting Procedure**

The MasterPacT MTZ drawout circuit breaker in the device list can be enabled for logging. Topics to log are unique to each device. To view interval data logs, refer to Device Logging, page 135 in **Monitoring** menu.

**NOTE:** To enable the **Device Logging** feature, there must be a time value selected from the **Logging Interval** drop-down list. It is recommended to disable the logging feature for the specific device being configured. To do this, clear the logging check box for the device being selected.

## Logging

To disable logging, select the logging interval as **Disabled**, ensure that the logging selections are cleared, then click **Apply**.

#### **Purge Data**

To delete a data log, check **Purge Data** for the topics to be deleted.

#### Customize

To customize logging content, enable device logging. Click **Topics** under **Customize** for the device to be configured.

## **Device Log Export**

## Description

The **Device Log Export** page is used to export the device logs automatically by EIFE interface. The device log export allows you to configure EIFE interface to export device logs periodically. You can choose to export the device log files through email or FTPS.

**NOTE:** If the email and the FTPS servers are not located on the same Ethernet network segment as the EIFE interface, ensure that the EIFE default gateway is properly configured.

## Transport

| Parameter     | Description                                                                                                    |   |
|---------------|----------------------------------------------------------------------------------------------------|---|
| Disabled      | When <b>Disabled</b> is selected, either email or FTPS is enabled.                                                                                                    |   |
| Email         | Allows you to export the log files through email.                                                                                                    |   |
| FTPS          | Allows you to export the log files through FTPS.                                                                                                    |   |
| Incremental   | <ul> <li>Selects only the new interval data logged since the last successful data export.</li> <li>NOTE: <ul> <li>If the transport is scheduled for Hourly or Logging Interval, the incremental check box is selected automatically and is unavailable to be cleared.</li> <li>If the Incremental check box is not selected, the complete log file is sent through an email as an attachment on each scheduled interval.</li> </ul> </li> </ul> | _ |
| Manual Export | Allows you to export the accumulated log files manually.                                                                                                    | - |

### Schedule

| Parameter        | Description                               | Setting                                                                                              |
|------------------|-------------------------------------------|----------------------------------------------------------------------------------------------------|
| Logging Interval | Selects how often the data logs are sent. | <ul> <li>Hourly</li> <li>Daily</li> <li>Weekly</li> <li>Monthly</li> <li>Logging Interval</li> </ul> |

## **To Addresses**

| Parameter    | Description                                                      | Setting |
|--------------|------------------------------------------------------------------|---------|
| To Addresses | Lists the email recipients configured in the EIFE user accounts. | -       |

#### **FTPS Parameters**

| Parameter           | Description                                                                                          | Setting |
|---------------------|----------------------------------------------------------------------------------------------------|---------|
| Server IP Addresses | Allows you to enter the FTPS server IP address.                                                      | -       |
| Server TCP Port     | Allows you to enter the server port number.                                                          | -       |
| Directory           | Allows you to select the directory where you want the files to be saved.                             | -       |
| Username            | Allows you to enter the FTPS username.                                                               | -       |
| Password            | Allows you to enter the FTPS password.                                                               | -       |
| Passive             | Allows you to select the mode of FTPS operation.<br><b>NOTE: Passive</b> mode is enabled by default. | _       |

## **SNMP** Parameters

### **Manage IP Parameters**

The EIFE interface supports SNMP, allowing a network administrator to access remotely an EIFE interface with an SNMP manager and to view the networking status and diagnostics of the EIFE interface in the MIB-II format.

| Parameter                 | Description                                                 | Setting                   |
|---------------------------|-------------------------------------------------------------|---------------------------|
| Manager One               | Allows you to configure the IP address of SNMP manager one. | -                         |
| Manager Two               | Allows you to configure the IP address of SNMP manager two. | -                         |
| System Contact            | Allows you to configure the SNMP system contact name.       | -                         |
| System Name               | Allows you to configure the system name.                    | -                         |
| System Location           | Allows you to configure the SNMP system location.           | -                         |
| Read-only Community Name  | Allows you to configure the SNMP read-only community name.  | Public (default setting)  |
| Read-write Community Name | Allows you to configure the SNMP read-write community name. | Private (default setting) |
| Тгар                      | Allows you to trap the community name.                      | Alert (default setting)   |

**NOTE:** Only SNMP version 1 is supported.

## **Enabled Traps**

| Parameter                   | Description                                                                                          | Setting |
|-----------------------------|----------------------------------------------------------------------------------------------------|---------|
| Coldstart Trap              | Generates a trap when the EIFE interface is powered ON.                                              | -       |
| Warmstart Trap              | Not supported                                                                                        | -       |
| Linkdown Trap               | Generates a trap when an Ethernet port communication link is disconnected.                           | _       |
| Linkup Trap                 | Generates a trap when an Ethernet port communication link is reconnected.                            | -       |
| Authentication Failure Trap | Generates a trap when an SNMP manager is accessing the EIFE interface with incorrect authentication. | _       |

## **Preferences**

## **General Settings**

| Parameter                 | Description                                                                                                    | Setting                 |
|---------------------------|----------------------------------------------------------------------------------------------------|-------------------------|
| Equipment Name            | Displays the equipment name. This name is used in the web interface banner.                                                                                            | -                       |
|                           | <b>NOTE:</b> The device name can be updated in the <b>Name</b><br>field of the <b>Device Configuration</b> submenu in the<br><b>Configuration &amp; Settings</b> menu. |                         |
| Real Time Sample Rate     | Controls how often data is read from the device in the standard                                                                                                    | 5–60 s                  |
|                           |                                                                                                    | Default setting: 5 s    |
| Communications Check Rate | Controls how often a communications check is performed                                                                                                    | 5–30 min                |
|                           | standard monitoring table views. This function attempts to<br>bring any out-of-service devices back into service<br>automatically.                                     | Default setting: 15 min |

## **Advanced Services Control**

## Industrial Protocol

| Parameter         | Description                                          | Setting                   |
|-------------------|------------------------------------------------------|---------------------------|
| Enable Modbus/TCP | Allows you to enable/disable the Modbus/TCP service. | Enabled (default setting) |
|                   |                                                      | Disabled                  |

## **Services Configuration**

| Parameter                  | Description                                    | Setting                                                      |
|----------------------------|------------------------------------------------|--------------------------------------------------------------|
| Enable FTPS server         | Allows you to enable/disable the FTPS service. | <ul><li>Enabled (default setting)</li><li>Disabled</li></ul> |
| Enable device announcement | Allows you to enable/disable the DPWS service. | <ul><li>Enabled (default setting)</li><li>Disabled</li></ul> |
| Enable SNMP                | Allows you to enable/disable the SNMP service. | <ul><li>Enabled</li><li>Disabled (default setting)</li></ul> |

## **User Accounts**

### Description

The EIFE users are assigned with user names and passwords. Each user belongs to a group, and each group has access rights to the EIFE webpages assigned by the EIFE administrator.

**NOTE:** There are two pre-defined user accounts:

- Administrator (the default password is Gateway)
- Guest (the default password is Guest)

#### Groups

To change the group name, enter a new name in one of the group text boxes. **NOTE:** The administrator group name cannot be changed.

#### Password

#### **A**WARNING

# POTENTIAL COMPROMISE OF SYSTEM AVAILABILITY, INTEGRITY, AND CONFIDENTIALITY

Change default passwords at first use to help prevent unauthorized access to device settings, controls, and information.

Failure to follow these instructions can result in death, serious injury, or equipment damage.

A password can be changed on the User Accounts webpage. A password is composed of 0 to 11 characters. It is case-sensitive and the allowed characters are:

- Digits from 0 to 9
- Letters from a to z
- Letters from A to Z
- Special characters as \*, /, \, etc

NOTE: Password with eleven stars (\*\*\*\*\*\*\*\*\*) is not allowed.

#### Users

| Parameter | Description                                                                                                    |
|-----------|----------------------------------------------------------------------------------------------------|
| Name      | Enter a name (1 to 15 characters) for a new user.<br><b>NOTE:</b> User names are case-sensitive and can contain only alphanumeric characters.                                        |
| Password  | Enter a password (0 to 11 characters) for a new user.                                                                                                    |
| Email ID  | Enter a valid email address for the selected name.                                                                                                    |
| Group     | Select a group for the new user.                                                                                                    |
| Language  | Select the language for the new user and click the <b>Apply</b> button to view the webpages in the selected language.                                                                |
|           | <b>NOTE:</b> When the administrator switches to a different language for the user account, make sure to refresh the webpage manually to display the webpages in a selected language. |

NOTE: The maximum number of user-defined accounts are 11.

#### **EIFE Accounts and Passwords**

| Accounts                                     | Password               |
|----------------------------------------------|------------------------|
| Administrator                                | Gateway                |
| Guest                                        | Guest                  |
| User-defined accounts (11 accounts possible) | User-defined passwords |

#### NOTE:

- You can change your password.
- If you forget the password, contact your local Schneider Electric service team for retrieving the password.

## Webpage Access

## **Group Access**

| Group               | Access                                                                                                    |  |
|---------------------|----------------------------------------------------------------------------------------------------|--|
| Administrator       | Full access to all webpages.                                                                                                    |  |
|                     | <b>NOTE:</b> It is recommended to change the default administrator password for system security the first time you log in.      |  |
| Guest               | Read-only access to selected webpages.                                                                                          |  |
| User-defined groups | Choosing from the following options, the administrator assigns webpage access for each group. The access levels are as follows: |  |
|                     | None: A group has no access to selected webpage                                                                                 |  |
|                     | <ul> <li>Read-Only: The password grants a group read-only access to the selected webpage</li> </ul>                             |  |
|                     | <ul> <li>Full: A group has the same access as the administrator group to the selected<br/>webpage</li> </ul>                    |  |

#### NOTE:

- The Webpage Access is available for the Administrator only.
- The Administrator has full access to all the webpages.

# **Monitoring Webpages**

#### What's in This Chapter

| Real Time Data | 133 |
|----------------|-----|
| Device Logging | 135 |

## **Real Time Data**

### Description

The Real Time Data page provides:

- The basic readings of the circuit breaker connected to the EIFE interface in real time on **Single Device Pages**.
- The circuit breaker summaries on Summary Device Pages.
- The real-time trending for the circuit breaker for the selected topics on **Trending**.

**NOTE:** Refresh the webpage by action on the function key **F5** when out of service is displayed.

#### **Single Device Pages**

This page displays the basic readings of the circuit breaker connected to the EIFE interface on real-time basis. This includes circuit breaker health status with green, orange, and red indication, cradle status, load current, power, power factor, voltage, and so on.

The table shows the steps to monitor the real-time data of a device:

| Step | Action                                                                                                    | Result                                              |
|------|----------------------------------------------------------------------------------------------------|-----------------------------------------------------|
| 1    | From the EIFE menu bar, click <b>Monitoring</b> .                                                                                   | Displays the <b>Monitoring</b> menu.                |
| 2    | From the <b>Monitoring</b> menu, in the <b>Real Time Data</b> submenu, select the circuit breaker from <b>Single Device Pages</b> . | Displays the real-time data of the circuit breaker. |

### Summary Device Pages

The summary device table views provide summary of the MasterPacT MTZ drawout circuit breaker connected to the EIFE interface.

| Step | Action                                                                                                    | Result                                                                                                    |
|------|----------------------------------------------------------------------------------------------------|----------------------------------------------------------------------------------------------------|
| 1    | From the <b>Monitoring</b> menu, in the <b>Real Time Data</b> submenu, click <b>Summary Device Pages</b> .                                                                                          | Expands the tree for summary page selection choices.                                                                                 |
| 2    | Select the Summary Page to be viewed.                                                                                                    | Displays the device selection list.                                                                                                  |
| 3    | Select the circuit breaker from the Available Devices,<br>then click Apply.<br>NOTE: Click select all to select all the available<br>devices. Click clear all to clear all the selected<br>devices. | Summary of the circuit breaker appears.<br><b>NOTE:</b> Click <b>New selection</b> to navigate back to the device<br>selection list. |

## Trending

| Step | Action                                                                                          | Result                                                                                            |
|------|-------------------------------------------------------------------------------------------------|---------------------------------------------------------------------------------------------------|
| 1    | From the EIFE menu bar, click <b>Monitoring</b> .                                               | Displays the <b>Monitoring</b> menu.                                                              |
| 2    | From the <b>Monitoring</b> menu, in the <b>Real Time Data</b> submenu, select <b>Trending</b> . | Expands the data tree for real-time data option selection and the time trending option selection. |
| 3    | Select Real Time Trending.                                                                      | Displays the real-time trending setup page.                                                       |
| 4    | Select the circuit breaker from the Available Devices list.                                     | Selects the circuit breaker for trending.                                                         |
| 5    | Select up to 8 topics from the <b>Available Topics</b> list.                                    | Selects topics for trending.                                                                      |

| Step | Action                                                                 | Result                                        |
|------|------------------------------------------------------------------------|-----------------------------------------------|
| 6    | Click <b>Apply</b> to open the <b>Real Time Trending</b> display page. | Displays the real-time trending display page. |
| 7    | Set the trending parameters.                                           | Allows trending parameters to be set.         |

## **Trending Parameters**

| Step | Action                                                                                                    | Result                                                       |
|------|----------------------------------------------------------------------------------------------------|--------------------------------------------------------------|
| 1    | Select <b>Absolute</b> or <b>Relative</b> trending.<br><b>NOTE: Absolute</b> redraws the x-axis in the graph<br>after each sample, filling it with all the data collected<br>since the start of the trend. The <b>Relative</b> updates the<br>graph with the latest data after each sample while the<br>x-axis stays constant to show the overall trend time<br>selected. | Selects graph mode.                                          |
| 2    | Choose a trend time from 1–15 minutes. This is the duration of the trend.                                                                                                    | Selects the amount of time of the trend.                     |
| 3    | Select Start Sampling to start the trending of the selected topics.<br>NOTE: Trending may be stopped before reaching the trend time by clicking Stop Sampling. If Start Sampling is pressed after stopping the sampling, a new trend is started.                                                                                                    | Starts trending.                                             |
| 4    | Press <b>Data Points</b> to view a log of all the sampled topics recorded during the trend time.                                                                                                    | Displays a log of all topic values sampled during the trend. |
| 5    | Press <b>New Selection</b> to reselect the devices and topics to trend.                                                                                                    | Navigates back to the real-time trending setup page.         |

# **Device Logging**

## Introduction

The **Device Logging** page provides the graphic and table representations of the log data of the circuit breaker connected to the EIFE interface. For more details on configuring device logging, refer to Device Logging, page 122.

### **Single Device Pages**

| Step | Action                                                                                                    | Result                                                                |
|------|----------------------------------------------------------------------------------------------------|-----------------------------------------------------------------------|
| 1    | From the EIFE menu bar, click Monitoring.                                                                                            | Opens the <b>Monitoring</b> menu.                                     |
| 2    | From the Monitoring menu, click Device Logging.                                                                                      | Displays the available device logging choices.                        |
| 3    | From the <b>Device Logging</b> , click <b>Single Device Pages</b> .                                                                  | Displays the available device with logged data available for viewing. |
| 4    | Select the device from the <b>Device List</b> .                                                                                      | Displays the device log for the selected device.                      |
| 5    | To view a data range, select a period range from the period range drop-down list:                                                    | Plots the selected period range.                                      |
|      | Last Full Day                                                                                                    |                                                                       |
|      | Last Full Week                                                                                                    |                                                                       |
|      | Last Full Month                                                                                                    |                                                                       |
|      | • All                                                                                                    |                                                                       |
| 6    | Hold the left mouse button and drag a selection box around a graph area to zoom in on it.                                            | Zooms in on the selected graph area.                                  |
| 7    | To return to the original full view, enter <b>Z</b> on your keyboard, or double-click the graph.                                     | The view zooms out.                                                   |
| 8    | Click <b>Data Points</b> to view the selected interval data log table.                                                               | Opens the selected Interval Data Log table.                           |
| 9    | To view different topics, click <b>New Topic(s)</b> . Enable the check boxes of the topics to be displayed, and click <b>Apply</b> . | Enables the display of the selected topics.                           |

The data logged from the circuit breaker is displayed in a webpage in a time-trend chart format. The time-trend chart is preconfigured to display data from the **Last Full Day**, **Last Full Week**, **Last Full Month**, or **All**.

Energy parameters are logged as accumulating values but are displayed as incremental values on an interval basis. All other parameters are logged and displayed as the actual value recorded.

### **Retrieving a Data Log**

Interval data logs can be retrieved using the methods given in the following table:

| Retrieval Method                  | File Format Retrieved          |
|-----------------------------------|--------------------------------|
| EIFE FTPS server                  | Comma-separated variable (CSV) |
| Export to an external FTPS server | CSV                            |
| Data point button                 | HTML                           |
| Email                             | CSV                            |

To view the list of all the available log files, follow steps 2 to 4 in the section Getting an Interval Data Log using FTPS, page 137. Files are in the format: *Device Name.csv* where the device name is the name given to the MasterPacT MTZ drawout circuit breaker. For example, a device named building 1 utility entrance is *Building 1 Utility Entrance.csv*.

When the log files are exported, the date and time are appended to the file name in the following format: \_YYYYMMDDHHMMSS. For example, *Building 1 Utility Entrance\_20100218115216.csv*. This indicates that the file was exported on 2010 February 18 at 11:52:16 AM.

#### NOTE:

- The circuit breaker status in log file is coded by numbers. For information on circuit breaker status, refer to the description of the Modbus register 12001 in the *Modbus Communication Guides* in Related Documents, page 6.
- The device log file may contain invalid values (-9999, -99999, 32768) for electrical parameters based on the data read from the device.

## Log Format

Data is logged in the CSV file with the following format:

| Row    | Data in CSV Format                                                                                                   | Description                                                                                                    |  |
|--------|----------------------------------------------------------------------------------------------------|----------------------------------------------------------------------------------------------------|--|
| 1      | EIFE name, EIFE serial number, EIFE address, device name, device local ID, device type name, logging interval.       | This row contains the column headings for the information in row 2.                                                                                                    |  |
| 2      | EIFE 555, 23227,157.198.184.116, building1 utility entrance, 893, MasterPacT MTZ,15                                  | This row contains the information about the EIFE interface and the logged device.                                                                                                    |  |
| 3      | This row is blank.                                                                                                   | -                                                                                                    |  |
| 4      | ,,,topic id 1,topic id 2,topic id 3                                                                                  | This row contains the column headings for the topic IDs in<br>row 5. A topic ID is a numerical reference to the quantity<br>being logged. Topic IDs are used to identify the quantity,<br>regardless of the device or language. The first three<br>commas are used for layout purposes in a spreadsheet<br>application. |  |
| 5      | ,,,1617,1621,1625                                                                                                    | This row contains the topic IDs of the values logged.                                                                                                    |  |
| 6      | This row is blank.                                                                                                   | -                                                                                                    |  |
| 7      | Error, UTC offset (Minutes), local time stamp, apparent<br>energy (kVAh), real energy (kWh), reactive energy (kVARh) | This row contains the column headings for the data logged in rows 8 and higher.                                                                                                    |  |
| 8 and  | These rows contain the logged data.                                                                                  |                                                                                                    |  |
| nigner | 0,-300,2008-10-09 14:15:00,1400738.219,1201962.707,647069.906,15                                                     |                                                                                                    |  |
|        | 0,-300,2008-10-09 14:20:00,1400758.260,1201980.725,647078.602,15                                                     |                                                                                                    |  |
|        | 0,-300,2008-10-09 14:25:00,1400778.198,1201998.661,647087.233,15                                                     |                                                                                                    |  |

If a spreadsheet application is used to view the CSV file, data should look similar to the interval data log opened in a spreadsheet application.

### **Error Codes for Data Logs**

The following error codes may be seen when troubleshooting data logs:

| Error Code | Definition                                                                                                   |  |
|------------|----------------------------------------------------------------------------------------------------|--|
| 19         | Communication error occurred (for example: CRC, protocol, or exception).                                     |  |
| 25         | Timeout occurred when a request was sent without receiving a corresponding response within the allowed time. |  |
| 38         | Invalid data.                                                                                                |  |
| 100        | Interval time expired before data could be recorded.                                                         |  |
| 101        | Invalid local time stamp. EIFE is not set with absolute time.                                                |  |

Contact technical support if you need assistance in resolving these or other error conditions.

## **Retrieving Data Log Using EIFE FTPS Server**

You can use EIFE FTPS server to retrieve a data log file by connecting to the EIFE interface via FTPS and transferring the .csv file, as shown in the steps below.

**NOTE:** If you want the EIFE interface to send the data log file via FTPS automatically, the device log export must be configured for FTPS.

| Step | Action                                                                                                    | Result                                                                                             |
|------|----------------------------------------------------------------------------------------------------|----------------------------------------------------------------------------------------------------|
| 1    | Create a folder on your PC, such as C\:file_logs.                                                                                                    | Creates a folder to store the EIFE data log.                                                       |
| 2    | Launch Windows Explorer, enter ftps:// and the IP address of the EIFE interface in the address text box (for example, ftps://169.254.0.10), press Enter. | Opens the <b>Log On As</b> dialog box.                                                             |
| 3    | Enter the user name as Administrator and password as Gateway in the text boxes, click Log On.                                                            | Opens an FTPS session with the EIFE interface and displays the files stored in the EIFE interface. |
| 4    | Navigate to the directory/logging/data on the EIFE interface.                                                                                            | Opens the data logging directory on the EIFE interface.                                            |
| 5    | Copy the log file and paste it into the folder created in step 1.                                                                                        | Copies the data log to the folder.                                                                 |

## **Retrieving Data Log Using the Data Points Button**

| Step | Action                                              | Result                                                        |
|------|-----------------------------------------------------|---------------------------------------------------------------|
| 1    | From the Device Logging webpage, click Data Points. | Opens a new window displaying the logged data.                |
| 2    | Press CTRL+A, then press CTRL+C.                    | Selects all of the data and copies the data to the clipboard. |
| 3    | Open Excel, then press CTRL+V.                      | Pastes the data into an Excel spreadsheet.                    |

## **Retrieving Data Log Using Email**

The EIFE interface must be configured to deliver data logs to an email address. For more information, refer to Email Export, page 124.

### **Summary Device Pages**

The summary device view provides the summary of the circuit breaker connected to the EIFE interface.

| Step | Action                                                                                          | Result                                                    |
|------|-------------------------------------------------------------------------------------------------|-----------------------------------------------------------|
| 1    | From the Monitoring menu, click Device Logging.                                                 | Displays the available device logging choices.            |
| 2    | Under Device Logging, click Summary Device Page.                                                | -                                                         |
| 3    | Under Summary Device Pages, click Single Topic, Multiple Devices.                               | Opens the setup page for selecting the device and topics. |
| 4    | Select the device from the Available Devices list.                                              | Displays the available topics for the selected device.    |
| 5    | Select a topic from the <b>Available Topics</b> list.                                           | Displays the selected topic for the selected device.      |
| 6    | Hold the left mouse button and drag a selection box around a graph area to zoom in on it.       | Zooms in on the selected graph area.                      |
| 7    | To return to the original full view, enter <b>Z</b> on the keyboard, or double-click the graph. | The view zooms out.                                       |
| 8    | Repeat steps 3 through 7 to display other topics of the selected device.                        | Displays the selected topic for the selected device.      |

The topic logged from the selected device is displayed in a webpage in a timetrend chart format. The time-trend chart is preconfigured to display data from the last full day, last full week, and last full month.

Energy parameters are displayed as incremental values on an interval basis. All other parameters are logged and displayed as the actual value recorded.

# **Control Webpages**

#### What's in This Chapter

| Device Control  | 140 |
|-----------------|-----|
| Set Device Time | 142 |

## **Device Control**

### **Reset Commands**

The **Device Control** page allows you to execute one or more reset commands.

From the **Control** menu, in the **Device Control** submenu, on the device list, select the device and click **Reset**. Select an **Operation** in the **Resets** list to reset.

This feature is always enabled.

### **Application Control**

The **Device Control** page allows you to control the following applications remotely:

- Breaker application
- IO application

#### **Password Management**

When the application control operation is performed, an **Authorization Required** dialog box appears in the EIFE webpage. Enter the password in the **Authorization Required** dialog box to perform the application control operation.

The password is required for MasterPacT MTZ circuit breaker with MicroLogic control units.

The following operations in the **Device Control** page require a password:

| Control                     | Operation               | Availability                                                 |
|-----------------------------|-------------------------|--------------------------------------------------------------|
| Breaker                     | Open/Close              | MasterPacT MTZ circuit breaker with MicroLogic control units |
| Light                       | On/Off                  | IO 1 or IO 2                                                 |
| Load                        | On/Off                  | IO 1 or IO 2                                                 |
| Reset input counters        | 11 12 13 14 15 16       | IO 1                                                         |
|                             | #11 #12 #13 #14 #15 #16 | IO 2                                                         |
| Reset output counters       | 01 02 03                | IO 1                                                         |
|                             | #O1 #O2 #O3             | IO 2                                                         |
| User-defined output control | On/Off                  | IO 1 or IO 2                                                 |

### **Breaker Application**

From the **Device Control** page, in the **Breaker Application**, the authorized group can perform the following operations:

| Control | Status                | Operation  | Availability                                                    |
|---------|-----------------------|------------|-----------------------------------------------------------------|
| Breaker | Open/Close/Tripped/NA | Open/Close | MasterPacT MTZ circuit breaker with MicroLogic control<br>units |

**NOTE:** Pop-up message confirms that the command is successfully sent. It does not confirm whether the complete operation is successful.

## **IO Application**

From the **Device Control** page, in the **IO Application**, the authorized group can perform the following operations:

| Control                     | Status    | Operation               | Availability |
|-----------------------------|-----------|-------------------------|--------------|
| Reset input counters        | -         | 11 12 13 14 15 16       | IO 1         |
|                             |           | #11 #12 #13 #14 #15 #16 | IO 2         |
| Reset output counters       | -         | 01, 02, 03              | IO 1         |
|                             |           | #01 #02 #03             | IO 2         |
| Light control               | ON or OFF | ON / OFF                | IO 1 or IO 2 |
| Load control                | ON or OFF | ON / OFF                | IO 1 or IO 2 |
| User-defined output control | ON or OFF | ON / OFF                | IO 1 or IO 2 |

#### NOTE:

- The IO application control is possible only when the IO module is connected to a circuit breaker.
- The light and the load control are available when the application rotary switch of IO 1 or IO 2 is in position 4.
- The user-defined output control is available only when the user-defined output has been assigned with EcoStruxure Power Commission software.
- If the input is assigned as a pulse counter, the operation is P1, P2, P3, P4, P5, and P6 for IO 1. For IO 2, the pulse counter operation is #P1, #P2, #P3, #P4, #P5, and #P6.

## **Set Device Time**

## Description

The **Set Device Time** page allows you to synchronize the date and time of the MasterPacT MTZ drawout circuit breaker connected to the EIFE interface to EIFE date and time. The time is set automatically. This page is used to get the MasterPacT MTZ drawout circuit breaker time.

## List of Parameters in Set Device Time

| Parameter        | Description                                                                                                    |
|------------------|----------------------------------------------------------------------------------------------------|
| Device Selection | Allows you to select the MasterPacT MTZ drawout circuit breaker that is to be synchronized with EIFE date and time. |
| Localized Time   | Displays the time of the MasterPacT MTZ drawout circuit breaker.                                                    |
| Status           | Displays the status of the MasterPacT MTZ drawout circuit breaker.                                                  |
| Get Time         | Allows you to get time of the MasterPacT MTZ drawout circuit breaker.                                               |
| Set Device Time  | Not applicable.                                                                                                    |

### **Setting the Device Time**

| Step | Action                                                                                           | Table                                                                                                    |
|------|--------------------------------------------------------------------------------------------------|----------------------------------------------------------------------------------------------------|
| 1    | From the EIFE menu bar, click <b>Control</b> .                                                   | Opens the <b>Control</b> menu.                                                                                                    |
| 2    | From the Control menu, click Set Device Time.                                                    | Opens the Set Device Time page.                                                                                                    |
| 3    | Select the circuit breaker from the <b>Set Device Time</b> page and then click <b>Get Time</b> . | The date and time of the MasterPacT MTZ drawout circuit breaker gets synchronized with the EIFE date and time, and the status is updated as successful. |
|      |                                                                                                  | <b>NOTE:</b> If the synchronization fails, then the status is updated as unsuccessful.                                                                  |

# **Diagnostics Webpages**

#### What's in This Chapter

| Statistics            | . 144 |
|-----------------------|-------|
| Device Identification | . 147 |
| MU Information        | . 148 |
| Read Device Registers | . 149 |
| Communication Čheck   | . 150 |
| O Readings            | . 151 |
|                       |       |

## **Statistics**

## Description

The **Statistics** page shows the readings accumulated since the EIFE interface was last activated. If the power to the EIFE interface is terminated or the device is reset due to a configuration change or other event, all cumulative values are reset to 0.

#### **Reset Procedure**

| Step | Action                                                                                     | Result                                           |
|------|--------------------------------------------------------------------------------------------|--------------------------------------------------|
| 1    | From the EIFE menu bar, click <b>Diagnostics</b> .                                         | Opens the <b>Diagnostics</b> menu.               |
| 2    | From the <b>Diagnostics</b> menu, in the <b>General</b> submenu, click <b>Statistics</b> . | Opens the <b>Statistics</b> page.                |
| 3    | View the data.                                                                             | See the statistics for each group.               |
| 4    | Click Reset Counters.                                                                      | Resets the EIFE cumulative diagnostic data to 0. |

#### **Interpreting Ethernet Statistics**

| Global Statistic   | Description                                            |  |
|--------------------|--------------------------------------------------------|--|
| Received Frames    | Number of frames received                              |  |
| Transmitted Frames | Number of frames transmitted                           |  |
| Reset Counters     | Resets the transmitted and received frames             |  |
|                    |                                                        |  |
| Statistic Per Port | Description                                            |  |
| Link Speed         | Operational speed (10 Mbps or 100 Mbit/s)              |  |
| Duplex mode        | Current mode of operation (full duplex or half duplex) |  |

## Interpreting Modbus TCP/IP Statistics

| Statistic              | Description                                  |
|------------------------|----------------------------------------------|
| Port status            | Status of the connected Ethernet port        |
| Opened TCP connections | Number of active connections                 |
| Received messages      | Number of messages received                  |
| Transmitted messages   | Number of messages transmitted               |
| Reset counters         | Resets the received and transmitted messages |
#### **Interpreting System Statistics**

| Statistic      | Description                         |  |
|----------------|-------------------------------------|--|
| CPU            | Status of the CPU:                  |  |
|                | Nominal                             |  |
|                | Degraded                            |  |
|                | Out of service                      |  |
| Boot Memory    | Healthiness of the boot memory      |  |
| EEPROM         | Healthiness of EEPROM               |  |
| File System    | Healthiness of the file system      |  |
| Ethernet PHY 1 | Healthiness of PHY 1 hardware       |  |
| Ethernet PHY 2 | Healthiness of PHY 2 hardware       |  |
| DDR            | Healthiness of the execution memory |  |

#### **Interpreting Date and Time Statistics**

| Statistic | Description                         |
|-----------|-------------------------------------|
| Date      | Current date                        |
| Time      | Current time                        |
| Uptime    | Run time during the system power-up |

#### Interpreting Date /Time Synchronization

| Statistic                  | Description                                                                                                    |  |
|----------------------------|----------------------------------------------------------------------------------------------------|--|
| Last Synchronization       |                                                                                                    |  |
| Last Synchronization Since | Time elapsed since the last synchronization has happened                                                                                                    |  |
| Time Source                | Source of time with which the last synchronization has happened                                                                                                    |  |
| Date                       | Last synchronization date                                                                                                    |  |
| Time                       | Last synchronization time                                                                                                    |  |
| Synchronization with SNTP  |                                                                                                    |  |
| Status                     | <ul> <li>The following is the status of synchronization with SNTP:</li> <li>If SNTP is disabled, the status is displayed as "–"</li> <li>If SNTP is enabled but not synchronized, then the status is displayed as "NOK"</li> <li>If SNTP is enabled and successfully synchronized, then the status is displayed as "OK"</li> </ul> |  |

#### **Interpreting ULP Statistics**

| Statistic          | Description                                    |
|--------------------|------------------------------------------------|
| Frames Transmitted | Number of CAN frames transmitted successfully  |
| Frames Received    | Number of CAN frames received successfully     |
| Max Transmit Error | Maximum number of CAN transmitted errors (TEC) |
| Max Receive Error  | Maximum number of CAN received errors (REC)    |
| Bus off            | CAN Bus off count                              |
| Max Bus off        | Maximum number of bus off counts               |

#### **Interpreting File System Statistics**

| Statistic  | Description                                                     |  |
|------------|-----------------------------------------------------------------|--|
| Total Size | Total amount of the EIFE disk size in kilobytes                 |  |
| Used Size  | Total amount of used disk size on the EIFE disk in kilobytes    |  |
| Free Size  | Total amount of unused disk space on the EIFE disk in kilobytes |  |
| Bad Size   | Amount of corrupted disk space on the EIFE disk in kilobytes    |  |

#### **Interpreting TCP Port Connections Statistics**

| Statistics           | Description                                  |
|----------------------|----------------------------------------------|
| Remote IP            | Remote IP address                            |
| Remote Port          | Remote port number                           |
| Transmitted messages | Number of messages transmitted               |
| Received message     | Number of messages received                  |
| Sent Errors          | Number of error messages sent                |
| Reset Counters       | Resets the transmitted and received messages |

# **Device Identification**

#### **Device Name Configuration Procedure**

| Step | Action                                                                                                    | Result                                       |
|------|----------------------------------------------------------------------------------------------------|----------------------------------------------|
| 1    | From the EIFE menu bar, click <b>Diagnostics</b> .                                                                | Opens the <b>Diagnostics</b> page.           |
| 2    | From the <b>Diagnostics</b> menu, in the <b>Product Information</b> submenu, click <b>Device Identification</b> . | Opens the <b>Device Identification</b> page. |

#### List of Parameters in Device Identification

| Parameter               | Description                                           |
|-------------------------|-------------------------------------------------------|
| Device name             | Device name which is updated in the device name field |
| Product name            | Name of the product                                   |
| Serial number           | Device serial number                                  |
| Product model number    | Device model number                                   |
| Firmware version        | Current firmware version                              |
| Unique Identifier       | Combination of MAC address and the time               |
| MAC address             | Unique MAC address                                    |
| IPv4 address            | IP address of the EIFE interface                      |
| IPv6 link local address | Address used to communicate on the local network      |

## **IMU Information**

#### Description

The **IMU Information** page gives the information about the devices connected to the ULP port of the EIFE interface. The devices connected are:

- MicroLogic X control unit
- IO module IO 1
- IO module IO 2

# **Read Device Registers**

#### Description

Read device registers allows the EIFE interface to read Modbus registers from the devices of the MasterPacT MTZ IMU:

- MicroLogic X control unit
- EIFE interface
- IO modules

#### **Read Procedure**

| Step | Action                                                                                                    | Result                                                               |
|------|----------------------------------------------------------------------------------------------------|----------------------------------------------------------------------|
| 1    | From the EIFE menu bar, click <b>Diagnostics</b> .                                                                  | Opens the <b>Diagnostics</b> menu.                                   |
| 2    | From the <b>Diagnostics</b> menu, in the <b>Device Health Check</b> submenu, click <b>Read Device Registers</b> .   | Opens the <b>Read Device Registers</b> page.                         |
| 3    | From the <b>Device Name</b> , select the device.                                                                    | Selects the device from the drop-down list.                          |
| 4    | Enter Local ID (or choose from the defined device list),<br>Starting Register, and the Number of Registers to read. | Enters the registers to read from the specified device.              |
| 5    | Select the data type from <b>Data Type</b> drop-down list.                                                          | Selects the appropriate data type.                                   |
| 6    | To change how Modbus data is displayed in the Value column, select Decimal, Hexadecimal, Binary, or ASCII.          | Selects how the data values are displayed.                           |
| 7    | Click Read.                                                                                                    | Reads the device registered according to the selected configuration. |

#### **EIFE Read Device Register Parameters**

| Parameter                                         | Description                                                                                                    | Settings                                                                                                    |
|---------------------------------------------------|----------------------------------------------------------------------------------------------------|----------------------------------------------------------------------------------------------------|
| Device Name                                       | Selects a device to read from the list of previously added devices.                                                                                                    | -                                                                                                    |
| Local ID                                          | The address (local ID) of the device that is to be read.                                                                                                    | 1                                                                                                    |
| Starting Register                                 | Register number in decimal.                                                                                                    | 0–65535<br>Default setting: 1000                                                                                            |
| Number of Registers                               | The number of registers to read.                                                                                                    | 1–125<br>Default setting: 10                                                                                                |
| Register                                          | Lists the register numbers in decimal.                                                                                                    | -                                                                                                    |
| Value                                             | Lists the data stored for a register. Values retrieved depend on<br>the device connected to the EIFE interface. Refer to the<br>documentation for the connected device for more information<br>about stored register values. | -                                                                                                    |
| Data Type                                         | Lists the data types available for the device.                                                                                                    | <ul> <li>Holding Registers (default setting)</li> <li>Input Registers</li> <li>Input Coils</li> <li>Output Coils</li> </ul> |
| Decimal, Hexadecimal,<br>Binary, or ASCII options | Select an option to specify how the value column data is displayed.                                                                                                    | Decimal (default setting)                                                                                                   |

#### **Communication Check**

#### **Automated Communication Check**

While browsing the real-time data views, the EIFE interface has an automated communication check that runs every 15 minutes by default. To change the timing, refer to Preferences, page 127. This check verifies the communication health of all the devices configured on the EIFE interface, and attempts to re-establish the communication to any device marked out of service within the current browser session.

#### **Manual Communication Check**

In certain cases, there is no need to wait for the automated communications check interval and need to force the check to run manually.

| Step | Action                                                                                                    | Result                                                               |
|------|----------------------------------------------------------------------------------------------------|----------------------------------------------------------------------|
| 1    | From the EIFE menu bar, click <b>Diagnostics</b> .                                                                         | Opens the <b>Diagnostics</b> menu.                                   |
| 2    | From the <b>Diagnostics</b> menu, in the <b>Device Health</b><br><b>Check</b> submenu, click <b>Communications Check</b> . | Opens the <b>Communications Check</b> page.                          |
| 3    | Click Check Device Status.                                                                                                 | Runs a communications check.                                         |
|      |                                                                                                    | The communicating device displays:                                   |
|      |                                                                                                    | Passed in the Communications column.                                 |
|      |                                                                                                    | In Service in the Status column.                                     |
|      |                                                                                                    | A device that is not communicating display:                          |
|      |                                                                                                    | Failed in the Communications column.                                 |
|      |                                                                                                    | Out of Service in the Status column if it has failed multiple times. |

## **IO Readings**

#### Description

The **IO Readings** page shows the IO module input/output configuration. It displays six digital inputs, three digital outputs, and one analog input. The IO application control is possible only when the IO module is connected to a MasterPacT MTZ drawout circuit breaker.

The table shows the steps to access the **IO Readings** page:

| Step | Action                                                                                        | Result                                                     |
|------|-----------------------------------------------------------------------------------------------|------------------------------------------------------------|
| 1    | From the EIFE menu bar, click <b>Diagnostics</b> .                                            | Opens the <b>Diagnostics</b> page.                         |
| 2    | From the <b>Diagnostics</b> menu, select the circuit breaker from <b>IO Readings</b> submenu. | Opens the <b>IO Readings</b> page for the circuit breaker. |

#### List of Parameters in IO Module

| Parameter     | Description                                                                      | Setting             |
|---------------|----------------------------------------------------------------------------------|---------------------|
| Inputs        | Displays the six digital inputs configured in the IO module.                     | -                   |
| Outputs       | Displays the three digital outputs configured in the IO module.                  | -                   |
| Analog Inputs | Displays the analog input assigned in the IO module.                             | -                   |
| Label         | Displays the assigned functions of the corresponding inputs or outputs.          | -                   |
| Value         | Displays the value of the six digital inputs and three digital outputs           | • 1<br>• 0          |
| Force/Unforce | Displays the six digital inputs and three digital outputs are forced or unforced | UNFORCED     FORCED |

## **Maintenance Webpages**

#### What's in This Chapter

#### Indicators

#### **Description**

The **Indicators** page provides the maintenance counter information for the MasterPacT MTZ drawout circuit breaker connected to the EIFE interface. The page displays the information about the remaining service life of the circuit breaker, contact wear counters, circuit breaker operation counters, and the cradle counters.

#### **Viewing Maintenance Counters**

| Step | Action                                                                                                    | Result                                                                                                    |
|------|----------------------------------------------------------------------------------------------------|----------------------------------------------------------------------------------------------------|
| 1    | From the EIFE menu, click Maintenance.                                                                                                    | Opens the <b>Maintenance</b> page.                                                                                                    |
| 2    | From the <b>Indicators</b> menu, select the circuit breaker from the device list.<br><b>NOTE:</b> This feature is available for circuit breakers only. | Displays the information about the remaining service life of<br>the circuit breaker, contact wear counters, circuit breaker<br>operation counters, and the cradle counters. |

Schneider Electric 35 rue Joseph Monier 92500 Rueil Malmaison France

+ 33 (0) 1 41 29 70 00

www.se.com

As standards, specifications, and design change from time to time, please ask for confirmation of the information given in this publication.

© 2024 Schneider Electric. All rights reserved.

DOCA0106EN-14